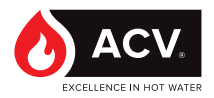

# **HeatSwitch**

Preparador de agua caliente sanitaria de placas instantáneo y semiinstantáneo

> INSTALLATION, OPERATION & MAINTENANCE

Instructions for the User and the Installer

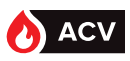

2

# INDICE

| NOTAS                                                                   |
|-------------------------------------------------------------------------|
| PRESENTACION DEL MATERIAL8                                              |
| Descripción                                                             |
| Descripción del funcionamiento                                          |
| Embalaje                                                                |
| Identificación                                                          |
| Productor de agua caliente instantánea HeatSwitch10                     |
| Productor de agua caliente semi-instantáneo HeatSwitch11                |
| CARACTERISTICAS                                                         |
| Características12                                                       |
| INSTALLACION                                                            |
| Implantación26                                                          |
| Conexión hidráulica del HEATSWITCH26                                    |
| Conexiones eléctricas                                                   |
| Configuración de las bombas Stratos y código de error:                  |
| Procedimiento de recalibración de los servomotores con pilotaje 0-10V39 |
| Puesta en servicio                                                      |
| UNIDAD DE CONTROL DEL HEATSWITCH                                        |
| Pantalla de bienvenida del NAVISTEM W300041                             |
| Primera puesta en tensión                                               |
| Menú de regulación42                                                    |
| Cambio de nivel de acceso (pasar a modo Experto)42                      |
| Arborescencia de los menús43                                            |
| Menús «Configuración - Ajustes básicos»                                 |
| Menús «Configuración - Producción de ACS»46                             |

# INDICE

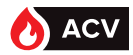

| Menús «Configuración - Bombas, sondas, válvula»                               | 51   |
|-------------------------------------------------------------------------------|------|
| Menús «Configuración - Comunicación externa»                                  | 59   |
| Menús «Configuración» y «Ahorro y confort»                                    | 64   |
| Menú «Información»                                                            | 68   |
| Menú «Mantenimiento y pruebas»                                                | 71   |
| Actualización del software NAVISTEM W3000                                     | 75   |
| Comunicación Modbus                                                           | 76   |
| CONTRÔLES DE HEATSWITCH                                                       | 91   |
| Controles hidráulicos de las bombas primaria y sanitaria de RUBIS / R<br>FLEX | UBIS |
| Controles eléctricos del regulador NAVISTEM W3000                             | 91   |
| MANTENIMIENTO DE HEATSWITCH                                                   | 92   |
| Intercambiador de placa                                                       | 92   |
| ΑΝΕΧΟ                                                                         | 96   |
| Explotación del archivo de datos                                              | 96   |
| Esquema instantáneo                                                           | 97   |
| Esquemas semi-instantáneos                                                    | 98   |
| Esquemas semi-acumulados                                                      | 99   |

#### NOTAS

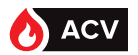

Cette notice contient des informations importantes nécessaires à l'installation, à la mise en service et à l'entretien du HeatSwitch.

Cette notice doit être remise à l'utilisateur qui la conservera avec soin, après l'avoir lue attentivement.

Nous déclinons toute responsabilité en cas de dommages résultant du non-respect des consignes figurant dans cette notice technique.

Recommandations essentielles à la sécurité

- Il est strictement interdit d'apporter toute modification à l'intérieur de l'appareil sans l'accord écrit préalable du fabricant.
- L'appareil doit être installé par un technicien qualifié, en conformité avec les normes et codes locaux en vigueur.
- L'installation doit être conforme aux instructions contenues dans ce manuel ainsi qu'aux codes et normes locaux régissant les installations.
- Le non-respect des instructions de ce manuel peut entraîner des blessures corporelles ou des risques de pollution de l'environnement.
- Le constructeur décline toute responsabilité pour tous dégâts consécutifs à une erreur d'installation ou en cas d'utilisation d'appareils ou d'accessoires qui ne sont pas spécifiés par le constructeur.

Recommandations essentielles au bon fonctionnement de l'appareil

- En cas d'anomalie, veuillez contacter votre installateur.
- Les pièces défectueuses ne peuvent être remplacées que par des pièces d'origine.

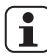

Remarques à caractère général

- Le constructeur se réserve le droit de modifier les caractéristiques techniques et les équipements de ses produits sans notification préalable. Veuillez vérifier la présence d'une version mise à jour sur le site Internet www.acv.com
- Le code d'article et le numéro de série du produit sont repris sur sa plaque signalétique et doivent être transmis à ACV dans le cas d'un appel en garantie. A défaut, l'appel en garantie sera réputé nul.
- Malgré les normes de qualité strictes qu'impose ACV à ses appareils pendant la production, le contrôle et le transport, il est possible que des pannes surviennent. Veuillez immédiatement signaler ces pannes à votre installateur agréé.

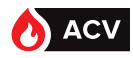

| DECLARATION UE DE CONFORMITE<br>EU DECLARATION OF CONFORMITY<br>EU KOFORMITÄTSERKLÄRUNG                                                                                                    |                                                                                                    |  |  |  |
|----------------------------------------------------------------------------------------------------|----------------------------------------------------------------------------------------------------|--|--|--|
| Entreprise Société Ygnis,<br>Manufacturer Site d'aulnay-sous-Bois<br>La présente déclaration de conformité est état<br>This declaration of conformity is made under th                                                                                                    | Adresse 81, rue Auguste Renoir<br>Adress F-93600 Aulnay-sous-Bois<br>blie sous la seule responsabilité du fabricant.<br>he sole manufacturer liability.                     |  |  |  |
| L'objet de la déclaration décrit ci-dessus est co<br>The object of the declaration described above i<br>Pour la Directive 2014/35/UE - Basse Tensio<br>For the Directive 2014/35/EU - Low Voltage Un<br>Application EN 60335-1<br>des normes<br>Application of<br>standards                                          | nforme à la législation d'harmonisation de l'Union applicable:<br>is in conformity with the relevant Union harmonisation legislation:<br>n<br>its                           |  |  |  |
| Pour la Directive 2014/30/UE - Compatibilite<br>For the Directive 2014/30/EU - ElectroMagnetic<br>Application EN 61000-6-1<br>des normes EN 61000-6-3<br>Application of<br>standards<br>Anwendung von<br>Normen<br>Pour la Directive 2011/65/UE - Limitation des<br>For the Directive 2011/65/EU - Restriction of He | é ElectroMagnétique (CEM)<br>c Compatibility (EMC)<br>substances dangereuses (RoHS)<br>azardous Substances (RoHS)                                                           |  |  |  |
| <b>Echangeurs à plaques</b><br>Plates heat exchangers                                                                                                    |                                                                                                    |  |  |  |
| Marque commerciale<br>Commercial name                                                                                                    | Gamme de Produit<br>Product range                                                                                                    |  |  |  |
| Atlantic guillot                                                                                                    |                                                                                                    |  |  |  |
| Atlantic                                                                                                    | série 200, 600, 800, 2400<br>(rubis I, Rubis SI, Rubis Flex I, Rubis Flex SI, Rubis Duplex)                                                                                 |  |  |  |
| Ygnis                                                                                                    |                                                                                                    |  |  |  |
| Signé par et au nom de E. Janvier<br>Signed for and on behalf of Directeur Technic                                                                                                    | le 08/01/2018<br>que the<br>GROUPE ATLANTIC<br>Site de Pour DE VAUX<br>Route de Fleurville<br>Offso ONT DE VAUX<br>Tél. 03 85 55 001<br>Fax 03 85 51 59 00<br>Porte Accueil |  |  |  |

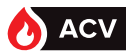

Las imágenes que representan los distintos HeatSwitch pueden variar según los equipamientos y modelos escogidos.

#### Símbolos utilizados en este documento

| i                        | INFORMACIÓN: | Este símbolo identifica notas importantes.                                                                  |  |  |
|--------------------------|--------------|----------------------------------------------------------------------------------------------------|--|--|
| $\underline{\wedge}$     | ATENCIÓN:    | El incumplimiento de estas instrucciones implica un riesgo de dañar la instalación o cualquier otro objeto. |  |  |
| $\underline{\mathbb{N}}$ | PELIGRO:     | El incumplimiento de estas instrucciones puede causar graves heridas y daños materiales.                    |  |  |
| A                        | PELIGRO:     | El incumplimiento de estas instrucciones puede causar electrocuciones.                                      |  |  |

#### **Transporte y Almacenamiento**

- Almacenar en un local cerrado a una temperatura superior a 0  $^\circ \rm C$  (riesgos de helada).
- No apilar.
- Humedad relativa de almacenamiento comprendida entre el 5 y el 95 %.

#### Desembalaje y reservas

#### Recepción

En presencia del transportista, revise cuidadosamente el aspecto general del embalaje y los aparatos. En caso de detectar cualquier desperfecto, debe notificarlo en el albarán del transportista.

En caso de litigio, formule por escrito (mediante correo certificado con acuse de recibo) las reservas oportunas al transportista en un plazo de 48h y envíe una copia de dicho correo al Servicio de Atención al Cliente de ACV :

> ZAC du Bois Chevrier 122 rue Pasteur - 69780 Toussieu

#### Manipulación

Para desplazar el módulo HeatSwitch, utilice exclusivamente una transpaleta. Procure fijarla correctamente ya que su peso (hasta 190 kg) y la elevada posición del centro de gravedad pueden hacer que vuelque.

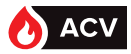

#### **Cumplimiento con las Directivas Europeas**

#### Este aparato cumple con las directivas:

- baja tensión 2006/95/CE
  Este aparato no está previsto para ser utilizado por personas (incluidos los niños) cuyas capacidades físicas, sensoriales o mentales sean reducidas, o personas desprovistas de experiencia o conocimientos sobre la utilización del aparato, salvo que lo hagan bajo la vigilancia o con instrucciones previas de una persona responsable de su seguridad.
   Conviene vigilar a los niños para asegurarse de que no juegan con el aparato.
- compatibilidad electromagnética 2004/108/CE
- equipos bajo presión 97/23/CE

#### Condiciones normativas para la instalación y el mantenimiento

La instalación y el mantenimiento del aparato deben ser efectuados por un profesional cualificado que cumpla los DTU, las normativas y las prácticas habituales del sector en vigor en el país de instalación, en especial:

- Reglamento Sanitario Departamental.
- Decreto del 23 de junio de 1978 modificado en octubre de 2005.
- NF C15-100 y sus enmiendas: Instalaciones eléctricas de baja tensión
- Normas.

| $\Lambda$   | PELIGRO:  | Antes de realizar cualquier intervención, asegúrese de cortar la corriente eléctrica general.                                                                     |
|-------------|-----------|----------------------------------------------------------------------------------------------------|
| $\triangle$ | PELIGRO:  | Este aparato requiere la intervención de personal cualificado para su instalación y mantenimiento.                                                                |
| Ŵ           | ATENCIÓN: | Los módulos de producción de agua caliente HeatSwitch están<br>clasificados como aparatos no accesibles al público (zona de<br>funcionamiento eléctrica cerrada). |
| $\triangle$ | ATENCIÓN: | La carga máxima reportada en las conexiones hidráulicas (primaria y secundaria) no deberá exceder 50 kg.                                                          |
| Â           | ATENCIÓN: | En caso de soldadura al arco, el intercambiador no debe utilizarse para la puesta a tierra.                                                                       |

PRESENTACION DEL MATERIAL

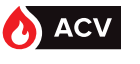

# DESCRIPCIÓN

Le agradecemos por la adquisición de HeatSwitch, que estamos seguros que le dará entera satisfacción.

HeatSwitch es un conjunto monobloque diseñado en torno a un intercambiador de placas y juntas. Está destinado a calentar el agua sanitaria. El fluido caloportador (circuito primario) es agua caliente. Cualquier otra utilización queda proscrita. HeatSwitch no debe utilizarse con otros fluidos o para otras aplicaciones sin el acuerdo escrito del fabricante.

El producto existe en 2 versiones:

- El HeatSwitch instantáneo
- El HeatSwitch semi-instantáneo

# DESCRIPCIÓN DEL FUNCIONAMIENTO

La unidad de regulación NAVISTEM W3000 (compatible con HeatSwitch) es un dispositivo de control electrónico. Permite alimentar y controlar 1 o 2 bombas y un motor con válvula de 3 vías en el circuito primario.

Una sonda de temperatura (situada en la parte secundaria de un aparato de producción ACS) está conectada a la regulación. La unidad de regulación compara esta temperatura con la consigna ajustada para actuar en el motor de válvula de 3 vías y en las bombas primarias.

NAVISTEM W3000 también permite controlar una o dos bombas de carga para garantizar un caudal de circuito o de carga.

También se pueden conectar equipamientos adicionales (sonda de temperatura, presostato) para garantizar un seguimiento completo de la instalación.

NAVISTEM W3000 tiene unas salidas (relé todo o nada y regleta 0-10V) que permiten la comunicación con equipamientos exteriores.

Por último, NAVISTEM W3000 permite dialogar con un equipamiento anexo gracias a los protocolos ModBUS RTU o ModBUS IP.

# EMBALAJE

1 paleta que incluye el módulo HeatSwitch y sus eventuales accesorios.

# PRESENTACION DEL MATERIAL

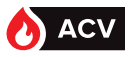

# Identificación

El producto se encuentra identificado por una placa descriptiva en la que se indica su modelo y número de serie. Estas indicaciones son indispensables para cualquier solicitud de información y para el suministro de las piezas de recambio. Esta placa está situada en la parte trasera del calorífugo. Una copia de esta placa está presente en la cara delantera del bastidor (bajo el calorífugo).

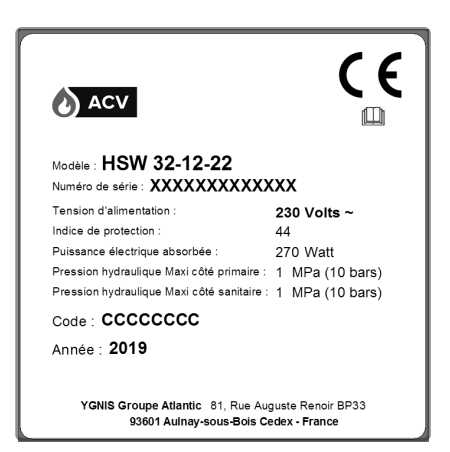

figure 1 - Placa de señalización

La estructura del código que designa el modelo es la siguiente:

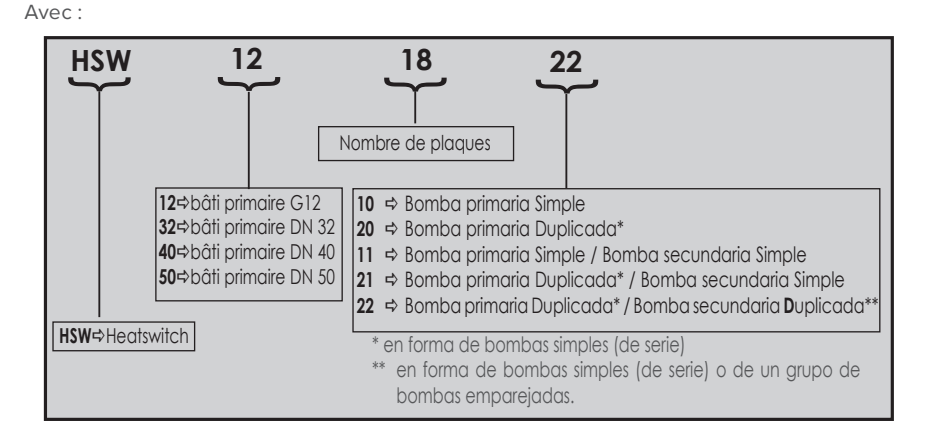

#### HSW 12 18 22

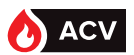

# PRODUCTOR DE AGUA CALIENTE INSTANTÁNEA HEATSWITCH

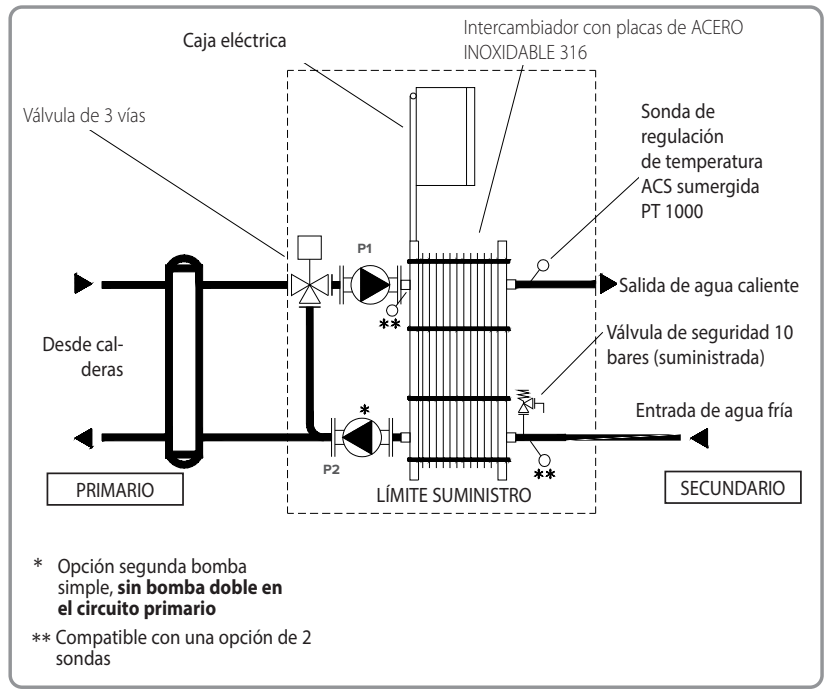

figure 2 - HeatSwitch instantáneo

Este sistema incluye:

1 intercambiador de placas de acero inoxidable

1 unidad de control y regulador digital NAVISTEM W3000

1 sonda de regulación sumergida PT 1000 de respuesta rápida (ver pagina 18)

1 o 2 bombas primarias (P1, P2) según versión

1 válvula mezcladora primaria motorizada

1 válvula de seguridad calibrada a 10 bares

1 panel aislante (resistencia al fuego según norma EN13501-1: EUROCLASSE E)

ATENCIÓN: En el caso de utilizar tuberías de MATERIALES COMPOSITES (PER, PVC, etc.), es obligatorio instalar en la salida del HeatSwitch un limitador de temperatura ajustado según las prestaciones del material utilizado.

#### PRESENTACION DEL MATERIAL

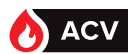

#### PRODUCTOR DE AGUA CALIENTE SEMI-INSTANTÁNEO HEATSWITCH

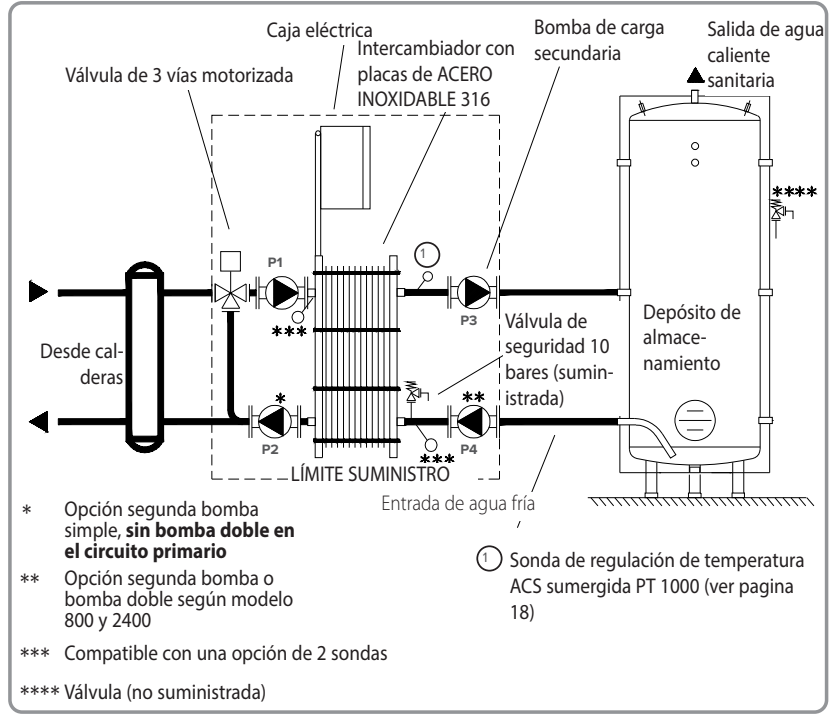

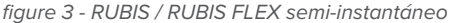

ATENCIÓN:

Es obligatorio instalar una válvula (no suministrada) por balón y calibrada para este último. Debe cumplir la norma francesa NF D 36.401 y hay que colocarla directamente en la entrada de aqua fría. Las dimensiones dependen de la capacidad del aparato.

Este sistema incluye:

1 intercambiador de placas de acero inoxidable

1 unidad de control y regulador digital NAVISTEM W3000

- 1 sonda de regulación sumergida PT 1000 de respuesta rápida (ver pagina 18)
- 1 o 2 bombas primarias (P1, P2) según versión
- 1 o 2 bombas de carga de balón (P3, P4) según versión (1)
- 1 válvula mezcladora primaria motorizada

(1)

1 válvula de seguridad calibrada a 10 bares

1 panel aislante (resistencia al fuego según norma EN13501-1: EUROCLASSE E)

| i |
|---|
|---|

Las bombas de carga de balón "Alto Rendimiento" e "Inox Bronce" de la gama RUBIS FLEX no existen en versión doble en las gamas 800 y 2400. La 2.ª bomba se suministra sin montaje y sin cableado. Se debe instalar INFORMACIÓN en serie en el circuito de carga de balón.

ATENCIÓN:

En el caso de utilizar tuberías de MATERIALES COMPOSITES (PER. PVC, etc.), es obligatorio instalar en la salida del RUBIS / RUBIS FLEX un limitador de temperatura ajustado según las prestaciones del material utilizado.

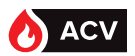

12

# CARACTERÍSTICAS

# Dimensiones HeatSwitch instantáneo, HeatSwitch semi-instantáneo

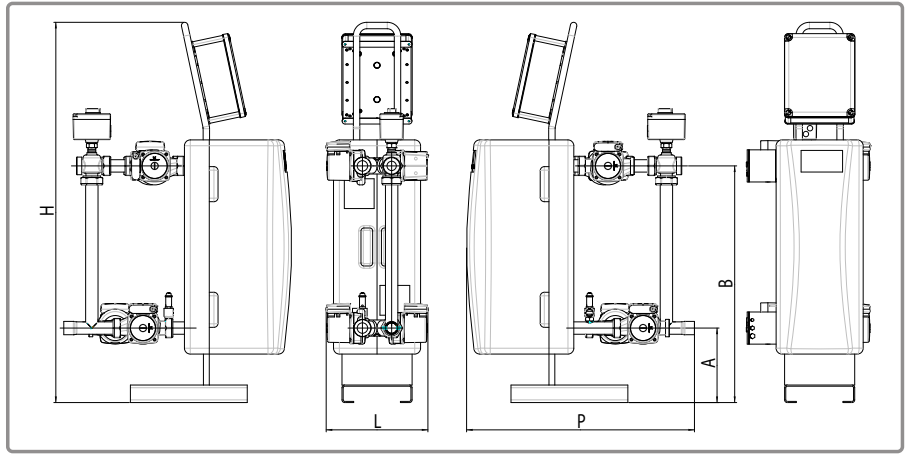

figure 4 - dimensiones en mm (representación HeatSwitch semi-instantáneo)

| HEATSWITCH INSTANTÁNEO |         |         |         |         |         |
|------------------------|---------|---------|---------|---------|---------|
| Gama                   |         | 12      | 32      | 40      | 50      |
| Р                      | (mm)    | 755     | 780     | 924     | 1097    |
| L                      | (mm)    | 338     | 348     | 534     | 683     |
| Н                      | (mm)    | 1016    | 1301    | 1310    | 1330    |
| А                      | (mm)    | 174     | 255     | 255     | 214     |
| В                      | (mm)    | 531     | 810     | 810     | 806     |
| Peso en vacío          | (kg)    | 35      | 90      | 90      | 170     |
| Conexión primaria      |         | F 33/42 | F 33/42 | DN 40   | DN 50   |
| Conexión secundaria    |         |         |         |         |         |
|                        | entrada | F 40/49 | F 50/60 | M 40/49 | M 50/60 |
|                        | salida  | F 40/49 | F 50/60 | DN 40   | DN 50   |

# CARACTERISTICAS

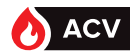

| HEATSWITCH SEMI-INSTANTÁNEO |         |                           |                            |         |         |
|-----------------------------|---------|---------------------------|----------------------------|---------|---------|
| Gama                        |         | 12                        | 32                         | 40      | 50      |
| Р                           | (mm)    | 755                       | 780                        | 924     | 1097    |
| L                           | (mm)    | 338                       | 348                        | 534     | 683     |
| Н                           | (mm)    | 1016                      | 1301                       | 1310    | 1330    |
| А                           | (mm)    | 174                       | 255                        | 255     | 214     |
| В                           | (mm)    | 531                       | 810                        | 810     | 806     |
| Peso en vacío               | (kg)    | 40                        | 100                        | 105     | 190     |
| Conexión primaria           |         | F 33/42                   | F 33/42                    | DN 40   | DN 50   |
| Conexión secundaria         |         |                           |                            |         |         |
|                             | entrada | F 26/34 *<br>(versión 22) | F 33/42 **<br>(versión 22) | M 40/49 | M 50/60 |
|                             | salida  | F 26/34                   | F 33/42                    | DN 40   | DN 50   |

\* F 40/49 si versión 11 ó 21

\*\* F 50/60 si versión 11 o 21

# Características de la unidad de control NAVISTEM W3000

| Material de la carcasa                              | ABS                                    |
|-----------------------------------------------------|----------------------------------------|
| Índice de protección                                | IP 44 e IK 07                          |
| Humedad relativa                                    | 5 % a 95 % (sin condensación)          |
| Altura máxima                                       | 3000 m                                 |
| Temperatura ambiente                                | 0 °C a 40 °C                           |
| Alimentación bomba 230 VAC (1, 2, 3 y 4)            | 230 VAC - 5 A                          |
| Alimentación válvula 3 vías: 3 puntos - 230V        | 230 VAC - 1 A (Inrush: 60 A - 20 ms)   |
| Alimentación válvula 3 vías: 0-10V alimentación 24V | 24 VDC - 330 mA (Inrush: 10 A - 10 ms) |
| Salida 0 - 10 V                                     | 10 V - 0,2 mA                          |
| Mando ON / OFF de activación de las bombas          | 12 V - 1 A                             |
| Salida "Error"                                      | Contacto seco soporta: 230 VAC - 5 A   |
| Salida PWM                                          | 24 VDC - 10 mA                         |

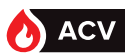

# **Conexiones hidráulicas**

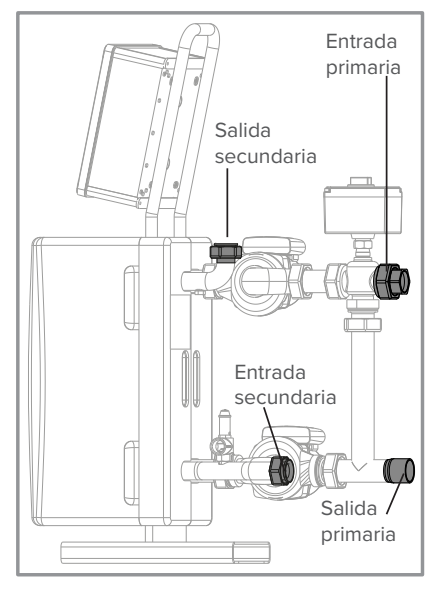

figure 5 - Gama 12 XX 10/20

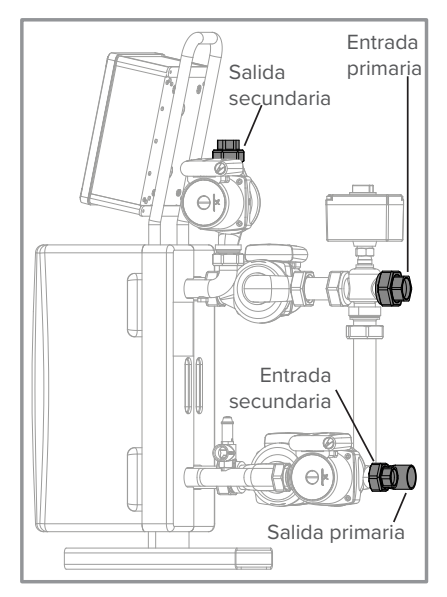

figure 6 - Gama 12 XX 11/21/22

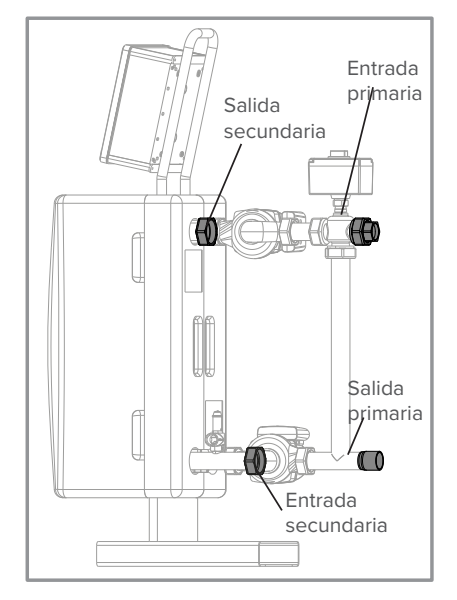

figure 7 - Gama 32 XX 10/20

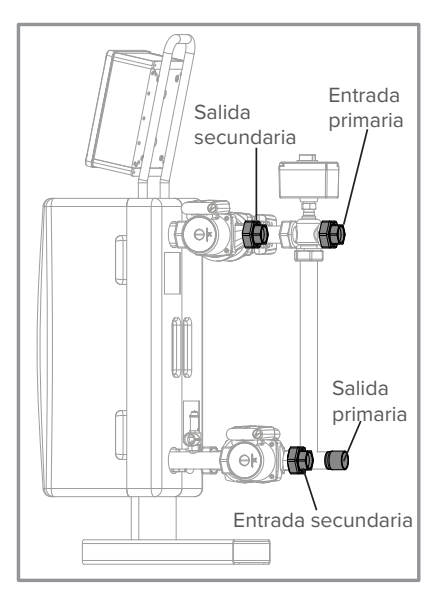

figure 8 - Gama 32 XX 11/21/22

# CARACTERISTICAS

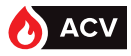

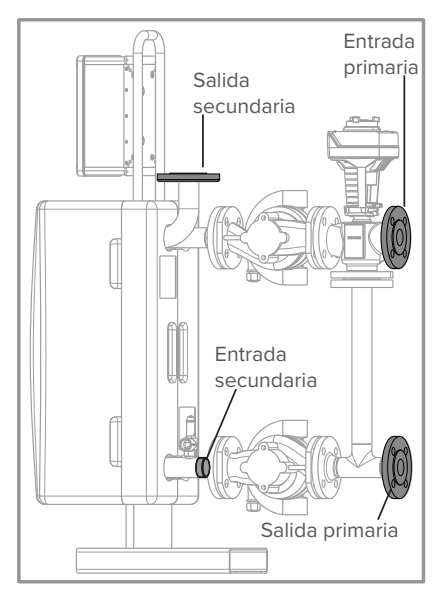

figure 9 - Gama 40 XX 10/20

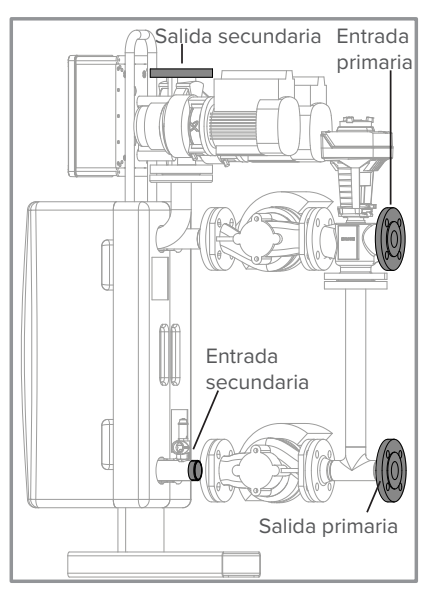

figure 10 - Gama 40 XX 11/21/22

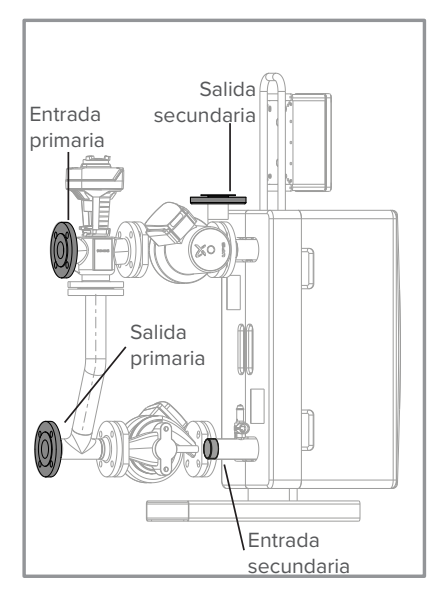

figure 11 - Gama 50 XX 10/20

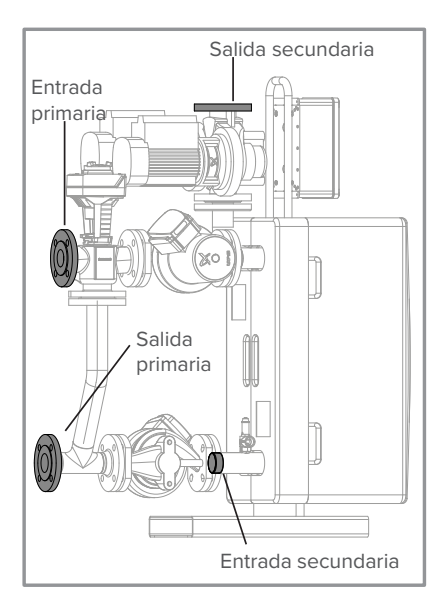

figure 12 - Gama 50 XX 11/21/22

15

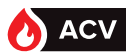

#### Límites de funcionamiento

| Límites de funcionamiento                                                                                                |                            |                      |
|----------------------------------------------------------------------------------------------------|----------------------------|----------------------|
| Temperatura exterior mín. / máx.                                                                                         | °C                         | 0 / 40               |
| Temperatura de agua máx. primaria                                                                                        | °C                         | 100                  |
| Temperatura de agua máx. secundaria                                                                                      | °C                         | 90                   |
| Presión máxima de utilización primaria<br>Presión mínima de utilización primaria                                         | mCE (bares)<br>mCE (bares) | 100 (10)<br>10(1)    |
| Presión máxima de utilización sanitaria<br>Presión mínima de utilización sanitaria                                       | mCE (bares)<br>mCE (bares) | 100 (10)<br>14 (1.4) |
| ΔP máximo aplicable en entrada de la válvula de 3 vías<br>Series 000 / 200 y 100 / 600<br>Series 400 / 800 y 2200 / 2400 | mCE<br>mCE                 | 0,2<br>0,3           |
| Consumo máximo admisible del servomotor de la válvula de<br>3 vías                                                       | VA                         | 21                   |
| Humedad relativa                                                                                                    | %                          | entre el 5 y el 95   |
| Índice de protección                                                                                                    |                            | IP44                 |

Las bombas primarias de RUBIS / RUBIS FLEX garantizan una disponibilidad hidráulica cuyos valores figuran en pagina 21 "Características hidráulicas".

Es indispensable garantizar un empuje hidráulico anterior a la válvula de tres vías del RUBIS / RUBIS FLEX inferior a los valores proporcionados en la siguiente tabla.

#### **Características eléctricas**

ATENCIÓN:

Alimentación eléctrica Tensión eléctrica (50 Hz): 230 V + Tierra

### Potencias eléctricas absorbidas, bomba(s) de alto rendimiento en el circuito primario, bomba(s) tradicional(es) en el circuito secundario

Corriente de fuga elevada. Verificar la buena continuidad de las conexiones de tierra antes de la puesta en tensión.

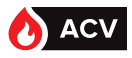

| HEATSWITCH INSTANTÁNEO |                       |                                      |                                              |  |
|------------------------|-----------------------|--------------------------------------|----------------------------------------------|--|
| Gamas                  | Cantidad de<br>Placas | Bomba primaria simple<br><b>(10)</b> | 2 bombas primarias<br>simples<br><b>(20)</b> |  |
| 12                     | 06 a 30               | 150 W                                | 290 W                                        |  |
| 32                     | 08 a 40               | 320 W                                | 630 W                                        |  |
| 40                     | 20 a 40               | 560 W                                | 1110 W                                       |  |
| 50                     | 20 a 44               | 600 W                                | 1190 W                                       |  |

| HEATSWITCH SEMI INSTANTÁNEO |                       |                                                        |                                                                  |  |
|-----------------------------|-----------------------|--------------------------------------------------------|------------------------------------------------------------------|--|
| Gamas                       | Cantidad de<br>Placas | Bomba prim. simple<br>Bomba sec. simple<br><b>(11)</b> | 2 bombas prim. simples<br>2 bombas sec. simples *<br>(21) o (22) |  |
| 12                          | 06 a 30               | 235 W                                                  | 375 W                                                            |  |
| 32                          | 08 a 40               | 550 W                                                  | 850 W                                                            |  |
| 40                          | 20 a 40               | 810 W                                                  | 1360 W                                                           |  |
| 50                          | 20 a 44               | 1350 W                                                 | 1940 W                                                           |  |

\* Las gamas 40 y 50 van equipadas con una bomba doble de rotor seco en el circuito secundario.

Cálculo de consumos eléctricos del producto completo:

- Para RUBIS instantáneos: valor de la tabla HeatSwitch instantáneo
- Para RUBIS semi-instantáneos:

valor de la tabla HeatSwitch instantáneo

+ valor de la tabla HeatSwitch semi- instantáneo (según modelo de bomba)

La(s) bomba(s) presente(s) en el circuito secundario (versión semi-instantánea) solo funciona(n) individualmente.

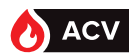

#### Sonda de temperatura (conexión y configuración)

La regulación W3000 soporta valores de temperatura de sonda Pt100 o Pt1000. Se pueden utilizar 2 tipos de sonda a la vez.

Las sondas Pt100 y Pt1000 presentan respectivamente una resistencia de 100 ohmios y 1000 ohmios a 0°C.

Para longitudes de cable inferiores a unos metros, conviene utilizar una sonda Pt1000.

Cada sonda se debe configurar individualmente con un puente situado frente a la regleta de conexión. El uso de una sonda de tipo Pt1000 exige que el puente asociado a la sonda derive entre los puntos 1 y 2. Para una sonda Pt100, el puente derivará entre los puntos 2 y 3.

El tipo de sonda utilizado se debe configurar en el momento de la regulación (ver pagina 51.). La sonda ACS estándar incluida en su preparador es una sonda Pt1000 asociada a la entrada S5.

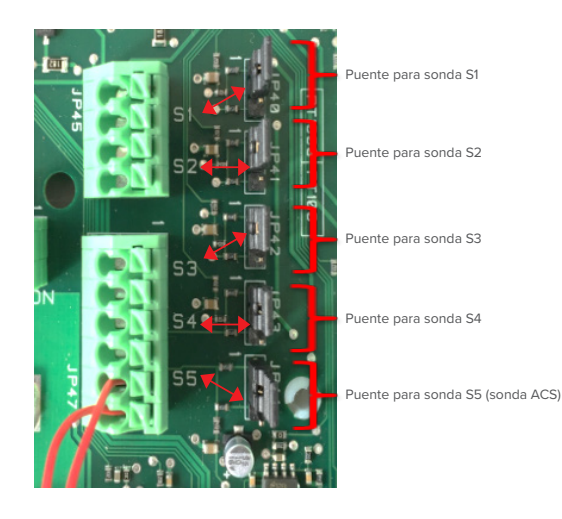

Posición de los puentes:

para sonda Pt1000

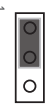

para sonda Pt100

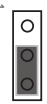

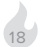

# CARACTERISTICAS

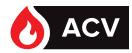

|       | Tipo de sonda | Avería                            | Indicación de<br>regulación |  |
|-------|---------------|-----------------------------------|-----------------------------|--|
| i     |               | Puente en posición<br>tipo Pt100  | 105°C                       |  |
|       | Sonda Pt1000  | Sonda cortocircuito               | 105°C                       |  |
| NOTA: |               | Sin puente                        | 0°C                         |  |
|       |               | Puente en posición<br>tipo Pt1000 | 0°C                         |  |
|       | Sonda Pt100   | Sonda cortocircuito               | 105°C                       |  |
|       |               | Sin puente                        | 0°C                         |  |

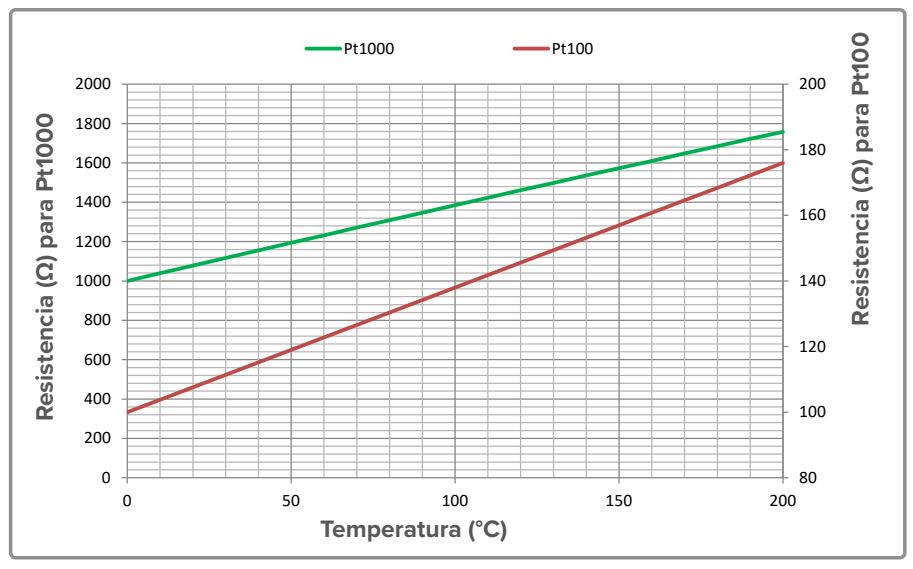

figure 13 - Valor óhmico de las sondas PT 100 y PT 1000

En el caso de una sonda Pt100 con 3 cables, los 2 cables rojos se deben introducir en el mismo borne.

La sonda de temperatura se encuentra en el inicio ACS del RUBIS / RUBIS FLEX (ver esquemas de páginas 9 y 10).

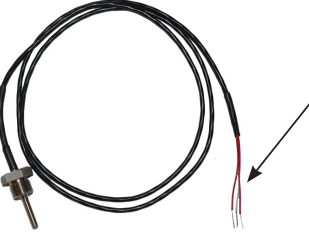

La resistencia se mide entre el cable blanco y los 2 cables rojos asociados entre sí.

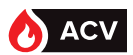

# Características hidráulicas de la gama equipada con bombas de alto rendimiento

| RUBIS INSTANTÁNEO / RUBIS FLEX INSTANTÁNEO |                       |             |                                              |             |                                              |             |                                              |             |                                              |                                      |                                           |
|--------------------------------------------|-----------------------|-------------|----------------------------------------------|-------------|----------------------------------------------|-------------|----------------------------------------------|-------------|----------------------------------------------|--------------------------------------|-------------------------------------------|
|                                            | 0                     | ç           | 90°C                                         |             | 80°C                                         |             | 70°C                                         |             | 65°C                                         |                                      |                                           |
| Gamas                                      | Cantidad de<br>placas | P. en<br>kW | Caudal<br>secundario<br>en m³/h a<br>10/60°C | P. en<br>kW | Caudal<br>secundario<br>en m³/h a<br>10/60°C | P. en<br>kW | Caudal<br>secundario<br>en m³/h a<br>10/60°C | P. en<br>kW | Caudal<br>secundario<br>en m³/h a<br>10/60°C | Caudal<br>primario<br>en m³/h<br>(*) | Hmt<br>dispo<br>primario<br>en mCE<br>(*) |
|                                            | 06                    | 42          | 0,72                                         | 31          | 0,53                                         | 19          | 0,33                                         | 13          | 0,22                                         | 2,3                                  | 0,6                                       |
|                                            | 10                    | 90          | 1,55                                         | 67          | 1,15                                         | 43          | 0,74                                         | 29          | 0,50                                         | 3,3                                  | 0,6                                       |
|                                            | 14                    | 131         | 2,25                                         | 98          | 1,69                                         | 64          | 1,10                                         | 44          | 0,76                                         | 4,1                                  | 0,6                                       |
| 12                                         | 18                    | 167         | 2,87                                         | 126         | 2,17                                         | 82          | 1,41                                         | 57          | 0,98                                         | 4,7                                  | 0,7                                       |
|                                            | 22                    | 198         | 3,40                                         | 150         | 2,58                                         | 99          | 1,70                                         | 70          | 1,20                                         | 5,2                                  | 0,7                                       |
|                                            | 26                    | 226         | 3,89                                         | 172         | 2,96                                         | 114         | 1,96                                         | 81          | 1,39                                         | 5,5                                  | 0,7                                       |
|                                            | 30                    | 250         | 4,30                                         | 192         | 3,30                                         | 128         | 2,20                                         | 91          | 1,56                                         | 5,8                                  | 0,7                                       |
| 32                                         | 08                    | 164         | 2,82                                         | 150         | 2,58                                         | 108         | 1,86                                         | 77          | 1,32                                         | 4,8                                  | 0,7                                       |
|                                            | 12                    | 273         | 4,69                                         | 231         | 3,97                                         | 171         | 2,94                                         | 125         | 2,15                                         | 6,2                                  | 0,8                                       |
|                                            | 16                    | 375         | 6,45                                         | 303         | 5,21                                         | 223         | 3,83                                         | 165         | 2,84                                         | 7,2                                  | 0,8                                       |
|                                            | 20                    | 449         | 7,72                                         | 365         | 6,28                                         | 265         | 4,56                                         | 199         | 3,42                                         | 7,8                                  | 0,9                                       |
|                                            | 24                    | 513         | 8,82                                         | 419         | 7,21                                         | 300         | 5,16                                         | 227         | 3,90                                         | 8,3                                  | 0,9                                       |
|                                            | 28                    | 567         | 9,75                                         | 457         | 7,86                                         | 329         | 5,66                                         | 251         | 4,32                                         | 8,6                                  | 1                                         |
|                                            | 32                    | 609         | 10,47                                        | 488         | 8,39                                         | 354         | 6,09                                         | 271         | 4,66                                         | 8,9                                  | 1                                         |
|                                            | 36                    | 638         | 10,97                                        | 514         | 8,84                                         | 375         | 6,45                                         | 289         | 4,97                                         | 9,1                                  | 1                                         |
|                                            | 40                    | 663         | 11,40                                        | 537         | 9,23                                         | 394         | 6,78                                         | 305         | 5,25                                         | 9,2                                  | 1                                         |
|                                            | 20                    | 486         | 8,36                                         | 399         | 6,86                                         | 297         | 5,11                                         | 228         | 3,92                                         | 10,2                                 | 0,8                                       |
|                                            | 24                    | 590         | 10,15                                        | 470         | 8,08                                         | 352         | 6,05                                         | 268         | 4,61                                         | 11,3                                 | 0,8                                       |
| 0                                          | 28                    | 671         | 11,54                                        | 534         | 9,18                                         | 403         | 6,93                                         | 305         | 5,25                                         | 12,2                                 | 0,8                                       |
| 4                                          | 32                    | 745         | 12,81                                        | 591         | 10,16                                        | 449         | 7,72                                         | 337         | 5,80                                         | 12,9                                 | 0,9                                       |
|                                            | 36                    | 813         | 13,98                                        | 641         | 11,02                                        | 486         | 8,36                                         | 367         | 6,31                                         | 13,5                                 | 0,9                                       |
|                                            | 40                    | 875         | 15,05                                        | 685         | 11,78                                        | 519         | 8,93                                         | 394         | 6,78                                         | 14,0                                 | 0,9                                       |
|                                            | 20                    | 716         | 12,31                                        | 577         | 9,92                                         | 417         | 7,17                                         | 296         | 5,09                                         | 15,2                                 | 0,7                                       |
| 50                                         | 24                    | 843         | 14,50                                        | 681         | 11,71                                        | 488         | 8,39                                         | 349         | 6,00                                         | 16,8                                 | 0,7                                       |
|                                            | 28                    | 950         | 16,34                                        | 777         | 13,36                                        | 550         | 9,46                                         | 397         | 6,83                                         | 18,1                                 | 0,7                                       |
|                                            | 32                    | 1029        | 17,70                                        | 865         | 14,88                                        | 605         | 10,40                                        | 440         | 7,57                                         | 19,1                                 | 0,8                                       |
|                                            | 36                    | 1104        | 18,99                                        | 948         | 16,30                                        | 653         | 11,23                                        | 477         | 8,20                                         | 19,8                                 | 0,8                                       |
|                                            | 40                    | 1168        | 20,09                                        | 1001        | 17,21                                        | 697         | 11,99                                        | 512         | 8,80                                         | 20,5                                 | 0,8                                       |
|                                            | 44                    | 1225        | 21,07                                        | 1050        | 18,06                                        | 736         | 12,66                                        | 543         | 9,34                                         | 21,0                                 | 0,8                                       |
|                                            | 48                    | 1274        | 21,91                                        | 1095        | 18,83                                        | 771         | 13,26                                        | 571         | 9,82                                         | 21,4                                 | 0,8                                       |
|                                            | 52                    | 1315        | 22,61                                        | 1135        | 19,52                                        | 803         | 13,81                                        | 597         | 10,27                                        | 21,8                                 | 0,8                                       |

(\*) Estos valores se proporcionan para los rendimientos máximos del intercambiador obtenidos con un primario a 80 °C.

# CARACTERISTICAS

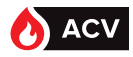

| RUBIS INSTANTÁNEO / RUBIS FLEX SEMI-INSTANTÁNEO |         |             |                                              |             |                                                           |             |                                                           |             |                                              |                            |                                    |               |
|-------------------------------------------------|---------|-------------|----------------------------------------------|-------------|-----------------------------------------------------------|-------------|-----------------------------------------------------------|-------------|----------------------------------------------|----------------------------|------------------------------------|---------------|
|                                                 |         | 90°C        |                                              | 80°C        |                                                           | 70°C        |                                                           | 65°C        |                                              | Caudal                     | Hmt                                | Linet alien e |
| Gamas                                           | Modelos | P. en<br>kW | Caudal<br>secundario<br>en m³/h a<br>10/60°C | P. en<br>kW | Caudal<br>secundario<br>en m <sup>3</sup> /h a<br>10/60°C | P. en<br>kW | Caudal<br>secundario<br>en m <sup>3</sup> /h a<br>10/60°C | P. en<br>kW | Caudal<br>secundario<br>en m³/h a<br>10/60°C | primario<br>en m³/h<br>(*) | dispo<br>primario<br>en mCE<br>(*) | en mCE<br>(*) |
|                                                 | 06      | 42          | 0,72                                         | 31          | 0,53                                                      | 19          | 0,33                                                      | 13          | 0,22                                         | 2,3                        | 0,6                                | 2,2           |
|                                                 | 10      | 90          | 1,55                                         | 67          | 1,15                                                      | 43          | 0,74                                                      | 29          | 0,50                                         | 3,3                        | 0,6                                | 2,0           |
|                                                 | 14      | 131         | 2,25                                         | 98          | 1,69                                                      | 64          | 1,10                                                      | 44          | 0,76                                         | 4,1                        | 0,7                                | 1,7           |
| 12                                              | 18      | 167         | 2,87                                         | 126         | 2,17                                                      | 82          | 1,41                                                      | 57          | 0,98                                         | 4,7                        | 0,7                                | 1,4           |
|                                                 | 22      | 198         | 3,40                                         | 150         | 2,58                                                      | 99          | 1,70                                                      | 70          | 1,20                                         | 5,2                        | 0,8                                | 1,2           |
|                                                 | 26      | 226         | 3,89                                         | 172         | 2,96                                                      | 114         | 1,96                                                      | 81          | 1,39                                         | 5,5                        | 0,7                                | 1             |
|                                                 | 30      | 250         | 4,30                                         | 192         | 3,30                                                      | 128         | 2,20                                                      | 91          | 1,56                                         | 5,8                        | 0,8                                | 0,8           |
|                                                 | 08      | 152         | 2,61                                         | 150         | 2,58                                                      | 108         | 1,86                                                      | 77          | 1,32                                         | 4,8                        | 0,7                                | 0,6           |
| -                                               | 12      | 235         | 4,04                                         | 231         | 3,97                                                      | 171         | 2,94                                                      | 125         | 2,15                                         | 6,2                        | 0,8                                | 0,5           |
|                                                 | 16      | 303         | 5,21                                         | 303         | 5,21                                                      | 223         | 3,83                                                      | 165         | 2,84                                         | 7,2                        | 0,8                                | 0,5           |
|                                                 | 20      | 357         | 6,14                                         | 357         | 6,14                                                      | 265         | 4,56                                                      | 199         | 3,42                                         | 7,8                        | 0,9                                | 0,5           |
| 32                                              | 24      | 401         | 6,90                                         | 401         | 6,90                                                      | 300         | 5,16                                                      | 227         | 3,90                                         | 8,3                        | 0,9                                | 0,5           |
|                                                 | 28      | 436         | 7,50                                         | 436         | 7,50                                                      | 329         | 5,66                                                      | 251         | 4,32                                         | 8,6                        | 1                                  | 0,5           |
|                                                 | 32      | 463         | 7,96                                         | 463         | 7,96                                                      | 354         | 6,09                                                      | 271         | 4,66                                         | 8,9                        | 1                                  | 0,5           |
|                                                 | 36      | 484         | 8,32                                         | 484         | 8,32                                                      | 375         | 6,45                                                      | 289         | 4,97                                         | 9,1                        | 1                                  | 0,5           |
|                                                 | 40      | 501         | 8,62                                         | 501         | 8,62                                                      | 394         | 6,78                                                      | 305         | 5,25                                         | 9,2                        | 1                                  | 0,6           |
|                                                 | 20      | 399         | 6,86                                         | 399         | 6,86                                                      | 297         | 5,11                                                      | 228         | 3,92                                         | 10,2                       | 0,8                                | 0,5           |
|                                                 | 24      | 470         | 8,08                                         | 470         | 8,08                                                      | 352         | 6,05                                                      | 268         | 4,61                                         | 11,3                       | 0,8                                | 0,5           |
| 0                                               | 28      | 534         | 9,18                                         | 534         | 9,18                                                      | 403         | 6,93                                                      | 305         | 5,25                                         | 12,2                       | 0,8                                | 0,5           |
| 4                                               | 32      | 591         | 10,16                                        | 591         | 10,16                                                     | 449         | 7,72                                                      | 337         | 5,80                                         | 12,9                       | 0,9                                | 0,5           |
|                                                 | 36      | 641         | 11,02                                        | 641         | 11,02                                                     | 486         | 8,36                                                      | 367         | 6,31                                         | 13,5                       | 0,9                                | 0,5           |
|                                                 | 40      | 685         | 11,78                                        | 685         | 11,78                                                     | 519         | 8,93                                                      | 394         | 6,78                                         | 14,0                       | 0,9                                | 0,5           |
|                                                 | 20      | 716         | 12,31                                        | 577         | 9,92                                                      | 417         | 7,17                                                      | 296         | 5,09                                         | 15,2                       | 0,7                                | 0,8           |
| 50                                              | 24      | 843         | 14,50                                        | 681         | 11,71                                                     | 488         | 8,39                                                      | 349         | 6,00                                         | 16,8                       | 0,7                                | 0,6           |
|                                                 | 28      | 950         | 16,34                                        | 777         | 13,36                                                     | 550         | 9,46                                                      | 397         | 6,83                                         | 18,1                       | 0,7                                | 0,5           |
|                                                 | 32      | 1029        | 17,70                                        | 865         | 14,88                                                     | 605         | 10,40                                                     | 440         | 7,57                                         | 19,1                       | 0,8                                | 0,5           |
|                                                 | 36      | 1104        | 18,99                                        | 948         | 16,30                                                     | 653         | 11,23                                                     | 477         | 8,20                                         | 19,8                       | 0,8                                | 0,5           |
|                                                 | 40      | 1168        | 20,09                                        | 1001        | 17,21                                                     | 697         | 11,99                                                     | 512         | 8,80                                         | 20,5                       | 0,8                                | 0,5           |
|                                                 | 44      | 1225        | 21,07                                        | 1050        | 18,06                                                     | 736         | 12,66                                                     | 543         | 9,34                                         | 21,0                       | 0,8                                | 0,5           |
|                                                 | 48      | 1274        | 21,91                                        | 1095        | 18,83                                                     | 771         | 13,26                                                     | 571         | 9,82                                         | 21,4                       | 0,8                                | 0,5           |
|                                                 | 52      | 1315        | 22,61                                        | 1135        | 19,52                                                     | 803         | 13,81                                                     | 597         | 10,27                                        | 21,8                       | 0,8                                | 0,5           |

Nota: el caudal secundario sebe ser siempre superior al caudal de circuito.

(\*) Estos valores se proporcionan para los rendimientos máximos del intercambiador obtenidos con un primario a 80 °C.

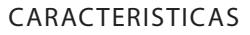

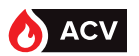

# Pérdidas de carga HeatSwitch instantáneo

#### Gama HSW 12 XX 10/20

Estos valores se proporcionan para los rendimientos máximos del HeatSwitch obtenidos con un primario a 90 °C.

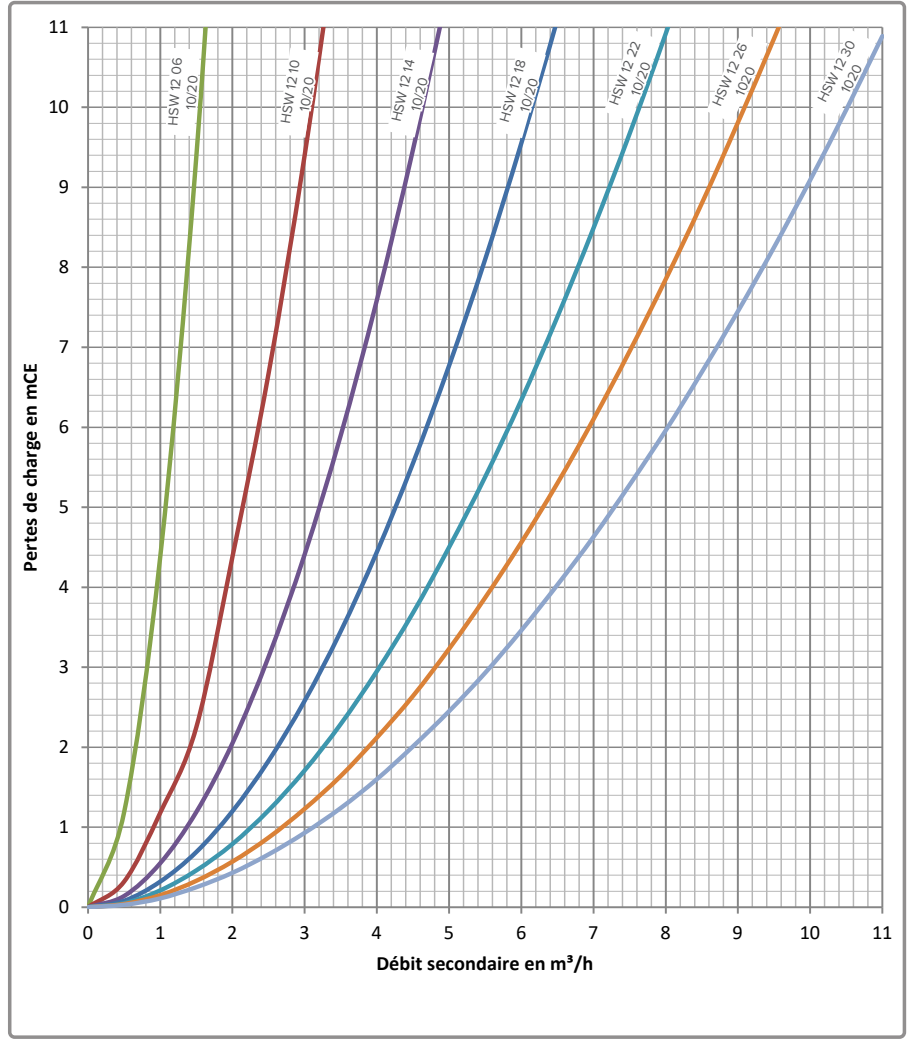

figure 14 - Pérdidas de carga gama 12

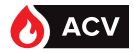

# Gamas HSW 32 XX 11/21/22 - HSW 40 XX 10/20

Estos valores se proporcionan para los rendimientos máximos del HeatSwitch obtenidos con un primario a 90 °C.

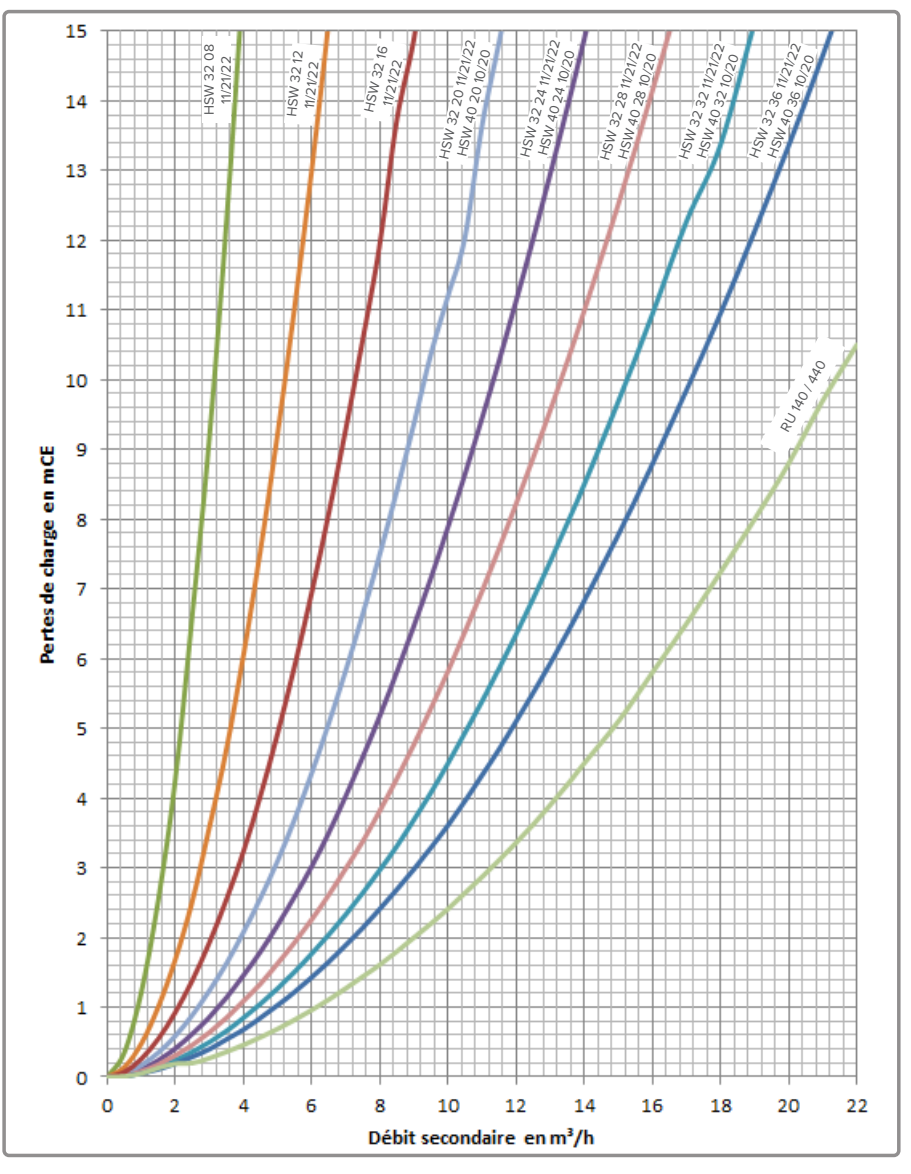

figure 15 - Pérdidas de carga gamas 32 XX 11/21/22 - 40 XX 10/20

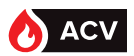

# Gama HSW 50 XX 10/20

Estos valores se proporcionan para los rendimientos máximos del HeatSwitch obtenidos con un primario a 90 °C.

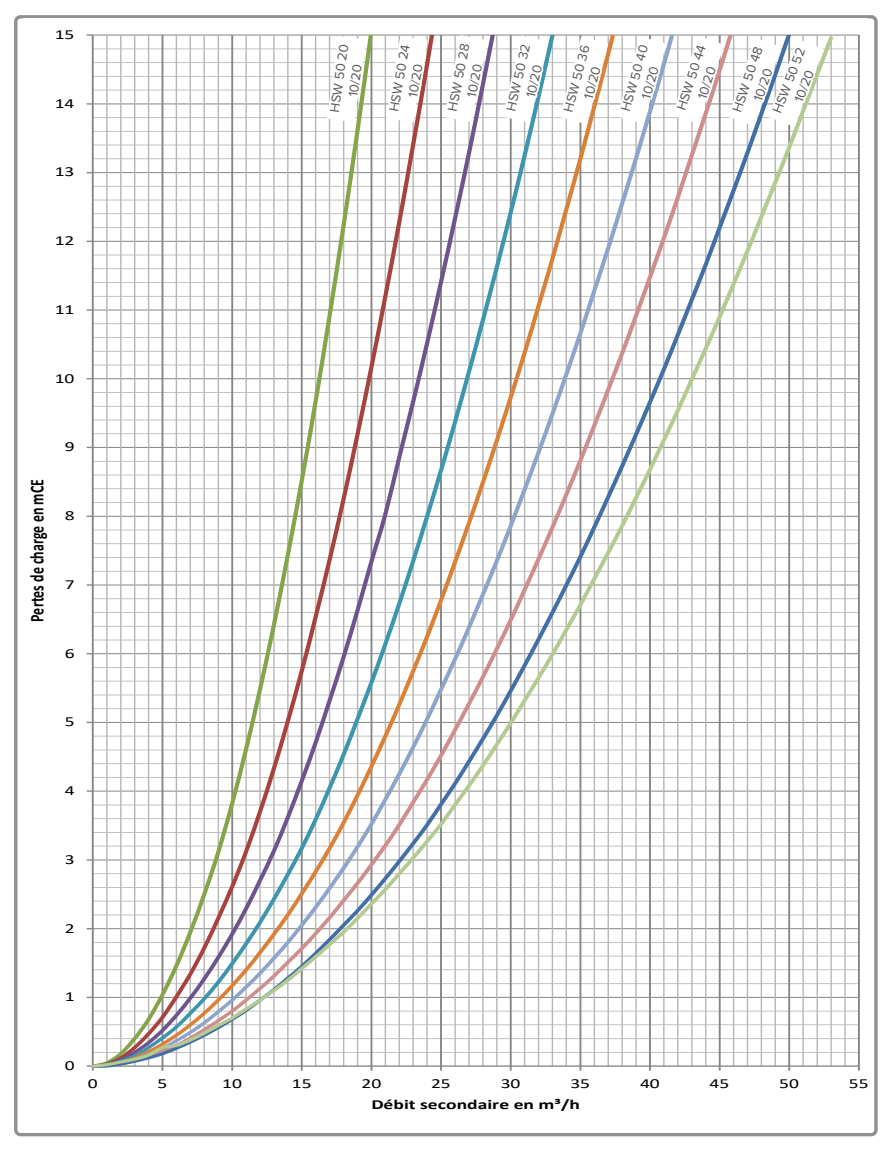

figure 16 - Pérdidas de carga gama HSW 50 XX 10/20

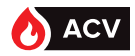

# IMPLANTACIÓN

- El local donde funcione el aparato debe cumplir con las normativas vigentes.
- El aparato debe instalarse sobre una base, en un local seco y ventilado.
- Para facilitar las operaciones de mantenimiento y permitir el acceso a los distintos compartimentos, se recomienda dejar suficiente espacio libre (0,8 metros aprox.) alrededor del HeatSwitch.
- Tras instalar el HeatSwitch en su emplazamiento, compruebe que está a una altura adecuada.

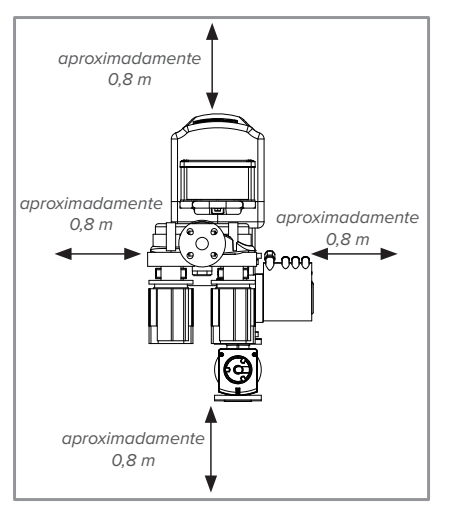

figure 17 - Espacios de instalación (vista por arriba)

# CONEXIÓN HIDRÁULICA DEL HEATSWITCH

La filtración de los fluidos de alimentación del HeatSwitch (primario y secundario) no debe nunca superar los 500 micrones.

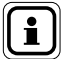

NOTA:

En modo semi-instantáneo o semi-acumulado, el caudal de la bomba de circuito debe permanecer inferior al de la bomba secundaria de carga del balón de almacenamiento.

En modo instantáneo, se recomienda prever sistemáticamente una bomba de circuito para liberarse de variaciones intempestivas de temperatura durante los muy escasos trasiegos.

Su caudal deberá permanecer inferior al caudal secundario del intercambiador de placas del HeatSwitch instantáneo seleccionado. Para las pérdidas de carga vinculadas al paso en el intercambiador de placas, remitirse al pagina 23.

Nota: Según la arquitectura del edificio, las pérdidas de circuito pueden ser importantes; deben incluirse en la determinación de la potencia del HeatSwitch.

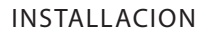

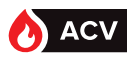

#### Generalidades

La conexión debe cumplir las prácticas habituales del sector en virtud de la reglamentación en vigor.

Utilizar racores de cuello doblado para facilitar el desmontaje del módulo y las juntas planas para realizar la estanqueidad. Los componentes de la tubería del circuito ACS para la conexión del preparador y del balón deben respetar la potabilidad del agua.

Todos los esquemas ACV están en el anexo 2 del presente documento.

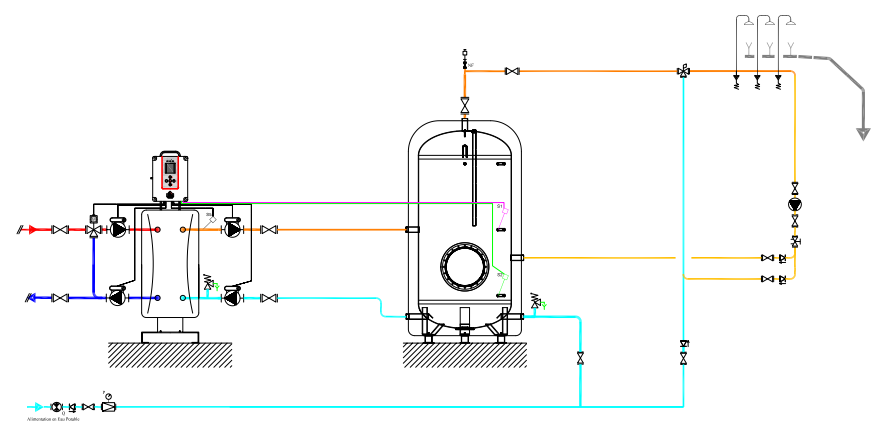

Ejemplo de esquema "semi-acumulado" con 1 balón de almacenamiento

| i           | NOTA:     | Para la conexión hidráulica del circuito primario, hay que prever un<br>diámetro por encima del del aparato y, en todos los casos, un control<br>de la disponibilidad de la bomba (página característicos hidráulicas). |
|-------------|-----------|----------------------------------------------------------------------------------------------------|
|             |           |                                                                                                    |
| $\triangle$ | ATENCIÓN: | La carga máxima reportada en las conexiones hidráulicas (primaria y secundaria) no deberá exceder 50 kg.                                                                                                    |
|             |           |                                                                                                    |
| À           | ATENCIÓN: | En caso de soldadura al arco, el intercambiador no debe utilizarse<br>para la puesta a tierra.                                                                                                    |
|             |           |                                                                                                    |

# Localización de las conexiones

Ver "Conexiones hidráulicas", page 14.

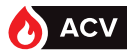

# Llenado

Verifique que el sistema esté parado, interruptor general en posición 0.

Ponga en agua progresivamente el secundario y luego el primario evitando los golpes de ariete.

Compruebe que no haya fugas. Purgue las bombas en caso necesario.

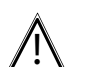

ATENCIÓN: No haga funcionar las bombas vacías.

# **CONEXIONES ELÉCTRICAS**

PELIGRO:

Antes de realizar cualquier intervención, asegúrese de cortar la corriente eléctrica general.

#### Características de la alimentación eléctrica

La instalación eléctrica debe realizarse conforme a la reglamentación NFC 15-100. Las conexiones eléctricas no deben realizarse hasta que se hayan completado todas las demás operaciones de montaje (fijación, ensamblaje...).

Este aparato está diseñado para funcionar con una tensión nominal de 230 V, 50 Hz.

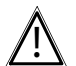

ATENCIÓN:

El contrato suscrito con su proveedor de energía debe ser suficiente para cubrir los requisitos energéticos del aparato así como de todos los demás dispositivos que pudieran funcionar al mismo tiempo. No utilice nunca una toma de corriente para la alimentación. El preparador debe conectarse con líneas especiales protegidas a partir del cuadro eléctrico a través de disyuntores bipolares específicos, curva D.

#### Sección de cable y calibre de protección

La sección de cable de alimentación será de 2,5 mm<sup>2</sup> mínimo, protegida por un disyuntor bipolar, curva D, calibre 16 A.

El cable de alimentación se conectará al seccionador bipolar (neutro y fase) y a la regleta de tierra.

Algunas particularidades de instalación pueden influir en los valores recomendados anteriormente. El instalador debe comprobarlos para cumplir con las normas vigentes.

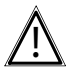

ATENCIÓN: El conductor de tierra de protección debe ser más largo que los conductores de fase y neutro.

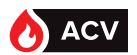

#### Advertencia sobre las conexiones eléctricas

Solo las personas cualificadas con una habilitación eléctrica suficiente están autorizadas a intervenir en el interior de la caja.

Es imprescindible respetar la polaridad fase-neutro a la hora de conectar el aparato a la red eléctrica.

Apriete bien los tornillos de las regletas. Si no los aprieta lo bastante, pueden producirse recalentamientos o averías, e incluso declararse un incendio.

Para las conexiones de los conductores de las bombas y de la válvula de 3 vías en los bornes de resorte, hay que pelar los cables 10 mm.

Fije los cables sirviéndose de prensaestopas para evitar que los conductores se desconecten accidentalmente.

La conexión a tierra y su continuidad son imprescindibles.

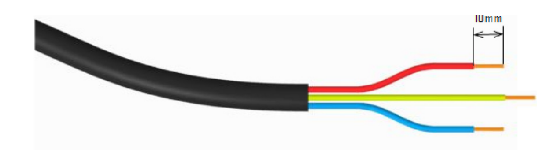

#### Fijación de la unidad

La fijación de la unidad de regulación NAVISTEM W3000 deberá realizarse mediante los orificios de fijación previstos a tal efecto. EL soporte y los elementos de fijación (tornillos, etc.) deben garantizar la estabilidad perfecta de la unidad de regulación.

Los elementos de fijación no deben en ningún caso perforar la carcasa estanca donde se guarda la electrónica de la regulación.

Posibilidad de fijación trasera

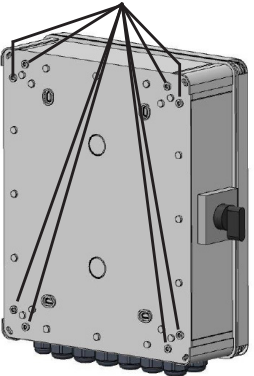

Posibilidad de fijación delantera

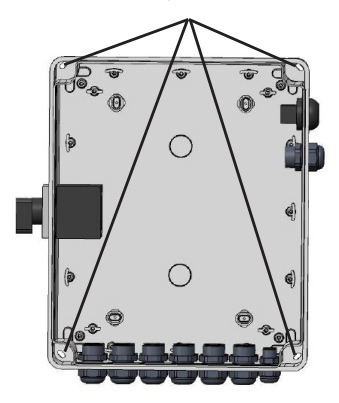

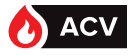

#### **Conexiones eléctricas HeatSwitch**

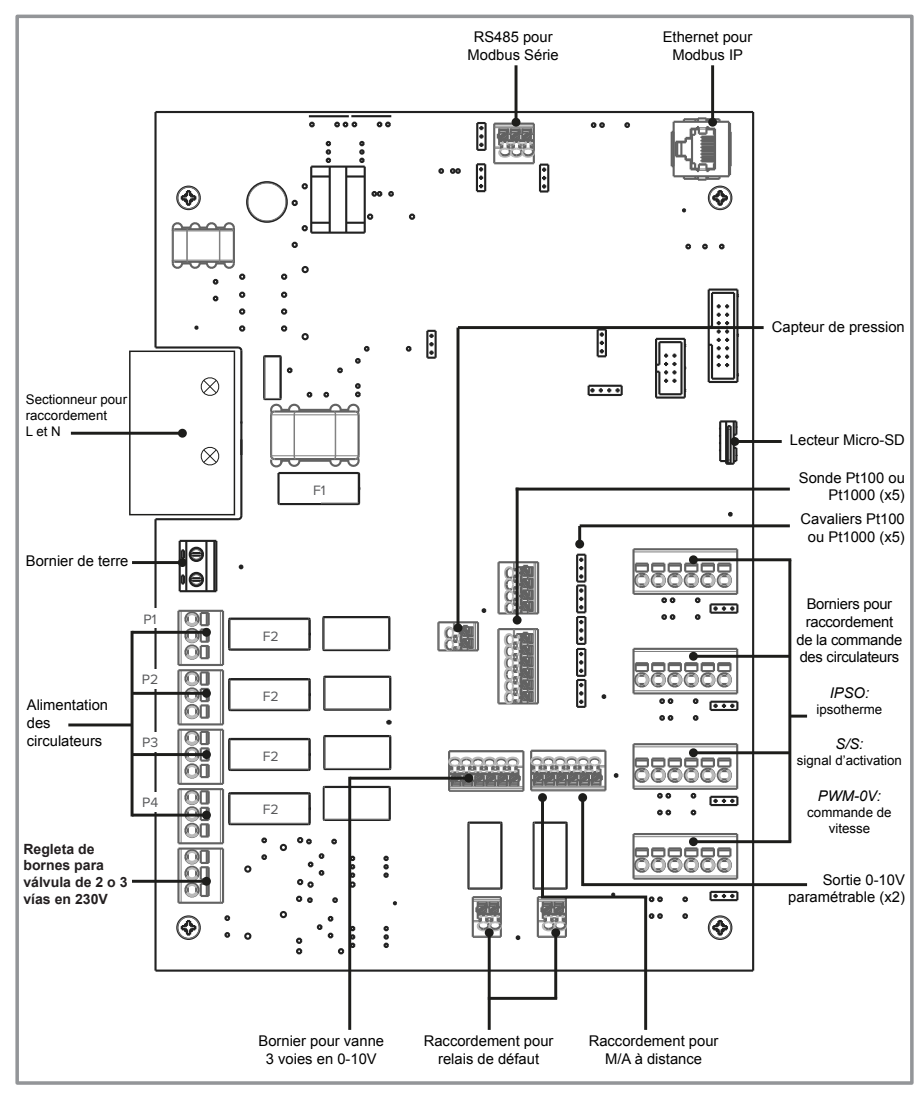

figure 18 - Conexiones eléctricas HeatSwitch

Fusible N.º 1: T 3,15A - 250 VAC (fusible temporizado 5x20) Fusible N.º 2: T 6,3A - 250 VAC (fusible temporizado 5x20)

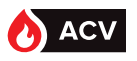

INSTALLACION

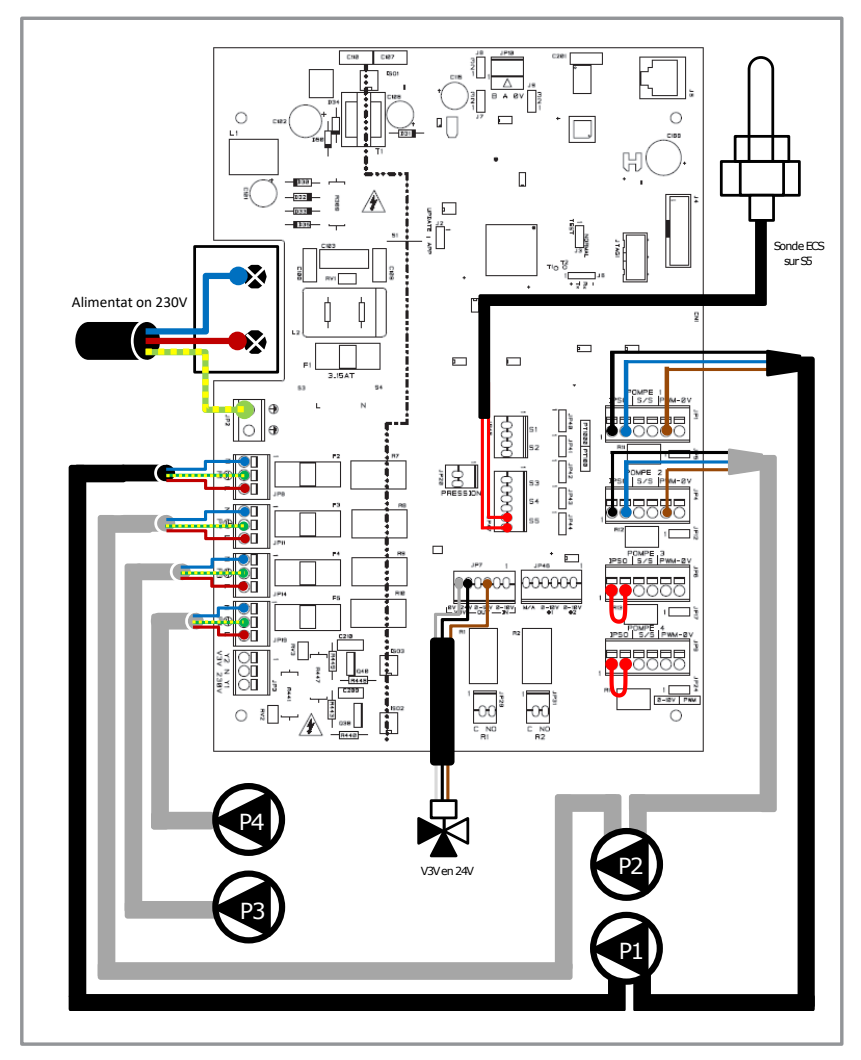

figure 19 - Conexiones Rubis gama HSW 12

# INSTALLACION

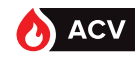

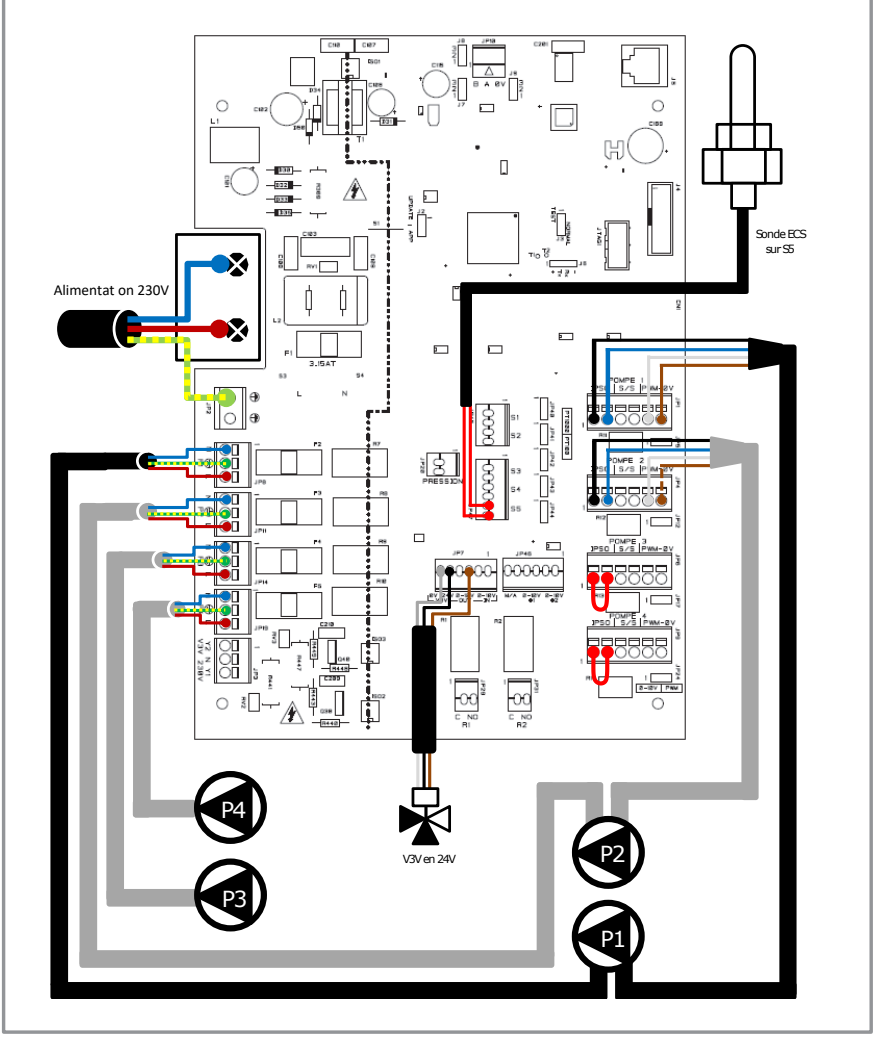

figure 20 - Conexiones Rubis gama HSW 32

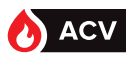

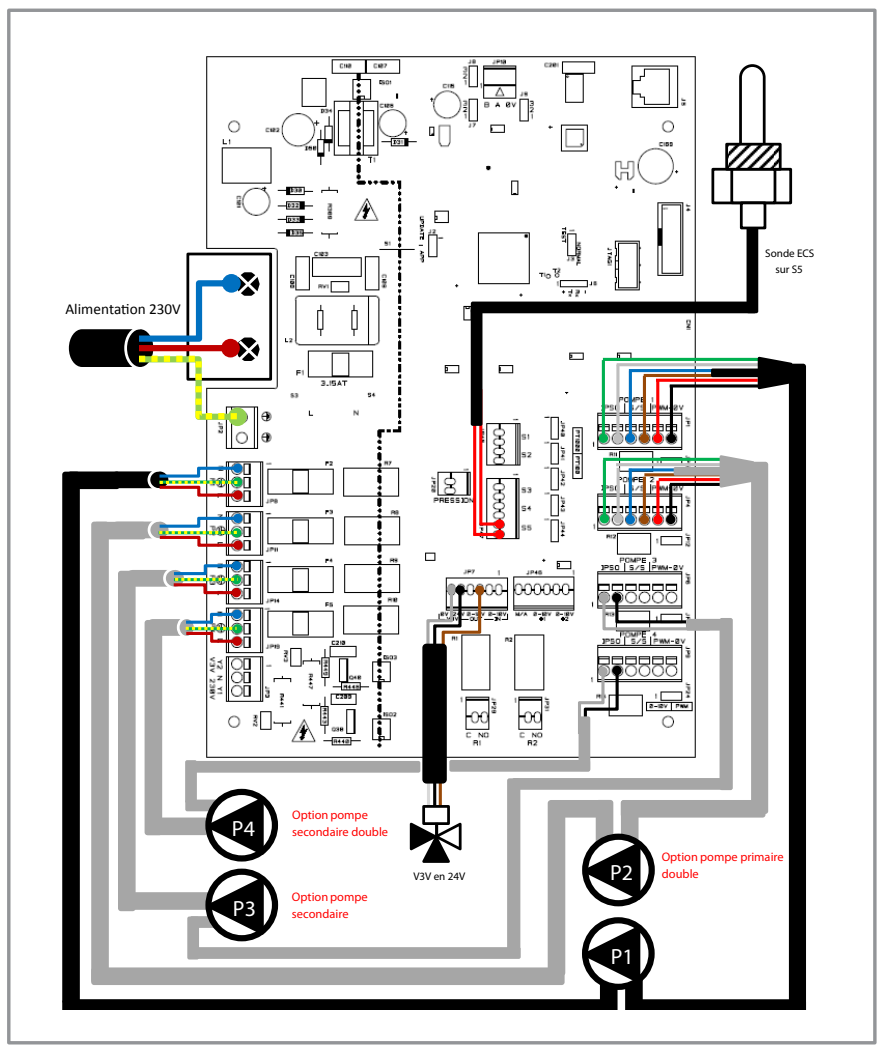

figure 21 - Conexión Rubis gama HSW 40 y 50

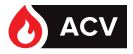

#### Conexiones de las bombas

El regulador W3000 permite gestionar una gran variedad de bombas (estándar, pilotaje 0-10V, PWM...).

Con cualquier tipo de bomba, la alimentación (fase, neutro y tierra) de las bombas se realiza mediante las regletas situadas en el lado izquierdo de la tarjeta de regulación:

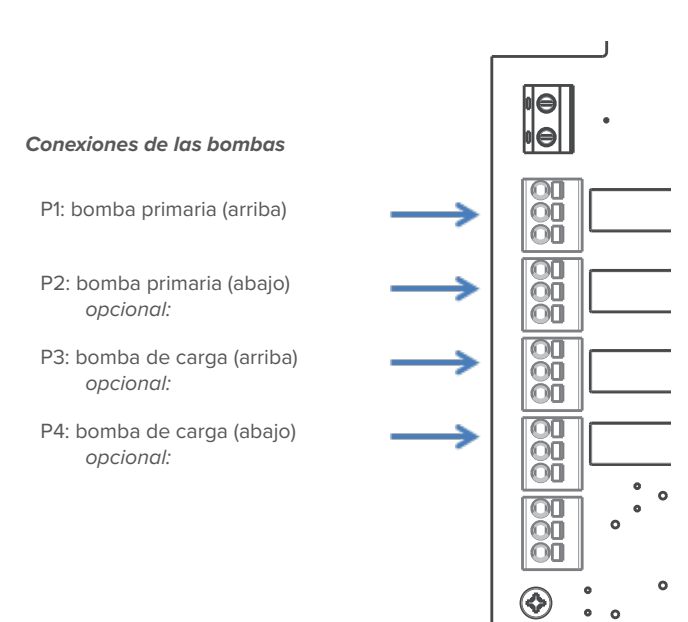

Según el tipo de bomba habrá que utilizar también las regletas de conexión de la derecha. Estas 4 regletas (correspondientes a las 4 bombas) tienen 6 pines. Bajo cada regleta hay un puente que se debe colocar en función del tipo de mando que se quiera enviar a la bomba:

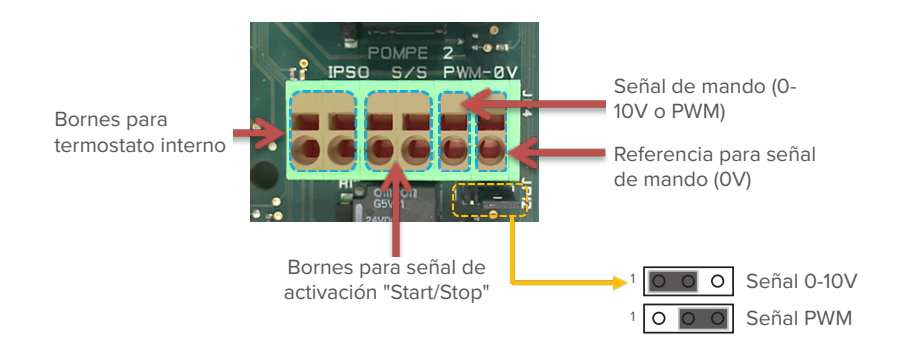

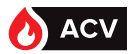

34

#### INSTALLACION

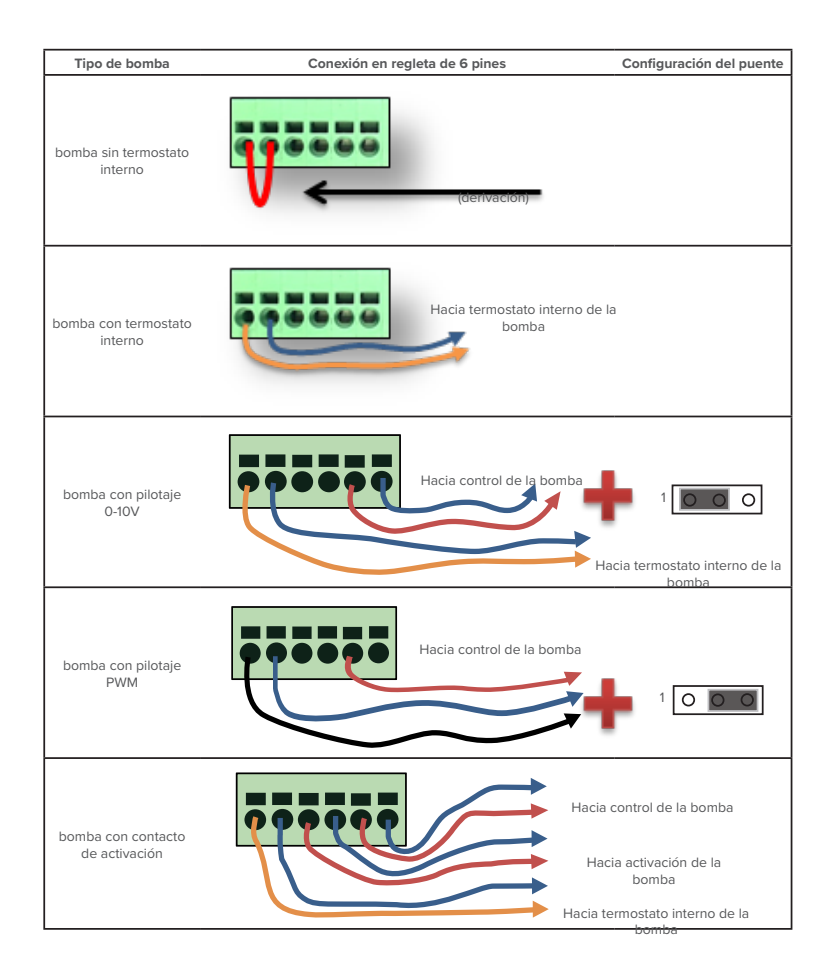

# INSTALLACION

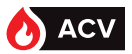

# CONFIGURACIÓN DE LAS BOMBAS STRATOS Y CÓDIGO DE ERROR:

Antes de poner en marcha la bomba por primera vez hay que configurar su modo de utilización (cuando se cambia la bomba).

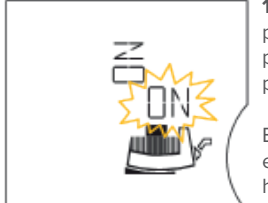

→

➔

1: Para ajustar la orientación de la visualización en pantalla, pulse unos segundos el botón rojo de control. El piloto «ON» parpadeando indica el ajuste de la pantalla. Gire el botón rojo para cambiar la orientación.

En el siguiente ejemplo, el piloto «ON» parpadeando aparece en posición horizontal: la visualización en pantalla será también horizontal.

2: Pulse el botón rojo para validar la orientación.

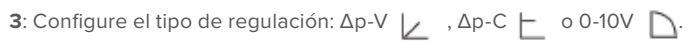

Gire el botón rojo para cambiar de modo de regulación. Para el preparador ACS Rubis, elija el modo 0-10V.

Pulse el botón rojo para validar.

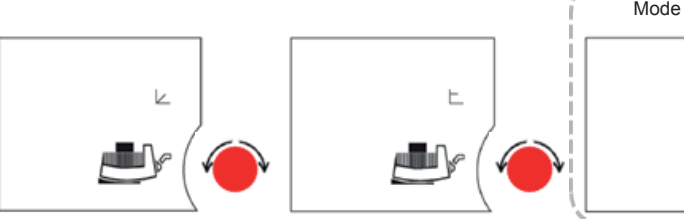

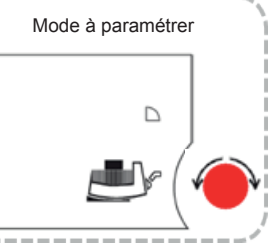

4: Configure el uso de la señal 0-10V de control:

Este menú aparece solo si se conecta un módulo IF con entrada 0-10V. Aparece el símbolo «10V». Aparece en pantalla «ON» y el símbolo «Módulo IF». Si la bomba no recibe ninguna tensión, en pantalla aparece «OFF» y deja de verse el símbolo «Módulo IF».

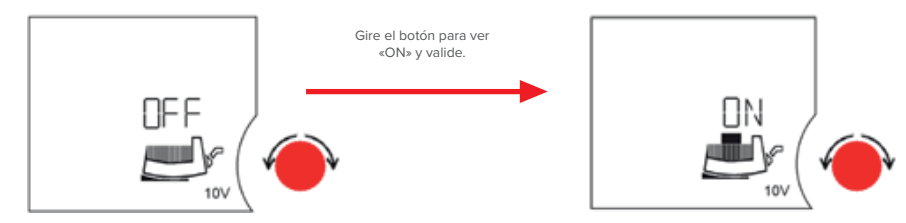

5: Valide la programación pulsando el botón rojo de control.

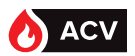

# INSTALLACION

En caso de fallo, aparece el siguiente mensaje en pantalla:

| Nº de<br>código | Símbolo<br>parpadeante | Avería                                  | Causa                                                                                                    | Solución                                                                                                    |
|-----------------|------------------------|-----------------------------------------|----------------------------------------------------------------------------------------------------|----------------------------------------------------------------------------------------------------|
| E03             |                        | Temperatura<br>Del agua >110°C          | La regulación de la cale-<br>facción está mal ajustada                                                                           | Ajustar una temperatura<br>inferior                                                                                                    |
| E04             | Borne<br>de red        | Baja tensión<br>de red                  | Red sobrecargada                                                                                                    | Comprobar la instalación<br>eléctrica                                                                                                    |
| E05             | Borne<br>de red        | Sobretensión<br>de red                  | Alimentación incorrecta<br>de la compañía eléctrica                                                                              | Comprobar la instalación<br>eléctrica                                                                                                    |
| E07             |                        | 1.Funciona-<br>miento por<br>generador  | Accionado por la bomba<br>de presión previa (flujo<br>por la bomba desde el<br>lado de aspiración hacia<br>el lado de impulsión) | Compensar la regulación<br>de la potencia de las<br>bombas                                                                                                    |
|                 |                        | 2.Funciona-<br>miento con<br>turbinas   | La bomba se acciona de<br>forma inversa (flujo por la<br>bomba desde el lado de<br>impulsión hacia el lado de<br>aspiración)     | Controlar el flujo, en caso<br>necesario, montar válvulas<br>antirretorno                                                                                                    |
| E10             | Motor                  | Bloqueo de<br>la bomba                  | p. ej. por depósitos                                                                                                    | La rutina de desbloqueo<br>funciona automáticamente.<br>Si transcurridos 40<br>s como máx. no se ha<br>eliminado el bloqueo, la<br>bomba se desconecta.<br>Contactar con el servicio<br>técnico |
| E11             |                        | Punto muerto<br>de la bomba             | Aire en la bomba                                                                                                    | Purgar la bomba /<br>la instalación                                                                                                    |
| E20             | Motor                  | Sobretem-<br>peratura del<br>bobinado   | Motor sobrecargado                                                                                                    | Dejar enfriar el motor;<br>comprobar el ajuste                                                                                                    |
|                 |                        |                                         | Temperatura del agua<br>demasiado alta                                                                                           | Reducir la temperatura<br>del agua                                                                                                    |
| E21             | Motor                  | Sobrecarga<br>del motor                 | Depósitos en la bomba                                                                                                    | Contactar con el servicio<br>técnico                                                                                                    |
| E23             | Motor                  | Cortocir-<br>cuito/con-<br>tacto a erra | Motor/módulo averiado                                                                                                    | Contactar con el servicio<br>técnico                                                                                                    |
| E25             | Motor                  | Fallo de<br>contacto                    | Conexión errónea<br>del módulo                                                                                                   | Volver a conectar el<br>módulo                                                                                                    |
| E30             | Módulo                 | Sobretem-<br>peratura del<br>módulo     | Ventilación del disipador<br>del módulo limitada                                                                                 | Mejore la ventilación de la<br>estancia, compruebe las<br>condiciones de utilización<br>y, en caso necesario, contacte<br>con el servicio técnico                                               |
## INSTALLACION

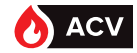

37

| N° de<br>Codigo | Símbolo<br>parpadeante | Avería                                                                         | Causa                                                                                                  | Solución                                                                                                    |
|-----------------|------------------------|--------------------------------------------------------------------------------|----------------------------------------------------------------------------------------------------|----------------------------------------------------------------------------------------------------|
| E31             | Módulo                 | Sobretem-<br>peratura de<br>la parte de<br>potencia                            | La temperatura ambiente<br>es demasiado alta                                                           | Mejore la ven lación de la<br>estancia, compruebe las<br>condiciones de u lización<br>y, en caso necesario, contacte<br>con el servicio técnico                                                                                                    |
| E35*            | Módulo                 | Módulo ave-<br>riado                                                           | Componentes<br>electrónicos defectuosos                                                                | Contactar con el servicio<br>técnico /<br>sustituir el módulo                                                                                                    |
| E36/E38*        | Motor                  | Sensor de<br>temperatura<br>del fluido<br>defectuoso                           | Motor averiado                                                                                         | Contactar con el servicio<br>técnico                                                                                                    |
| E50             |                        | Fallo en la<br>comunicación<br>vía bus                                         | IInterfaz, cable defectuoso,<br>módulos IF no están<br>correctamente conecta-<br>dos, cable defectuoso | Tras 5 min, el mando con-<br>muta a regulación Local-<br>Mode a través de la inter-<br>faz                                                                                                    |
| E51             |                        | Combina-<br>ción inadmi-<br>sible<br>bomba prin-<br>cipal/bomba<br>dependiente | Bombas diferentes                                                                                      | Bombas simples: montar<br>bombas del mismo tipo.<br>Bomba doble: Contactar<br>con el servicio técnico o<br>consultar el tipo de bomba<br>con ayuda del dispositivo<br>IR en MA (bomba principal)<br>y SL (bomba dependiente).<br>En caso de tipos de<br>módulo distintos, solicitar<br>el módulo de repuesto<br>correspondiente. |
| E52             |                        | Avería de<br>comunicación<br>bomba<br>principal/<br>bomba<br>dependiente       | Los módulos IF no están<br>correctamente conecta-<br>dos, cable defectuoso                             | Pasados 5 s, los módulos<br>conmutan a funciona-<br>mientocon bomba simple.<br>Vuelva a conectar los<br>módulos, compruebe el<br>cable                                                                                                    |
| E53             |                        | Dirección de<br>bus inadmisible                                                | La dirección de bus se ha<br>asignado dos veces                                                        | Vuelva a realizar la asigna-<br>ción en el módulo                                                                                                    |
| E54             |                        | Conexión I/O<br>- módulo                                                       | La conexión I/O - módulo<br>está interrumpida                                                          | Compruebe la conexión                                                                                                    |

\* En caso de defecto del módulo, compruebe que el módulo esté bien conectado

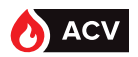

## PROCEDIMIENTO DE RECALIBRACIÓN DE LOS SERVOMOTORES CON PILOTAJE 0-10V

En la primera puesta en servicio, hay que calibrar el conjunto para armonizar el servomotor con las tolerancias mecánicas de fabricación de las distintas válvulas y garantizar una colocación precisa. Para ello el servomotor tiene que estar acoplado a la válvula. Esta calibración se realiza en fábrica, pero en determinadas circunstancias (SPV...) puede ser necesario repetirla.

Durante esta operación, el servomotor detecta los topes de fin de carrera de la válvula y registra el recorrido exacto en su memoria interna. La calibración no lleva más de un minuto. Durante la fase de calibración, el servomotor no registra la información procedente de la señal de control

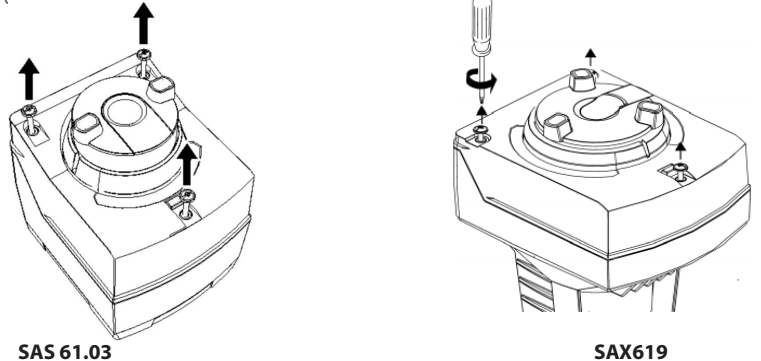

Etapa 1: quite la tapa protectora (atención a que no se proyecte ninguna gota de agua)

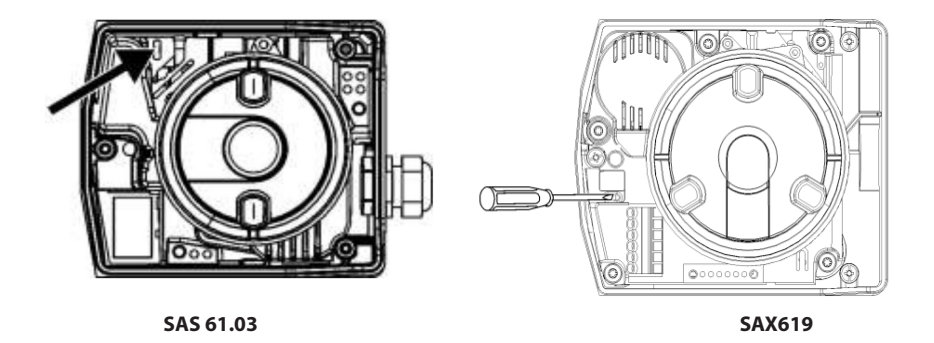

**Etapa 2**: introduzca un tornillo plano en la hendidura durante 1 a 2 segundos como se indica en los esquemas (el motor empieza a girar en un sentido y luego en otro)

Etapa 3: vuelva a poner la tapa

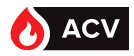

| LED   | Affichage | Etat de fonctionnement         | Remarques, traitement des erreurs  |
|-------|-----------|--------------------------------|------------------------------------|
|       | On        | Automatic mode                 | Normal operation                   |
|       |           | Caliburation                   | Wait until calibration is finished |
| Green | Dlinking  | Calibration                    | (then green or red light)          |
|       | DITIKITI  | In manual mode                 | Manual adjuster in MAN position    |
|       |           | Detection of foreign bodies    | Check valve / actuator             |
| Ded   | On        | Calibration error              | Start calibration again            |
| Rea   | Blinking  | Clogged valve                  | Check valve                        |
| Dark  | Dark      | No power or electronics faulty | Check operating voltage            |

### **PUESTA EN SERVICIO**

Encienda el interruptor principal de la instalación.

Gire el seccionador de marcha/parada HeatSwitch a la posición "Marcha".

Para garantizar el buen funcionamiento del sistema: compruebe que se respete la polaridad de fase-neutro de la alimentación eléctrica.

Tenga previsto instalar/desinstalar los motores (en caso de intervención o de sustitución).

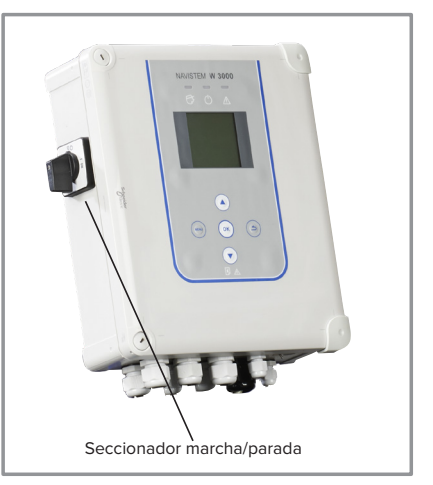

figure 22 - Seccionador marcha/parada

La bomba debe estar obligatoriamente instalada con el árbol motor en posición horizontal (tolerancia +/-  $5^{\circ}$ ).

ATENCIÓN:

Además, la caja de bornes de las bombas tiene que estar colocada horizontalmente y sobre la parte superior de la bomba, o bien verticalmente con el prensaestopas hacia abajo (ver esquemas a continuación).

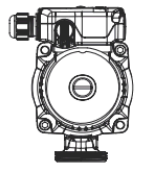

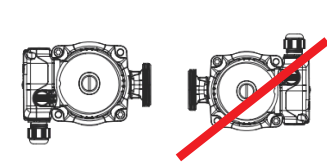

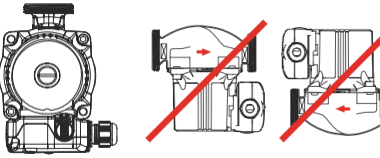

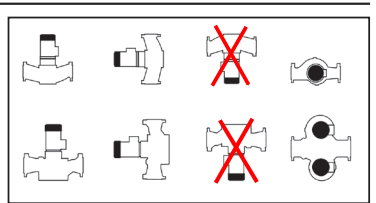

Instalación de bombas de rotor seco

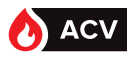

## LA INTERFAZ DEL USUARIO

1 - Pantalla gráfica.

2 - Tecla MENÚ: permite pasar de la pantalla principal a la página del menú y viceversa.

3 - Tecla OK: permite validar un cambio.

4 - Teclas Arriba/Abajo: permiten aumentar/ disminuir el valor de un parámetro o navegar por el menú.

5 - Tecla VOLVER: permite volver a la página anterior o a la etapa previa.

6 - Pilotos de estado:

Verde fijo: en funcionamiento

Naranja + verde parpadeante: presencia de un fallo no bloqueante (no para la producción de ACS)

Rojo: presencia de un fallo bloqueante (para la producción de ACS: exige corregir el fallo y validarlo para volver a poner en funcionamiento la regulación).

Para visualizar el detalle de las alarmas hay que pulsar la tecla OK en la pantalla de inicio.

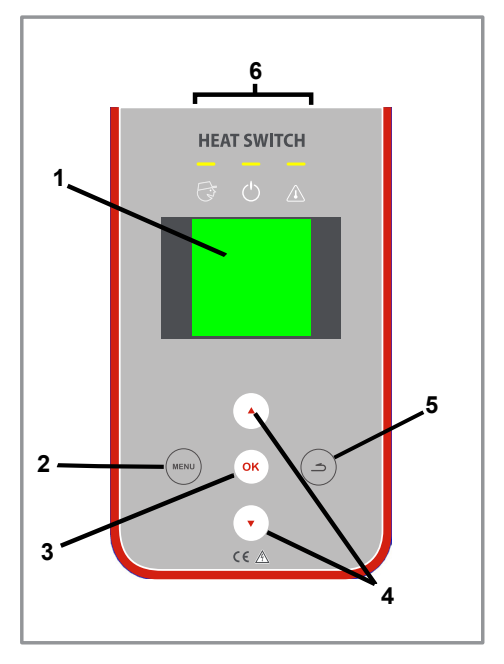

figure 23 - Interfaz del usuario

## PANTALLA DE BIENVENIDA DEL NAVISTEM W3000

La pantalla de inicio informa sobe el estado de funcionamiento del aparato.

|                                                             | 04 Novembre 2014 - 15H46 -    | Fecha y hora actuales |
|-------------------------------------------------------------|-------------------------------|-----------------------|
| Modo actual (1) ——————                                      | Mode: Expert                  |                       |
|                                                             | <b>•</b> -                    | Temperatura de        |
| Consigna de producción en curso —                           | 58°C 59,2°                    | distribución ACS      |
| (corresponde a C1, C2 o a la temperatura de choque térmico) | En fonctionnement normal      | Funcionamiento (2)    |
| Alarmas                                                     | 3 alarmes non prise en compte |                       |

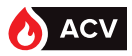

(1): Indicación del modo (detalle en página <?>).

<u>modo Consulta:</u> permite consultar todos los parámetros, pero no modificarlos. <u>modo Experto:</u> permite leer y modificar todos los parámetros.

(2): Indicación de funcionamiento.

La regulación indica si el funcionamiento está normal, en curso de realización de un choque térmico, en curso de funcionamiento con la consigna C2...

# PRIMERA PUESTA EN TENSIÓN

Tras la primera puesta en tensión, el aparato le invita a configurarlo pulsando la tecla «Menú».

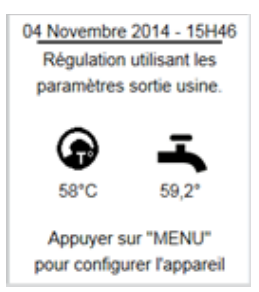

# MENÚ DE REGULACIÓN

Desde la pantalla principal, al pulsar la tecla «Menú» se pueden ver las diferentes etapas de los programas. Las páginas de los menús se dividen en 3 bloques:

- las 2 primeras líneas permiten situarse en la arborescencia

- la zona central muestra los menús o las etapas de programa. Las teclas Arriba/ Abajo permiten recorrer el contenido. Para validar la selección hay que pueso la tecla

Para volver a un nivel superior de la arborescencia hay que pulsar la tecla «Volver»

- la zona inferior es un cuadro contextual con información sobre el menú seleccionado.

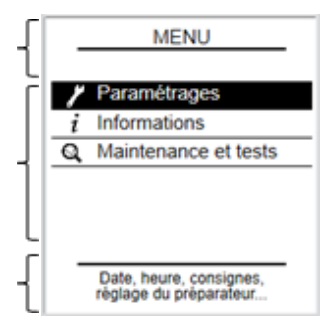

# CAMBIO DE NIVEL DE ACCESO (PASAR A MODO EXPERTO)

Desde el menú «Configuración» o «Mantenimiento», se puede pasar a modo Experto (si estaba en modo Consulta) respondiendo "Sí" a la pregunta planteada e introduciendo el código **9360** utilizando las flechas.

Si responde "No", también podrá acceder al modo Experto desde el menú «Nivel de acceso»

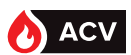

# ARBORESCENCIA DE LOS MENÚS

# Menú «Configuraciones»

| nivel 1                   | Submenús nivel 2      | nivel 3                    | página |
|---------------------------|-----------------------|----------------------------|--------|
| Ajustes básicos           | Fecha/Hora            |                            | 44     |
|                           | Idioma                |                            | 45     |
|                           | Nivel de acceso usua  | ario (código 9360)         | 46     |
| Producción ACS            | Consigna principal (C | :1)                        | 46     |
|                           | Consigna reducida (C  | 22)                        | 47     |
|                           | Programación horaria  | 9                          | 47     |
|                           | Choque térmico AL     | Consigna de choque         |        |
|                           |                       | térmico                    | 48     |
|                           |                       | Activación y programa.     | 48     |
|                           |                       | Choque térmico inmediato   | 49     |
|                           |                       | Bomba de                   |        |
|                           |                       | homogeneización            | 50     |
|                           |                       | Control del ciclo          | 50     |
| Bombas, sondas, válvulas. | Bomba primaria        | Número de bomba            | 51     |
|                           |                       |                            |        |
|                           |                       | Desactivar una bomba.      | 52     |
|                           |                       | Modo de pilotaje           | 52     |
|                           |                       | Permutación de bombas      | 54     |
|                           |                       | Modo turbo                 | 55     |
|                           |                       | Contador horario           | 55     |
|                           | Bomba de carga        | Numero de bomba            | 52     |
|                           |                       | Desactivar una bomba       | 52     |
|                           |                       | Modo de pilotaje           | 52     |
|                           |                       | Permutación de hombas      | 54     |
|                           |                       | Contador horario           | 55     |
|                           | Válvula de 3 vías     | Activación                 | 56     |
|                           |                       |                            |        |
|                           |                       | Tipo de pilotaje           | 56     |
|                           |                       | Respuesta                  | 57     |
|                           | Sondas de             | Asignación de las sondas   | 58     |
|                           | temperatura           |                            |        |
|                           |                       | Tipo de sondas             | 59     |
|                           |                       | Corrección de las sondas   | 59     |
| Comunicación externa      | Salida 0-10V          | correction de las sondas   | 59     |
|                           | Relé                  |                            | 60     |
|                           | Marcha/Parada remo    | ta                         | 61     |
|                           | Bus de                | ModBus TCP/IP              | 61     |
|                           | comunicación          |                            |        |
|                           |                       |                            |        |
|                           |                       | ModBus RTU/RS485           | 62     |
| Control de la instalación | Temperaturas          | Temperatura ACS            | 62     |
|                           |                       | Choque térmico             | 63     |
|                           |                       | Temperatura primario       | 63     |
|                           |                       | Temperatura de             |        |
|                           |                       | almacenamiento             | 63     |
|                           |                       | Sonda de seguimiento n.º 1 | 63     |
|                           |                       | Sonda de seguimiento n.º 2 | 63     |
|                           | Presostato            |                            | 63     |

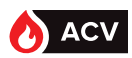

| nivel 1          | Submenús nivel 2                 | nivel 3            | página |
|------------------|----------------------------------|--------------------|--------|
| Ahorro y confort | Control del servicio<br>Ahorro y |                    | 64     |
|                  | rendimiento                      | Esquema hidráulico | 65     |
|                  |                                  | Balón y sonda      | 65     |
|                  |                                  | Relés y sondas     | 66     |
|                  |                                  | Temperatura        | 66     |
|                  |                                  | Programación       | 67     |
|                  |                                  | ¿Función activada? | 68     |

## Menú «Información»

| nivel 1              | Submenús nivel 2                        | página |
|----------------------|-----------------------------------------|--------|
| Versión del software |                                         | 68     |
| Estado del sistema   |                                         | 68     |
| Historial de fallos  |                                         | 68     |
| Temperaturas         | Temperatura                             | 69     |
|                      | Asignación de las sondas de temperatura | 69     |
| Bomba(s)             |                                         | 69     |
| Válvula de 3 vías    |                                         | 70     |
| Relé                 |                                         | 70     |
| Salida 0-10V         |                                         | 70     |
| Presostato           |                                         | 70     |
| Modbus               |                                         | 71     |

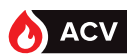

#### Menú «Mantenimiento y pruebas»

| nivel 1             | Submenús nivel 2                             | página   |
|---------------------|----------------------------------------------|----------|
| Pruebas             | Pruebas de las bombas<br>Prueba de los relés | 71<br>71 |
|                     | Prueba de las salidas 0-10V                  | 71       |
|                     | Prueba de la válvula de 3 vías               | 71       |
| Registrar datos     |                                              | 72       |
| Ver datos           |                                              | 72       |
| Guardar y restaurar | Guardar en tarjeta SD                        | 73       |
|                     | Copia automática                             | 74       |
|                     | Restaurar desde tarjeta SD                   | 73       |
|                     | Parámetros de fábrica                        | 73       |

# **MENÚS «CONFIGURACIÓN - AJUSTES BÁSICOS»**

#### Ajuste de la fecha y la hora

NOTA:

Los parámetros solo se pueden configurar en modo Experto.

Desde la pantalla principal, pulse 🥽 y seleccione **Configuración** / **Ajustes básicos** / **Fecha** y hora.

Las teclas  $\blacktriangle$  y  $\bigtriangledown$  permiten aumentar o disminuir el valor del año.

x permite validar la selección. El sistema le propone entonces modificar el mes. Para los demás campos, vuelva al principio.

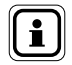

Para volver atrás (por ejemplo, si está en el parámetro del día y quiere modificar el año), pulse la tecla ().

### Ajuste del idioma

NOTA:

Desde la pantalla principal, pulse m y seleccione **Configuración** / **Ajustes básicos** / **Idioma**. Las teclas  $\blacktriangle$  y  $\blacktriangledown$  permiten seleccionar el idioma. m permite validar la selección.

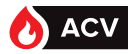

## Nivel de acceso usuario

Esta función permite limitar o permitir el acceso a la modificación de los parámetros.

Desde la pantalla principal, pulse (MENU) y seleccione **Configuración / Ajustes básicos / Nivel** de acceso usuario.

Puede elegir entre 2 modos:

-Consulta: Se pueden consultar todos los parámetros. No se pueden realizar cambios.

-Experto: Se pueden leer y modificar todos los parámetros.

Por defecto, el preparador está en modo **consulta**.

Las teclas  $\blacktriangle$  y  $\bigtriangledown$  permiten seleccionar el nivel de acceso. (or permite validar la selección. Hay que introducir un código de validación (código: 9360) para seleccionar el modo *Experto*. El modo *Experto* es válido durante 20 minutos antes de que el preparador vuelva a pasar automáticamente al modo *Consulta*.

# MENÚS «CONFIGURACIÓN - PRODUCCIÓN DE ACS»

# Consigna principal (C1)

Esta función permite definir el valor de la temperatura de producción de ACS.

Desde la pantalla principal, pulse (verte) y seleccione Configuración / Producción ACS / Consigna principal C1.

Las teclas  $\blacktriangle$  y  $\forall$  permiten modificar la temperatura de consigna ACS. (or permite validar la selección.

NOTA: La selección de la temperatura de producción de ACS debe efectuarse siguiendo las reglamentaciones en vigor.

El sistema indica la temperatura ajustada para activar «*la alarma de temperatura alta*». En función de la temperatura de consigna indicada, deberá modificar el umbral de alarma (menú: Configuración / Control de la instalación / Temperatura / Temperatura ACS).

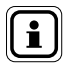

NOTA:

Si está activada la función "Ahorro de energía", hay que modificar la consigna C1 en la página "Ahorro y rendimiento" (ver pagina 64). Si está activada la función "Ahorro y rendimiento", pero se registra aquí una consigna C1 incoherente (página consigna principal), se desactiva la función "Ahorro y rendimiento".

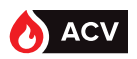

## Consigna reducida (C2)

Esta función permite definir una segunda consigna de temperatura (C2) que se aplicará según una programación horaria.

Desde la pantalla principal, pulse () y seleccione **Configuración / Producción ACS** / **Consigna reducida C2**.

Las teclas ▲ y ▼ permiten modificar la temperatura de consigna ACS. Or permite validar la selección. Será redirigido directamente hacia la programación horaria.

## Programación horaria

Esta función permite definir las franjas horarias, día a día, al configurar una consigna secundaria (C2).

La programación horaria incluye 3 páginas:

- Una primera donde puede seleccionar el día de la semana.
- Una segunda donde puede introducir hasta 2 franjas horarias para la consigna secundaria para el día concernido.
- Una tercera donde puede copiar rápidamente la programación horaria que acaba de efectuar en uno o varios otros días de la semana.

#### 1.ª página: «Seleccionar día»

Las teclas  $\blacktriangle$  y  $\blacktriangledown$  permiten seleccionar el día por programar. (or permite validar la selección.

#### 2.ª página: «Franja horaria»

- El sistema le pide la hora de inicio de la franja horaria para la utilización de C2 (Figura A).
- Las teclas ▲ y ▼ permiten modificar la hora de inicio. La programación se realiza por intervalos de 15 minutos (Figura B: por ejemplo, inicio a 01:00). OR permite validar la selección.
- 3. El sistema le pide la hora de fin de la primera franja horaria (Figura C).
- Las teclas ▲ y ▼ le permiten modificar la hora de fin (Figura D: por ejemplo, fin a 05:00).
   (ok) permite validar la selección.

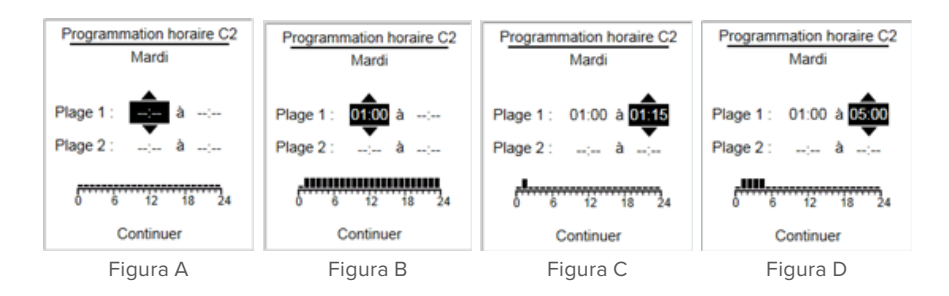

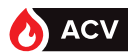

Ahora puede proceder del mismo modo con una segunda franja horaria para este mismo día. Si no quiere añadir una segunda franja horaria, pulse varias veces (ok) hasta llegar al botón «Continuar», en la parte inferior de la página.

3.ª página: «Copiar programa»

NOTA

Las teclas **A** y **V** le permiten copiar o no el programa horario para el lunes. El programa horario se copiará si activa el círculo en negro. Si no quiere copiar el programa horario para el lunes, deje el círculo vacío. Para validar, pulse la tecla (or

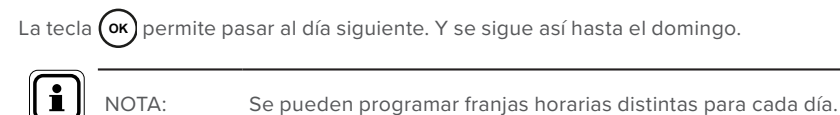

## Consigna de choque térmico

Esta función permite definir la temperatura del choque térmico (choque AL).

Desde la pantalla principal, pulse (MENU) y seleccione Configuración / Producción ACS / Choque térmico AL / Consigna de choque térmico.

Las teclas  $\blacktriangle$  y  $\bigtriangledown$  permiten modificar la temperatura de consigna del choque térmico. (or permite validar la selección.

| i | NOTA: | Asegúrese de que la temperatura de producción en el circuito primario es superior a la temperatura de la consigna del choque térmico.            |
|---|-------|----------------------------------------------------------------------------------------------------|
| i | NOTA: | Compruebe la compatibilidad de la consigna del choque térmi-<br>co con su material. Una temperatura demasiado elevada podría<br>dañar el equipo. |

### Activación y programa (del choque térmico)

Esta función permite programar la duración, la hora y las repeticiones de los choques térmicos (choques AL).

Desde la pantalla principal, pulse (MENU) y seleccione Configuración / Producción ACS / Choque térmico AL / Activación y programa.

Las teclas ▲ y ▼ permiten activar o no la programación de los choques térmicos. (oĸ mite validar la selección.

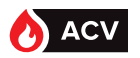

Si decide programar choques térmicos, el sistema muestra los parámetros que hay que introducir.

Las teclas ▲ y ▼ permiten modificar los valores de los parámetros. Pulse la tecla () para validar cada parámetro y pasar al siguiente. Ejemplo:

Según la programación adjunta, hay programado un choque térmico el lunes. A medianoche, el preparador aumenta su consigna de producción ACS para alcanzar la temperatura de consigna del choque térmico. Pasados 10 minutos de medianoche, la consigna de producción ACS recupera su valor inicial. El choque térmico se repite cada 8 semanas.

| Parametrages            |  |  |  |
|-------------------------|--|--|--|
| Choc thermique          |  |  |  |
| Programmer un choc: Oui |  |  |  |
|                         |  |  |  |
| Jour du choc: Lundi     |  |  |  |
| Heure de début: 00:00   |  |  |  |
|                         |  |  |  |
| Durée (en minute): 010  |  |  |  |
| Périodicité: 8 semaines |  |  |  |

i

Antes de efectuar los choques térmicos, conviene informarse y tomar las precauciones necesarias. Verifique la legislación vigente antes de proceder a tales operaciones.

#### Choque térmico inmediato

NOTA:

Esta función permite activar un choque térmico inmediatamente.

Desde la pantalla principal, pulse (MENU) y seleccione **Configuración / Producción ACS** / **Choque térmico AL / Choque térmico inmediato**.

Las teclas  $\blacktriangle$  y  $\bigtriangledown$  permiten activar o no la programación de los choques térmicos. (or permite validar la selección.

Si decide validar el choque térmico inmediato, el sistema le pedirá introducir la temperatura y la duración del choque térmico.

Las teclas ▲ y ▼ permiten modificar los valores de los parámetros. Pulse la tecla () para validar cada parámetro y pasar al siguiente.

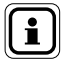

NOTA:

No se puede parar un choque térmico inmediato sin cortar la alimentación del W3000.

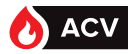

#### Bomba de homogeneización (durante el choque térmico)

Esta función permite activar una bomba de homogeneización de temperatura en el balón de almacenamiento.

Desde la pantalla principal, pulse (MENU) y seleccione **Configuración** / **Producción ACS** / **Choque térmico AL / Bomba de homogeneización**.

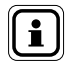

NOTA:

Si decide activar una bomba de homogeneización durante los choques térmicos, deberá primero conectar eléctricamente la salida de un relé de control (R1 o R2) del regulador W3000 al control de una bomba de homogeneización. Esta operación debe confiarse a personal técnico cualificado.

Las teclas  $\blacktriangle$  y  $\bigtriangledown$  permiten activar o no la activación de una bomba de homogeneización en el balón de almacenamiento ACS durante el choque térmico. (or permite validar la selección.

Si decide activar una bomba de homogeneización durante los choques térmicos, el sistema le pedirá que defina el relé de control de dicha bomba. Pulse or para continuar.

Las teclas ▲ y ▼ permiten modificar la asignación del relé «R1». Pulse (or) para validar. Proceda del mismo modo para el relé «R2».

#### Control del choque térmico

Esta función permite seguir la buena realización del choque térmico.

Desde la pantalla principal, pulse (MENU) y seleccione **Configuración** / **Producción ACS** / **Choque térmico AL** / **Control del choque térmico**.

Las teclas ▲ y ▼ permiten activar o no una duración máxima para realizar el choque térmico. (ok) permite validar la selección.

En caso necesario, las teclas  $\blacktriangle$  y  $\bigtriangledown$  permiten modificar la duración máxima para realizar el choque térmico. Pulse (ok) para validar.

También se puede seguir la eficacia del choque térmico analizando la temperatura en la entrada secundaria. Si ya ha asignado una sonda de temperatura al seguimiento del «retorno

primario» (Imm) luego **Configuración / Bombas, sondas, válvula / Sondas / Asignación**), el sistema le propondrá automáticamente utilizar esa sonda. Si no hay ninguna sonda asignada para la temperatura en la entrada secundaria, el sistema le invita a declarar una.

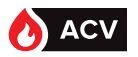

#### Ejemplo 1:

Ha programado un choque térmico a 70°C con una duración de 10 minutos el lunes a las 00:00.

No hay ninguna función de control activada.

➔ El choque térmico se terminará a las 00:10.

#### Ejemplo 2:

Ha programado un choque térmico a 70°C con una duración de 10 minutos el lunes a las 00:00.

Programa una duración máxima para el choque térmico de 30 minutos.

A las 00:00 la consigna ACS pasa de 60°C a 70°C. El preparador tiene 30 minutos para alcanzar la consigna AL. Si se alcanza la consigna antes del tiempo previsto, la temperatura se mantiene 10 minutos para efectuar el choque térmico. Si al cabo de 30 minutos no se alcanza la consigna se registra una alarma.

#### Ejemplo 3:

Ha efectuado la misma programación que antes añadiendo un seguimiento de la temperatura con retorno secundario.

A las 00:00 la consigna ACS pasa de 60°C a 70°C. El preparador tiene 30 minutos para subir la temperatura/alcanzar la consigna. El sistema registra el inicio del choque térmico cuando la temperatura de producción alcanza 70°C y la temperatura de retorno es de 65°C (5°C inferior a la temperatura de choque térmico). El choque térmico dura entonces 10 minutos (según el parámetro seleccionado).

# MENÚS «CONFIGURACIÓN - BOMBAS, SONDAS, VÁLVULA»

El menú «Bombas, sondas, válvula» permite configurar los distintos equipamientos del preparador ACS.

#### Número de la bomba (primaria o de carga)

Esta función permite indicar el número de bomba (primaria o de carga) conectado al sistema de regulación.

Para las bombas primarias:

- Desde la pantalla principal, pulse (MENU) y seleccione **Configuración** / **Bombas, sondas, vál**vula / **Bomba(s)** primaria(s) / Número de bomba.

- Las teclas ▲ y ▼ permiten definir el número de bomba primaria en su preparador ACS. ( permite validar la selección.

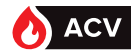

#### Para las bombas de carga:

Además del número de bomba (0, 1 o 2), este menú permite definir el esquema hidráulico de la instalación.

Desde la pantalla principal, pulse (MENU) y seleccione **Configuración** / **Bombas, sondas, válvula** / **Bomba(s) de carga** / **Número de bomba**.

Puede elegir entre:

- Ninguna bomba
- 1 o 2 bombas secundarias
- 1 o 2 bombas de carga primaria

Las teclas  $\bigwedge$  y  $\bigtriangledown$  permiten definir el número de bomba (primaria o de carga) en su preparador ACS.  $\bigcirc$  permite validar la selección.

#### Desactivar una bomba (primaria o de carga)

En el caso de que se configuren 2 bombas primarias o de carga, esta etapa permite desactivar una bomba sin tener que desconectarla.

Para las bombas primarias:

Desde la pantalla principal, pulse (New) y seleccione Configuración / Bombas, sondas, válvula / Bomba(s) primaria(s) / Desactivar una bomba.

Para las bombas de carga:

| Desde la pantalla principal, pulse | y seleccione      | Configuración / Bor | nbas, sondas, vál- |
|------------------------------------|-------------------|---------------------|--------------------|
| vula / Bomba(s) de carga / Desac   | ctivar una bomba. |                     |                    |

Las teclas  $\blacktriangle$  y  $\blacksquare$  permiten seleccionar la bomba que quiera desactivar. (or permite validar la selección.

Si tiene 2 bombas primarias, puede desactivar:

- P1: bombas justo después de la válvula de 3 vías
  - P2: bomba primaria más cercana al suelo
- Si tiene 2 bombas de carga en el circuito secundario, puede desactivar:
  - P3: bomba justo después de la sonda de temperatura ACS (arriba)
  - P4: bomba en el circuito secundario más cercana al suelo

NOTA:

Para reactivar las bombas, seleccione "Ninguna" en la lista.

### Modo de pilotaje (bomba primaria o de carga)

Esta función permite definir el modo de pilotaje de las bombas (primaria o de carga) conectadas al regulador W3000.

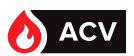

#### Para las bombas primarias:

Desde la pantalla principal, pulse (NEN) y seleccione Configuración / Bombas, sondas, válvula / Bomba(s) primaria(s) / Modo de pilotaje.

#### Para las bombas de carga:

Desde la pantalla principal, pulse (NEN) y seleccione Configuración / Bombas, sondas, válvula / Bomba(s) de carga / Modo de pilotaje.

Las teclas  $\blacktriangle$  y  $\blacktriangledown$  permiten seleccionar el modo de pilotaje de las bombas. (or) permiten validar la selección.

En el caso de bombas con señal 0-10V de control, las teclas ▲ y ▼ permiten definir las tensiones mínima y máxima del pilotaje de las bombas (ver la documentación de las bombas). Pulse (ok) para validar.

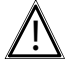

ATENCIÓN: Si quiere utilizar bombas con pilotaje PWM, no olvide modificar la posición de los puentes en la tarjeta de regulación (ver pagina 29).

NOTA:

Se pueden tener modos de pilotaje diferentes entre el circuito primario y secundario. Sin embargo, cada uno solo puede tener un único tipo de pilotaje.

Configuración de los pilotajes de bombas al salir de fábrica

| Gama      | Bomba(s) primaria(s)        | Bomba(s) secundaria(s) |
|-----------|-----------------------------|------------------------|
| 000/200   | pilotaje PWM                |                        |
| 100/600   | pilotaje 0-10V              | Faténdar               |
| 400/800   |                             | Estandar               |
| 2200/2400 | pilotaje 0-10v y activación |                        |

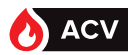

| Modo de pilotaje                                                                                  | Tipo de bomba                                             | Funcionamiento                                                                                                    |
|---------------------------------------------------------------------------------------------------|-----------------------------------------------------------|----------------------------------------------------------------------------------------------------|
| <b>Estándar "STD"</b><br>(p. ej.:Grunfos UPS, TP, Salm-<br>son SXM)                               | Bomba no ERP, pilo-<br>taje mediante 230V.                | El encendido y apagado de las<br>bombas se realiza con alimenta-<br>ción o no de 230V de la bomba.                                                               |
| <b>Pilotaje 0-10 V</b><br>(p. ej.: Grunfos Magna Geo,<br>Wilo Stratos Para)                       | Bombas ERP sin señal<br>de activación.                    | Encendido y apagado de la bomba<br>con alimentación de 230V.<br>Modulación de velocidad de la<br>bomba mediante señal 0-10 V.                                    |
| <b>Pilotaje 0-10 V y activación</b><br>(p. ej.: Grunfos Magna 3,<br>Salmson Siriux, Wilo Stratos) | Bombas ERP con<br>señal de activación y<br>entrada 0-10V. | Alimentación permanente de la<br>bomba en 230V.<br>Activación M/P mediante señal de<br>control.<br>Modulación de velocidad de la<br>bomba mediante señal 0-10 V. |
| Pilotaje PWM                                                                                      | Bombas ERP sin señal<br>de activación.                    | Encendido y apagado de la bomba<br>con alimentación de 230V.<br>Modulación de velocidad de la<br>bomba mediante señal PWM.                                       |
| Pilotaje PWM y activación                                                                         | Bombas ERP con señal<br>de activación.                    | Alimentación permanente de la<br>bomba en 230V.<br>Activación M/P mediante señal de<br>control.<br>Modulación de velocidad de la<br>bomba mediante señal PWM.    |

#### Permutación bomba (primaria o de carga)

En caso de utilizar 2 bombas primarias (o 2 bombas de carga), este parámetro permite definir la estrategia de permutación de las bombas. En el caso de que haya 2 bombas primarias y 2 bombas de carga, el modo de permutación será idéntico para la primaria y la secundaria.

#### Para las bombas primarias:

Desde la pantalla principal, pulse (MENU) y seleccione **Configuración** / **Bombas, sondas, vál**vula / **Bomba(s) primaria(s)** / **Permutación de bombas.** 

#### Para las bombas de carga:

Desde la pantalla principal, pulse (MENU) y seleccione *Configuración / Bombas, sondas, válvula / Bomba(s) de carga / Cambio de bomba.* 

Esta función solo está disponible si hay 2 bombas en el mismo circuito hidráulico (circuito primario o secundario).

Las teclas ▲ y ▼ permiten seleccionar el parámetro de cambio de las bombas. () permite validar la selección.

El regulador W3000 le propone 2 opciones:

- Permutación cada día a las 08:00 (cada bomba funciona 1 día de cada 2)
- Permutación a mediodía y a medianoche.

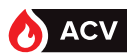

#### Modo turbo (solo bomba primaria)

En el caso de bombas dobles en el circuito primario, este parámetro permite ajustar las condiciones de puesta en marcha simultánea de las 2 bombas primarias.

Desde la pantalla principal, pulse (NEW) y seleccione Configuración / Bombas, sondas, válvula / Bomba(s) primaria(s) / Modo turbo.

Las teclas  $\blacktriangle$  y  $\blacktriangledown$  permiten ajustar el parámetro «Diferencia de temperatura». or permite validar la selección.

Las teclas ▲ y ▼ permiten ajustar el parámetro «Bajada de temperatura». Or permite validar la selección.

#### Ejemplo:

- Consigna ACS ajustada a  $T_{ACS}$ =58°C.
- Diferencia de temperatura:  $\overrightarrow{Ec} = 10^{\circ}C$  y Bajada de temperatura = 2°C/s.

Las 2 bombas primarias funcionan simultáneamente en cuanto la temperatura de producción es inferior a T ACS –Ec (es decir, 48°C) o si la temperatura de producción cae a una velocidad superior a 2°C/s.

#### Contador horario (bomba primaria o de carga)

Esta etapa permite poner a cero el contador de funcionamiento de las bombas.

#### Para las bombas primarias:

Desde la pantalla principal, pulse (MENU) y seleccione Configuración / Bombas, sondas, válvula / Bomba(s) primaria(s) / Contador horario.

#### Para las bombas de carga:

Desde la pantalla principal, pulse (MENU) y seleccione Configuración / Bombas, sondas, válvula / Bomba(s) de carga / Contador horario.

Las teclas ▲ y ▼ permiten elegir el contador horario de la bomba que quiera poner a cero. permite validar la selección.

| i | NOTA: | P1 corresponde a la bomba primaria situada después de la válvula<br>de 3 vías. P2 es la segunda bomba primaria. P3 corresponde a la<br>bomba de salida secundaria (arriba) y P4 corresponde a la bomba<br>secundaria situada en la entrada secundaria. |  |  |
|---|-------|----------------------------------------------------------------------------------------------------|--|--|
|   |       |                                                                                                    |  |  |
|   | NOTA  | Después de cambiar de bomba, conviene reiniciar el contador                                                                                                    |  |  |

horario asociado al control de la misma.

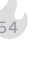

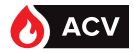

## Activación de la válvula de 3 vías

El regulador W3000 permite gestionar varios tipos de motor de válvula (con pilotaje 0-10V o pilotaje 3 puntos en 230V), así como desactivar temporalmente el pilotaje del motor de válvula de 3 vías (por ejemplo, en caso de fallo del servomotor) y ajustar los parámetros de respuesta.

Desde la pantalla principal, pulse (NEN) y seleccione Configuración / Bombas, sondas, válvula / Válvula de 3 vías / Activación.

Las teclas  $\blacktriangle$  y  $\bigtriangledown$  permiten indicar si el sistema de regulación W3000 debe pilotar o no el servomotor de la válvula de 3 vías. (or permite validar la selección.

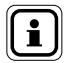

La falta de pilotaje del servomotor de la válvula de 3 vías por parte del regulador debe ser solo temporal y con el fin de mantener una producción mínima de ACS. Hay que detectar y solucionar rápidamente la causa de este modo de funcionamiento.

#### Tipo de pilotaje del motor de la válvula de 3 vías

Esta función permite seleccionar el tipo de pilotaje del motor de válvula de 3 vías (pilotaje 3 puntos y 230V o pilotaje 0-10V con alimentación en 24V).

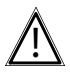

ATENCIÓN:

NOTA:

Las regletas de conexión de los 2 tipos de motor son diferentes (ver pagina 29 para la regleta de conexión adaptada a su motor).

Desde la pantalla principal, pulse (NEN) y seleccione Configuración / Bombas, sondas, válvula / Válvula de 3 vías / Tipo de pilotaje.

Las teclas ▲ y ▼ permiten seleccionar el tipo de pilotaje del motor de válvula de 3 vías. OK permite validar la selección.

Puede elegir entre:

3 puntos – 230V: el motor de válvula de 3 vías tiene una alimentación de 230V.

Pilotaje 0-10V: este pilotaje requiere el uso de un motor alimentado en 24VDC con señal de control 0-10V.

El preparador se entrega estándar con una válvula de 3 vías con pilotaje 0-10V.

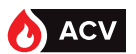

## Respuesta de la válvula de 3 vías

Esta función permite modificar los ajustes de respuesta de la apertura y de cierre de la válvula de 3 vías.

Desde la pantalla principal, pulse (NEW) y seleccione Configuración / Bombas, sondas, válvula / Válvula de 3 vías / Respuesta.

Las teclas  $\blacktriangle$  y  $\blacktriangledown$  permiten modificar el valor del primer parámetro. Valide su selección y pase al parámetro siguiente pulsando  $\bigcap_{K}$ 

 $\underline{\mathbb{A}}$ 

ATENCIÓN:

Los parámetros ajustados por defecto permiten un buen funcionamiento en la mayoría de configuraciones. La modificación de estos parámetros puede alterar el funcionamiento normal. Antes de cualquier modificación, conviene anotar los valores iniciales.

| Tipo de<br>pilotaje de<br>válvula de<br>3 vías | Parámetro       | Valor<br>de<br>fábrica | Rango de<br>ajuste | Efecto de un aumento del parámetro                                                                                                    |
|------------------------------------------------|-----------------|------------------------|--------------------|----------------------------------------------------------------------------------------------------|
| 0-10V                                          | Ρ               | 2                      | 1-100              | Traduce la respuesta del sistema. Aumentar<br>P permite alcanzar más rápidamente la consi-<br>gna. Una respuesta demasiado importante (P<br>demasiado grande) puede provocar diferen-<br>cias de consigna importantes (fenómeno de<br>oscilación). |
|                                                | I               | 5 s                    | 1-100 s            | Disminuye la respuesta del sistema pero me-<br>jora la precisión en régimen estacionario.                                                                                                    |
|                                                | D               | 0 s                    | 1-100 s            | Permite una respuesta más rápida al cambio<br>de consigna. Una respuesta excesiva puede<br>provocar oscilaciones.                                                                                                    |
|                                                | Ρ               | 2                      | 1-100              | Traduce la respuesta del sistema. Aumentar<br>P permite alcanzar más rápidamente la consi-<br>gna. Una respuesta demasiado importante (P<br>demasiado grande) puede provocar diferen-<br>cias de consigna importantes (fenómeno de<br>oscilación). |
|                                                | Periodo         | 10 s                   | 1-50 s             | Tiempo entre 2 inicios de impulsión de la vál-<br>vula de 3 vías.                                                                                                    |
| 3 puntos                                       | Control         | 50 %                   | 10-100 %           | Impulsión máxima durante el periodo definido.<br>El control de la válvula de 3 vías no podrá su-<br>perar x % (valor definido) el tiempo del periodo<br>(incluso si la temperatura está muy lejos de la<br>consigna).                              |
|                                                | Banda<br>muerta | 0,2 °C                 | 0,0-5,0 °C         | Zona alrededor de la consigna en la que la vál-<br>vula de 3 vías no está controlada                                                                                                    |
|                                                | Tiempo          | 30 s                   | 1-99 s             | Tiempo requerido por la válvula para pasar<br>de cierre a apertura completa mediante un<br>control permanente (información presente en<br>la válvula)                                                                                              |

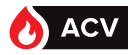

### Asignación de las sondas

El regulador W3000 permite utilizar hasta 5 sondas Pt100 o Pt1000 de 2 cables. Si quiere activar funciones más evolucionadas, puede que necesite conectar nuevas sondas de temperatura. Una vez conectadas, tendrá que indicar al regulador W3000 qué sonda debe utilizar para la función en cuestión (es decir, asignar las sondas de temperatura).

Desde la pantalla principal, pulse (MENU) y seleccione **Configuración** / **Bombas, sondas, vál**vula / **Sondas de temperatura / Asignación de las sondas.** 

Las teclas  $\blacktriangle$  y  $\forall$  permiten modificar la asignación de la sonda conectada a la entrada S1. Valide su selección y pase a la entrada de sonda siguiente pulsando (**ok**).

Repita la operación para cada sonda. Termine pulsando (or para guardar las modificaciones.

Para volver atrás, pulse la tecla 🕞

| Asignación posible            | Utilización                                                                                                    |
|-------------------------------|----------------------------------------------------------------------------------------------------|
| Salida ACS                    | Permite controlar el conjunto de la regulación                                                                                                    |
| Retorno secundario            | Verificación de la eficacia del choque AL, control de conexión<br>en bucle                                                                          |
| Entrada primario              | Verificación de la disponibilidad de primario                                                                                                    |
| Sonda central de balón        | Sonda utilizada para la función "Ahorro y rendimiento". Esta<br>sonda permite recargar los balones de almacenamiento. Ver<br>pagina 40.             |
| Sonda inferior de balón       | Sonda utilizada para la función "Ahorro y rendimiento". Esta<br>sonda permite detener la carga de los balones de almacena-<br>miento. Ver pagina 40 |
| Sonda de control de balón     | Esta sonda permite seguir la temperatura en un balón de alma-<br>cenamiento                                                                         |
| Sonda de seguimiento n.º      |                                                                                                    |
| 1                             | _ Estas sondas permiten seguir la temperatura en un punto cual-                                                                                     |
| Sonda de seguimiento n.º<br>2 | quiera de la instalación                                                                                                    |
| NOTA: Re gu                   | comendamos no modificar la asignación de la sonda ACS (confi-<br>rada de fábrica en S5)                                                             |
|                               |                                                                                                    |
| NOTA: Ve                      | r figura 2, página 9 y figura 3 página 10 para la ubicación de las                                                                                  |

sondas

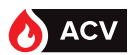

#### Tipo de sonda de temperatura

Esta función permite indicar al regulador W3000 el tipo de sonda (Pt100 o Pt1000) conectada a cada entrada de sonda.

Desde la pantalla principal, pulse (NEW) y seleccione Configuración / Bombas, sondas, válvula / Sondas de temperatura / Tipos de sondas.

Las teclas  $\blacktriangle$  y  $\bigtriangledown$  permiten elegir entre una sonda Pt100 o Pt1000 para S1. (or permite validar la selección. Repita la operación para las otras sondas.

ATENCIÓN: Además de esta configuración, hay que ajustar la posición de los puentes de sondas de temperatura (ver pagina 18)

#### Corrección de las sondas

Esta función permite corregir el valor de temperatura indicado por sonda conectada.

Desde la pantalla principal, pulse (NEW) y seleccione Configuración / Bombas, sondas, válvula / Sondas de temperatura / Corrección de las sondas.

Las teclas  $\blacktriangle$  y  $\bigtriangledown$  permiten corregir el valor de la sonda conectada a la entrada S1. Valide su selección y pase a la entrada de sonda siguiente pulsando ( $^{OK}$ ).

Repita la operación para cada sonda. Termine pulsando  $(\infty)$  para guardar las modificaciones.

**Ejemplo**: Si la sonda S1 indica  $60^{\circ}$ C y valida una corrección de  $+0,5^{\circ}$ C en la sonda S1, el nuevo valor de la sonda S1 será  $60,5^{\circ}$ C.

# MENÚS «CONFIGURACIÓN - COMUNICACIÓN EXTERNA»

El menú «Comunicación externa» agrupa los parámetros que permiten al regulador comunicarse con su entorno (relé sin potencial, salida 0-10V, bus de comunicación...)

### Salida 0-10V

Esta función permite asignar un control o retransmisiones de señales a las 2 salidas 0-10V. Desde la pantalla principal, pulse y seleccione **Configuración / Comunicación externa** / **Salida 0-10V**.

Las teclas  $\blacktriangle y \blacksquare permiten elegir la asignación de una función a la primera salida 0-10V.$  $Valide su selección y pase a la entrada 0-10V siguiente pulsando <math>\bigcirc \kappa$ . Pulse  $\bigcirc \kappa$  para guardar las modificaciones.

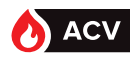

| Asignación posible                         | Utilización                                                                                                    |
|--------------------------------------------|----------------------------------------------------------------------------------------------------|
| Salida ACS                                 | La tensión de la salida es (señal lineal):<br>$T_{ACS}=0^{\circ}C \rightarrow U=0V$ $T_{ACS}=100^{\circ}C \rightarrow U=10V$                                           |
| Retorno secundario                         | La tensión de la salida es (señal lineal):<br>$T_{retorno \ secundario} = 0^{\circ}C \rightarrow U = 0V$ $T_{retorno \ secundario} = 100^{\circ}C \rightarrow U = 10V$ |
| Entrada primario                           | La tensión de la salida es (señal lineal):<br>$T_{entrada prim.} = 0^{\circ}C \rightarrow U=0V$ $T_{entrada prim.} = 100^{\circ}C \rightarrow U=10V$                   |
| Retransmisión de la vál-<br>vula de 3 vías | La tensión de la señal equivale a la tensión de la señal de pilotaje del motor de la válvula de 3 vías                                                                 |
| Sonda central de balón                     |                                                                                                    |
| Sonda inferior de balón                    |                                                                                                    |
| Sonda de control de balón                  | La tensión de la salida es (señal lineal):                                                                                                    |
| Sonda de seguimiento n.º<br>1              | $T_{sonda} = 0^{\circ}C \rightarrow U = 0V$ $T_{sonda} = 100^{\circ}C \rightarrow U = 10V$                                                                             |
| Sonda de seguimiento n.º<br>2              |                                                                                                    |
| Sin asignación                             | La salida 0-10V no se utiliza                                                                                                    |

### Relé de control

Esta función permite asignar un control a las 2 salidas de relé (relé de contacto seco, abierto en reposo).

Desde la pantalla principal, pulse (MEN) y seleccione **Configuración / Comunicación externa** / **Relé**.

Las teclas  $\blacktriangle$  y  $\blacktriangledown$  permiten elegir la asignación de un control en el primer relé. Valide su selección y pase al relé siguiente pulsando  $\bigcirc$ K.

Pulse (or para guardar las modificaciones.

| Asignación posible         | Utilización                                                                                            |
|----------------------------|----------------------------------------------------------------------------------------------------|
| Fallo bloqueante           | El relé se dispara en cuanto se activa un fallo bloqueante                                             |
| Fallo no bloqueante        | El relé se dispara en cuanto se activa un fallo no bloqueante                                          |
| Bomba homogeneiza-<br>ción | El relé se dispara para activar una bomba de homogeneización durante el choque térmico (Ver pagina 49) |
| Alarma T° alta             | El relé se dispara en cuanto se activa un fallo de alta tempera-<br>tura ( ver pagina 61)              |
| Alarma T° baja             | El relé se dispara en cuanto se activa un fallo de baja tempera-<br>tura (ver pagina 61)               |
| Fallo bomba                | El relé se dispara en cuanto se activa un fallo de bomba                                               |
| Fallo ciclo AL             | El relé se dispara si no se consigue el choque térmico en las condiciones demandadas                   |
| Falta agua                 | El relé se dispara en cuanto se activa un fallo de presencia de agua (ver pagina 62)                   |

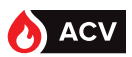

| Asignación posible                     | Utilización                                                                                                    |  |
|----------------------------------------|----------------------------------------------------------------------------------------------------|--|
| Fallo sonda                            | El relé se dispara en cuanto se activa un fallo de sonda                                                                                                    |  |
| Alarma temp. primaria                  | El relé se dispara en cuanto la temperatura primaria está por debajo del umbral de alarma configurado                                                                          |  |
| Turbo activo                           | El relé se dispara en cuanto se activa el modo turbo                                                                                                    |  |
| Alarma T° almacena-<br>miento alta     |                                                                                                    |  |
| Alarma T° almacena-<br>miento baja     | El relé se dispara en cuanto la temperatura rebasa la tempera-                                                                                                    |  |
| Alarma sonda de segui-<br>miento n.º 1 | definido)                                                                                                    |  |
| Alarma sonda de segui-<br>miento n.º 2 | -                                                                                                    |  |
| Servicio no suministrado               | El relé se dispara en cuanto la regulación detecta una anomalía de producción (para ello, hay que activar la función "Control del servicio") ver pagina 63)                    |  |
| Prioridad ACS                          | El relé se dispara en cuanto la regulación detecta una necesi-<br>dad de calor en el primario (para ello, hay que activar la función<br>"Ahorro y rendimiento") ver pagina 64) |  |
| Sin asignación                         | El relé no se utiliza                                                                                                    |  |
| NOTA:                                  | n principio, solo el defecto "Falta agua" es bloqueante, pero cada<br>efecto se puede configurar como "bloqueante" o "no bloqueante"                                           |  |

### Marcha/Parada remota

Esta función permite autorizar la puesta en marcha o la parada de la producción a distancia. Desde la pantalla principal, pulse () y seleccione *Configuración / Comunicación externa* / *Marcha/Parada remota.* 

Las teclas ▲ y ▼ permiten aceptar o rechazar la autorización de marcha remota.

Valide su selección pulsando OK

NOTA:

La autorización de marcha/parada remota exige conectar una señal de control (libre de potencial) a la regleta prevista ( pagina 30 para la conexión).

### Bus de comunicación: ModBus TCP/IP

Esta función permite indicar al regulador W3000 los parámetros IP de la instalación.

Desde la pantalla principal, pulse (menu) y seleccione Configuración / Comunicación externa / Bus de comunicación / ModBus TCP-IP.

Las teclas  $\blacktriangle$  y  $\blacksquare$  permiten introducir valores de parámetros (dirección IP, máscara de subred y puerto del servidor).

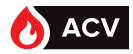

## Bus de comunicación: ModBus RTU/RS485

Esta función permite indicar al regulador W3000 los parámetros de la instalación.

Desde la pantalla principal, pulse (MENU) y seleccione Configuración / Comunicación externa / Bus de comunicación / ModBus RTU-RS485.

Las teclas  $\triangleleft$  y  $\bigtriangledown$  permiten seleccionar la dirección del BUS de datos. Valide su selección pulsando  $(\mathbf{ok})$ .

Defina a continuación del resto de parámetros procediendo del mismo modo.

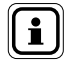

NOTA:

Los 2 tipos de Modbus no se pueden utilizar a la vez.

## Control de la temperatura de producción ACS

Esta función permite introducir los límites de temperatura alta y baja de producción ACS antes de que salte una alarma.

Desde la pantalla principal, pulse (NEW) y seleccione **Configuración** / **Control de la instala**ción / **Temperaturas** / **Temperatura** ACS.

Las teclas  $\blacktriangle$  y  $\bigtriangledown$  permiten elegir el uso o no de la función. Or permite validar la selección. Si selecciona utilizar el control de temperatura ACS, el regulador W3000 le pedirá que introduzca el umbral de temperatura alta y baja a partir de las cuales salta una alarma.

### Control de temperatura primaria

Esta función permite controlar la temperatura primaria. Para proteger el intercambiador, cuando la temperatura sobrepasa el umbral declarado, el regulador ordena el cierre de la válvula de 3 vías.

Desde la pantalla principal, pulse (NEN) y seleccione **Configuración / Control de la instala**ción / **Temperaturas / Temperatura primaria**.

Las teclas  $\blacktriangle$  y  $\bigtriangledown$  permiten elegir el uso o no de la función. Or permite validar la selección. Si selecciona utilizar el control de temperatura primaria, el regulador W3000 le pedirá que introduzca el umbral de temperatura (temperatura a partir de la cual el regulador cierra completamente la válvula de 3 vías). Defina a continuación si se trata de un fallo bloqueante.

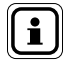

NOTA:

Esta función exige conectar una sonda de temperatura al regulador W3000 y declarar la sonda ( pagina 58 para la asignación).

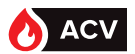

#### Control de temperatura de almacenamiento

Esta función permite controlar la temperatura de almacenamiento en los balones. Desde la pantalla principal, pulse veleccione **Configuración** / **Control de la instala**ción / Temperatura / Temperatura de almacenamiento.

Las teclas  $\mathbf{A}$  y  $\mathbf{\nabla}$  permiten elegir el uso o no de la función.

permite validar la selección. (ок)

Si selecciona utilizar el control de temperatura de almacenamiento, el regulador W3000 le pedirá que introduzca el umbral de temperatura alta y baja y el momento a partir del cual saltará una alarma. También se puede definir si se trata de un defecto bloqueante o no (recomendamos no modificar este último parámetro).

## Control sonda n.º 1 (o n.º 2)

Esta función permite controlar la temperatura en un punto cualquiera de la instalación. Esta función utiliza los datos procedentes de la Sonda de seguimiento n.º 1 (o n.º 2). Introduzca las temperaturas límites máxima y mínimas que activarán una alarma.

Desde la pantalla principal, pulse (NEW) y seleccione Configuración / Control de la instalación / Temperaturas / Sonda de seguimiento n.º 1.

Las teclas  $\blacktriangle$  y  $\blacksquare$  permiten elegir el uso o no de la función.

permite validar la selección.(ок)

Si selecciona utilizar el control de sonda de seguimiento, el regulador le pedirá que introduzca el umbral de temperatura alta y baja y el momento a partir del cual saltará una alarma. También se puede definir si se trata de un defecto bloqueante o no (recomendamos no modificar este último parámetro).

### Control del presostato

Esta función permite controlar la presión de agua en la instalación (lado primario o secundario). En caso de falta de presión, el W3000 para las bombas a fin de evitar dañarlas (funcionamiento en seco).

Desde la pantalla principal, pulse (NENU) y seleccione **Configuración** / **Control de la instala**ción / **Presostato**.

Las teclas ▲ y ▼ permiten elegir el uso o no de la función. (or permite validar la selección. Si decide utilizar este control de presión, debe definir el tipo de sensor utilizado:

NC: el contacto está cerrado en funcionamiento normal.

NO: el contacto está abierto en funcionamiento normal.

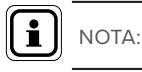

Esta función exige conectar un sensor presostático al regulador W3000.

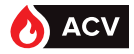

# MENÚS «CONFIGURACIÓN» Y «AHORRO Y CONFORT»

Aquí encontrará las funciones "Control del servicio" y "Ahorro y rendimiento", que permiten optimizar la producción de la instalación.

## Control de la calidad del servicio

Esta función permite analizar de manera continua la calidad del servicio suministrado comparando la temperatura de producción de ACS con la consigna y analizando diferentes parámetros. La regulación puede anticipar anomalías antes de que el cliente las perciba. Por ejemplo, se pueden detectar indicios de suciedad en el intercambiador.

En caso de fallo, aparece un mensaje en pantalla. Asimismo, se puede asignar un relé al identificar este defecto (ver pagina 59).

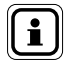

NOTA:

Para utilizar esta función, hay que conectar una sonda de temperatura a la entrada primaria del intercambiador. El preparador tiene un emplazamiento previsto para tal efecto. A continuación, declare la conexión de la sonda (pagina 58 – Asignación de las sondas).

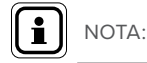

Para utilizar esta función, hay que utilizar un motor con una válvula de 3 vías con pilotaje 0-10V

Desde la pantalla principal, pulse y seleccione Configuración / Ahorro y confort / Control del servicio.

Si no hay ninguna sonda de temperatura asignada al control de la temperatura en la entrada del intercambiador (entrada primaria), el sistema le invita a declarar una.

Utilice las teclas ▲ y ▼ para declarar una sonda de temperatura (o «Anular» para volver atrás). Pulse 🙀 para validar la selección.

En la pantalla de asignación de las sondas, las teclas ▲ y ♥ permiten asignar una sonda a la «entrada primaria» (ver pagina 58). Valide su selección pulsa toko).

Después de esta etapa, o si se ha asignado previamente una sonda tras el control de la temperatura «entrada primaria», las teclas  $\blacktriangle$  y  $\blacktriangledown$  permiten activar la función de control de calidad del servicio. Valide su selección pulsando  $(\alpha_k)$ .

## Ahorro y rendimiento (parada de las bombas y prioridad ACS)

Según las características de la instalación (esquema hidráulico, tipo de caldera) y de las temperaturas de almacenamiento, al activar la función "Ahorro y rendimiento" se puede ahorrar:

autorizando la parada de las bombas primarias o de carga

- autorizando el cambio de temperatura o la parada del generador.

Esta función necesita medir las temperaturas en los balones de almacenamiento, por lo que es importante utilizar sondas de precisión (PT100 o PT1000) y colocarlas adecuadamente en los balones para obtener temperaturas fiables.

Para un correcto funcionamiento, la temperatura medida no debe tener una diferencia de más de 2°C con la temperatura real del balón.

Para garantizar un confort y una producción de ACS óptimos, el esquema hidráulico de la instalación debe ajustarse a los propuestos en el dossier de

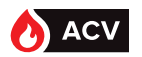

esquemas de Atlantic (ver anexo). Además, la instalación debe cumplir con la normativa en vigor (temperatura de retorno de bucle >50°C...).

Antes de activar la función "Ahorro y rendimiento" que permite parar el generador, hay que tomar ciertas precauciones:

- Con una caldera de alta inercia, hay que configurar el generador con un talón bajo a 65°C. También es necesario introducir los picos de consumo en la regulación W3000 (ver pagina 66).

- Con una caldera de baja inercia, conviene introducir los picos de consumo en la regulación W3000 (ver pagina 66).

- El uso de esta función debe realizarse con un dimensionamiento "semi-acumulado". De hecho, con un sistema de "semi-instantáneo" con volúmenes de almacenamiento inferiores se corre el riesgo de no suministrar agua caliente en buenas condiciones de temperatura.

La activación de la función "Ahorro y rendimiento" se realiza tras comprobar y/o configurar todos los puntos del menú «Ahorro y rendimiento».

Desde la pantalla principal, pulse () y seleccione Configuración / Ahorro y confort / Ahorro y rendimiento.

### Esquema hidráulico :

Desde el menú «Ahorro y rendimiento» (ver arriba), acceda al menú «Esquema hidráulico». Verifique que el esquema hidráulico propuesto (almacenamiento primario, almacenamiento secundario, número de bomba...) se ajusta a la instalación. Si es así, valide pulsando or de lo contrario, pulse las teclas ▲ y ▼ para corregir el esquema hidráulico.

#### Nombre de depósito de almacenaje et nombre de sonda de pilotaje.

Para un funcionamiento óptimo, hay que utilizar dos sondas de temperatura: una en la parte inferior del almacenamiento (cuando la temperatura leída por esta sonda es conforme, el regulador autoriza la parada de las bombas y corta el relé de prioridad ACS); la segunda sonda, colocada en la parte central del almacenamiento, permite volver a poner en funcionamiento las bombas y cambia el estado del relé de prioridad ACS para recargar el balón o los balones de almacenamiento.

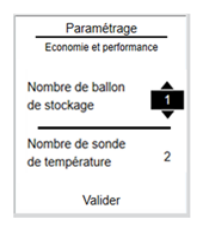

Desde el menú «Ahorro y rendimiento», acceda al menú «Balón y sonda».

Las teclas  $\blacktriangle$  y  $\forall$  permiten indicar el número de balón de almacenamiento. Valide su selección pulsando  $(\mathbf{ok})$ .

Las teclas ▲ y ▼ permiten indicar el número de sonda de balón de almacenamiento. Valide su selección pulsando (or).

Confirme la selección pulsando (ок)

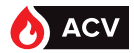

#### Declaración del relé de prioridad y asignación de las sondas de pilotaje

Para permitir el cambio de temperatura o la parada del generador, se puede utilizar un relé de "prioridad ACS".

También hay que indicar al regulador a qué entradas se asocian las sondas de temperatura. Estas indicaciones se deben introducir en la página "Relés y sondas" del menú «Ahorro y rendimiento».

Desde el menú «Ahorro y rendimiento», acceda al menú «Relés y sondas».

Si uno de los dos relés ya está asignado a la función "Prioridad ACS", valide simplemente pulsando  $(\mathbf{o}\mathbf{K})$ .

Si no hay ningún relé asignado a la "Prioridad ACS", utilice las teclas ▲ y ▼ para ver la opción "Seleccionar un relé". Asigne un relé a la función "Prioridad ACS" como se indica en el pagina 60 y valide pulsando

Proceda del mismo modo para la sonda central de balón. Si no hay ninguna sonda asignada a la temperatura central de balón, utilice las teclas  $\blacktriangle$  y  $\lor$  para ver la opción "Seleccionar una sonda". Indique luego al regulador a qué entrada de sonda (S1 a S5) está asociada la sonda central de balón y valide pulsando (or).

Si utiliza una sonda inferior de balón, proceda del mismo modo para la sonda de temperatura inferior de balón.

Valide su selección pulsando la tecla (OK)

# Configuración de los Températuras que permiten la interrupción de los circuladores

Para autorizar la parada de las bombas y cortar la prioridad ACS, hay que indicar al regulador las condiciones necesarias. Estas indicaciones se deben introducir en la página "Temperatura" del menú «Ahorro y rendimiento».

#### Almacenamiento primario:

Comience ajustando la temperatura de producción ACS (C1) mediante las teclas  $\bigwedge y \lor \cdot$ . Debe haber al menos 3° de diferencia entre la consigna ACS y la consigna de carga del balón "ON" (consigna de calentamiento). El regulador aumenta automáticamente la consigna "ON" en caso necesario para satisfacer esta condición. Valide su selección pulsando la tecla ( $\propto$ ).

Las teclas  $\bigwedge$  y  $\bigtriangledown$  permiten ajustar la consigna de carga de balón "ON" (el límite inferior es C1+3°C). Debe haber al menos 3° de diferencia entre la consigna de carga de balón "ON" y la consigna de parada de carga de balón "OFF" (consigna de parada de calentamiento). El regulador aumenta automáticamente la consigna "OFF" en caso necesario para satisfacer esta condición. Valide su selección pulsando (or)

Las teclas ▲ y▼ permiten ajustar la consigna de carga de balón "OFF" (el límite inferior es ON+3°C). Valide su selección pulsando (°K)

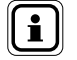

NOTA:

Compruebe que la consigna del generador es al menos superior a la consigna "OFF".

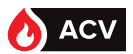

#### Almacenamiento secundario:

Las teclas  $\blacktriangle$  y  $\blacksquare$  permiten ajustar la consigna de carga de balón "ON". Debe haber al menos 2° de diferencia entre la consigna de carga de balón "ON" y la consigna de parada de carga de balón "OFF" (consigna de parada de calentamiento). El regulador aumenta automáticamente la consigna "OFF" en caso necesario para satisfacer esta condición. Valide su selección pulsando ( $\bowtie$ ).

Las teclas  $\bigtriangleup$  y  $\checkmark$  permiten ajustar la consigna de parada de carga de balón "OFF" (el límite inferior es ON+2°C). Debe haber al menos 2° de diferencia entre la consigna de parada de carga de balón "OFF" y la consigna C1 (consigna ACS en salida de preparador). El regulador aumenta automáticamente la consigna C1 en caso necesario para satisfacer esta condición. Valide su selección pulsando  $\bigcirc$ .

Las teclas  $\blacktriangle$  y  $\forall$  permiten ajustar la consigna de producción ACS "C1" (el límite inferior es OFF+2°C). Valide su selección pulsando  $\bigcirc$ .

#### Programación de los picos de consumo :

Durante las fases de parada de las bombas, la energía se obtiene de los balones de almacenamiento. En el caso de una instalación demasiado ajustada, puede que falte agua caliente si los balones de almacenamiento no están totalmente cargados cuando llega el pico de consumo. Para evitarlo, se puede indicar al regulador los picos de consumo del edificio. Así, durante tales periodos, el regulador garantiza un volumen de almacenamiento completo a la temperatura adecuada. Es muy importante seguir esta configuración.

#### El regulador W3000 permite utilizar perfiles de consumo de tipo:

- <u>Vivienda</u>: picos de consumo definidos entre las 6:00 y las 9:00 y las 17:00 y las 22:00

- <u>Terciario</u>: picos de consumo definidos entre las 6:00 y las 21:00

| i | NOTA: | Para optimizar aún más el rendimiento de la instalación, se puede<br>introducir para cada día de la semana los picos de consumo pro-<br>pios del edificio (perfil personalizado). |
|---|-------|----------------------------------------------------------------------------------------------------|
| i | NOTA: | También puede indicar periodos de "vacaciones" para autorizar la parada de las bombas durante los periodos habituales de consumo.                                                 |

Desde el menú «Ahorro y rendimiento», acceda al menú «Programación».

Las teclas ▲ y ▼ permiten seleccionar el tipo de perfil de consumo (vivienda, terciario o personalizado). Valide su selección pulsando y luego confirme. (or)

Si ha elegido el tipo de perfil "personalizado", siga la programación como para la programación horaria de la consigna reducida "C2" ( pagina 45)

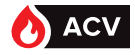

#### Activación de la función "Ahorro y rendimiento"

Desde el menú «Ahorro y rendimiento», acceda al menú «Función activada». Las teclas  $\Delta y \nabla$  permiten elegir el uso o no de la función "Ahorro y rendimiento". Valide su selección pulsando y luego confirme **(ok)**.

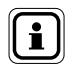

Si falta un parámetro, el regulador lo indica y la función no se puede activar.

# MENÚ «INFORMACIÓN»

NOTA:

El regulador W3000 incluye un menú «Información» al que se puede acceder desde la pantalla principal pulsando la tecla que ofrece rá-MENU У de los pidamente el estado distintos parámetros preparador ACS, del así como los diferentes fallos detectados.

#### Versión del software

Desde la pantalla principal, pulse wervy seleccione *«Información»*. La versión del software está indicada por las 2 últimas letras de la primera línea.

### Estado del sistema

Esta página resume la información del sistema en tiempo real. Desde la pantalla principal, pulse y seleccione *Información* / Estado del sistema. Pulse ok para salir de la página.

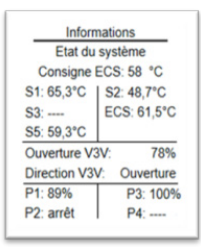

## Historial de fallos

Esta página resume el conjunto de fallos producidos. Para facilitar su consulta, puede mostrar los fallos cronológicamente o por tipo.

Desde la pantalla principal, pulse (NENU) y seleccione Información / Historial de fallos.

Las teclas ▲ y ▼ permiten seleccionar el modo de clasificación (cronológica o por tipo). (or permite validar la selección.

Las teclas ▲ y ▼ permiten seleccionar el fallo por mostrar. Ver detalle por (o

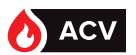

#### Información sobre las temperaturas

Esta página resume los valores medidos en el momento por las sondas de temperatura.

Desde la pantalla principal, pulse (MENU) y seleccione Informa-

ción / Temperatura / Temperatura.

Pulse (or) para salir de la página.

Informations Températures Consigne ECS: 58 °C Sonde N°1: 50,7°C Sonde N°2: Non utilisé Sonde N°3: Non utilisé Sonde N°5: 58,7°C ECS Terminer

NOTA:

En la parte superior de la página de información aparece un recordatorio de la consigna ACS.

Los valores leídos tienen en cuenta la corrección eventualmente configurada.

#### Información sobre la asignación de las sondas

Esta página resume las asignaciones de las sondas de temperatura.

Desde la pantalla principal, pulse (MENU) y seleccione Información / Temperatura / Asignación de las sondas de temperatura.

Pulse (or para salir de la página.

#### Información sobre las bombas

Esta página muestra información sobre la configuración y el funcionamiento de las bombas (primaria o secundaria).

Desde la pantalla principal, pulse y seleccione *Información / Bombas*.

Las teclas ▲ y ▼ permiten seleccionar ver la información de la(s) bomba(s) primaria(s) o secundaria(s). OK permite validar la selección.

| Informations                                                                                                    |  |  |
|----------------------------------------------------------------------------------------------------|--|--|
| Affectation des sondes                                                                                                    |  |  |
| Sonde 1:Retour secondaire<br>Sonde 2: Non utilisée<br>Sonde 3: Non utilisée<br>Sonde 4: Non utilisée<br>Sonde 5: Sortie ECS |  |  |
| Terminer                                                                                                    |  |  |

| Informations               |                   |  |
|----------------------------|-------------------|--|
| Circulateur(s) primaire(s) |                   |  |
|                            |                   |  |
| Nb circulateur             | primaire: 2       |  |
| Pilotage:                  | Activation et PWM |  |
| Signal:                    | 90%               |  |
| Permutation:               | Midi et Minuit    |  |
| Compteur(s):               | P1: 57 heures     |  |
|                            | P2: 23 heures     |  |
|                            |                   |  |

El regulador W3000 indica el número de bomba configurada, el tipo de pilotaje y los contadores horarios. En función del número y del tipo de bomba, también puede aparecer la información de velocidad y de permutación.

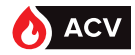

#### Información sobre la válvula de 3 vías

Esta página muestra información sobre la configuración y el funcionamiento del motor de la válvula de 3 vías.

Desde la pantalla principal, pulse (MENU) y seleccione Información / Válvula de 3 vías.

El regulador W3000 indica los parámetros asociados al funcionamiento del motor de válvula 3 vías (tipo de pilotaje, respuesta...). Si el motor de la válvula de 3 vías tiene pilotaje 0-10V, también se podrá visualizar la información del porcentaje de apertura.

### Información sobre los relés

Esta página muestra información sobre la configuración y el estado de los 2 relés.

Desde la pantalla principal, pulse (MENU) y seleccione Información / Relés.

El regulador W3000 indica el estado (abierto o cerrado) y la asignación de los 2 relés.

## Información sobre las salidas 0-10V

Esta página muestra información sobre la configuración y el estado de las 2 salidas 0-10V.

Desde la pantalla principal, pulse (WEN) y seleccione Información / Salida 0-10V.

El regulador W3000 indica la asignación y la tensión de las 2 salidas 0-10V.

### Información sobre el sensor presostático

Esta página muestra información sobre la configuración y el estado del sensor presostático (si está conectado al regulador).

Desde la pantalla principal, pulse (MENO) y seleccione Información / Presostato.

El regulador W3000 indica los parámetros asociados al funcionamiento del sensor.

| Informa            | ations          |
|--------------------|-----------------|
| Vanne 3            | voies           |
|                    |                 |
| Vanne 3 voies pilo | tée? Oui        |
| Type de pilotage:  | Pilotage 0-10V  |
| Ouverture          | 70%             |
| Réactivité         | BP: 8 *C        |
|                    | Dérivée: 40 %   |
| Ir                 | mpulsion: 60 ms |
|                    |                 |

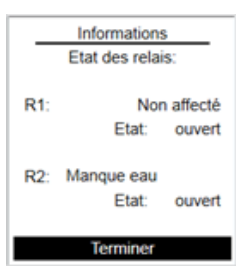

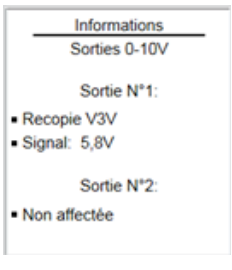

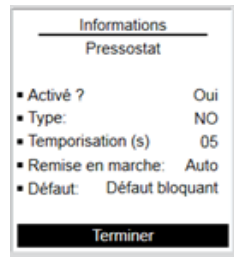

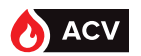

#### Información sobre la configuración del protocolo ModBUS

Esta página muestra información sobre la configuración del protocolo ModBUS TCP/IP y ModBUS RTU.

Desde la pantalla principal, pulse La primera página agrupa los parametros asociados al protocolo ModBUS TCP/IP. La segunda página, a la que se puede acceder pulsando en asociados al protocolo ModBUS RTU.

# MENÚ «MANTENIMIENTO Y PRUEBAS»

El regulador W3000 incluye un menú «Mantenimiento y pruebas» al que se puede acceder desde la pantalla principal pulsando la tecla

Este menú permite:

- Realizar pruebas en las bombas, en el motor de la válvula de 3 vías...
- Ver los datos de temperatura de las 4 últimas semanas
- Guardar los datos registrados (temperatura, señales de control)
- Guardar en un archivo el conjunto de ajustes de su regulación
- Restaurar un archivo de ajuste de su regulación
- Actualizar el software interno de la regulación.

### Menú pruebas (bombas, válvula de 3 vías, relé, salida 0-10V)

En estas páginas se puede verificar el buen funcionamiento de los distintos componentes.

Se puede:

- controlar la puesta en marcha forzada de una o varias bombas,
- controlar la apertura o el cierre de la válvula de 3 vías,
- cambiar el estado de un relé,
- asignar una tensión con una salida de 0-10V.

Desde la pantalla principal, pulse (M) y seleccione **Mantenimiento y pruebas** / **Pruebas**. Las teclas  $\downarrow$  y  $\forall$  permiten seleccionar el componente que se quiere probar (bombas, válvula de 3 vías...). (M) permite validar la selección. Luego, las teclas  $\downarrow$  y  $\forall$  permiten seleccionar la acción por realizar (según el componente: marcha/parada, apertura...). Pulse (M) para pasar al componente siguiente.

Si quiere volver a un componente para modificar la acción, pulse la tecla (–

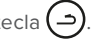

El cambio de estado de un componente a través del menú de pruebas es temporal. Al salir del menú de pruebas, los componentes recuperan su estado o funcionamiento normal.

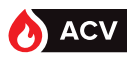

ATENCIÓN: Durante la fase de prueba se para la producción de ACS.

#### **Registrar datos**

NOTA:

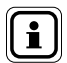

Esta función exige estar en modo Experto.

Esta página permite definir la configuración de registro de los datos (sonda, señales de control...).

Desde la pantalla principal, pulse y seleccione *Mantenimiento y pruebas / Registrar datos*.

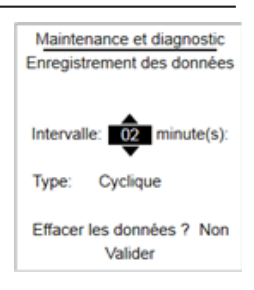

El regulador W3000 permite definir el intervalo de tiempo entre el registro de 2 conjuntos de datos (uno corresponde a todos los valores de las sondas, señales de control...).

En esta página también se puede seleccionar el modo de registro:

Cíclico: cuando la memoria se llena, el primer conjunto de datos se borra para poder registrar uno nuevo.

Lineal: no se borra ningún dato. Cuando la memoria se llena, no se puede guardar nada más. Existe la posibilidad de borrar todos los datos (atención: ¡operación irreversible!).

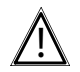

ATENCIÓN: Solo se pueden registrar los datos si se introduce una tarjeta de memoria (micro SD) en el sistema de regulación (pagina 75).

#### Ver datos

Esta página permite ver el historial de registros de las sondas de temperatura (historial de las últim<u>a</u>s 4 semanas)

Desde la pantalla principal, pulse (MENU) y seleccione Mantenimiento y pruebas / Ver datos.

Las teclas  $\blacktriangle$  y  $\checkmark$  permiten seleccionar el historial de registro de una sonda. OK permite validar la selección.

Debajo del gráfico, la regulación indica la temperatura medida en una hora determinada.

Las teclas ▲ y ♥ permiten desplazar el cursor por el historial de registro. Pulse or para salir de la página.

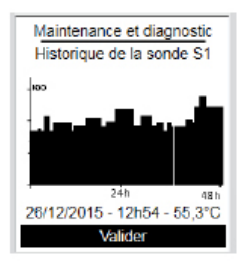

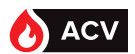

### Guardar datos (datos registrados, archivo de configuración...)

Esta página permite guardar datos en una tarjeta micro SD (archivo de configuración, datos...).

Desde la pantalla principal, pulse (MENU) y seleccione *Mantenimiento y pruebas / Guardar y restaurar / Guardar en tarjeta SD*.

Tras introducir una tarjeta micro SD en el lector, con las teclas  $\blacktriangle$  y  $\bigtriangledown$  puede elegir el archivo que quiera guardar. (ok) permite validar la selección.

#### Archivos que se pueden guardar

| Nombre del archivo | Contenido                                                                                                    |
|--------------------|----------------------------------------------------------------------------------------------------|
| Config00x.txt      | Contiene todos los parámetros de la regulación W3000 (número<br>de bomba primaria, tipo de motor de válvula de 3 vías, esquema<br>hidráulico, asignación de las sondas).                                                                |
| Datos              | Archivo que contiene todos los registros de datos (temperatura,<br>señales de control). Este archivo con formato CSV se puede<br>abrir luego en una hoja de cálculo para realizar análisis.<br>Hay un ejemplo de archivo en el anexo 1. |
| Errores            | Archivo del historial de errores y fallos.                                                                                                    |

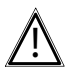

ATENCIÓN: No desconecte la tarjeta micro SD durante la copia.

|       | Si la tarjeta micro SD ya contiene un archivo de configuración, el regulador W3000 aumentará el número presente en el nombre del archivo de configuración.                       |
|-------|----------------------------------------------------------------------------------------------------|
| NOTA: | Ejemplo:                                                                                                    |
|       | Si una tarjeta micro SD ya contiene un archivo «config001.txt», al<br>guardar un nuevo archivo de configuración en la misma tarjeta se<br>creará un nuevo archivo: config002.txt |

Corresponde al cliente explotar los resultados. Nosotros no suministramos ningún software de tratamiento.
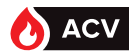

### Copia automática de datos (datos registrados, archivo de configuración...)

Esta función permite guardar automáticamente, el 1er día de cada mes, todos los datos en una tarjeta micro SD. Para ello, hay que introducir una tarjeta micro SD en el lector.

Desde la pantalla principal, pulse (MENU) y seleccione Mantenimiento y pruebas / Guardar y restaurar / Copia automática.

Las teclas ▲ y ▼ permiten elegir el uso o no de la función. Valide su selección pulsando (oĸ

### Restaurar los parámetros (archivo de configuración...)

Esta página permite restaurar una configuración del preparador previamente guardada.

Desde la pantalla principal, pulse (MENU) y seleccione Mantenimiento y pruebas / Guardar y restaurar / Restaurar desde la tarjeta SD.

Tras introducir una tarjeta micro SD con una archivo de configuración por restaurar en el

lector, con las teclas ▲ y ▼ puede elegir el archivo que quiera restaurar. () permite validar la selección.

Si la tarjeta micro SD contiene varios archivos de configuración, puede seleccionar el archivo por restaurar.

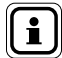

NOTA: La restauración de un archivo de configuración provoca la pérdida irreversible de la configuración en curso.

## Parámetros de fábrica

NOTA:

Esta página permite restaurar la configuración de fábrica.

Desde la pantalla principal, pulse (NENU) y seleccione Mantenimiento y pruebas / Guardar y restaurar / Parámetros de fábrica.

ок) permite validar la selección. Pulse de nuevo la tecla (ок) para confirmar.

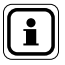

El retorno a la configuración de fábrica provoca la pérdida irreversible de la configuración en curso.

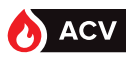

# ACTUALIZACIÓN DEL SOFTWARE NAVISTEM W3000

La actualización del software exige modificar la posición de un puente J2 en la tarjeta de regulación.

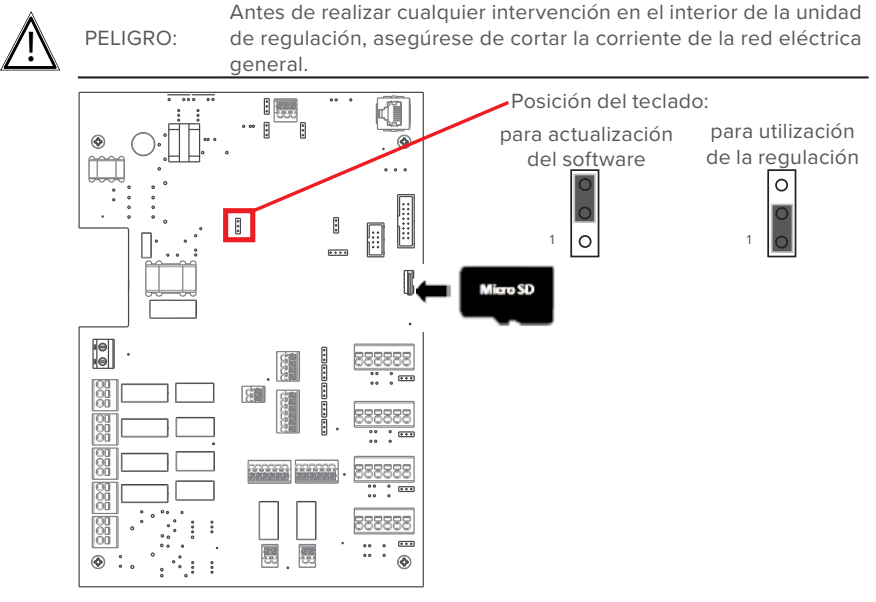

- Introduzca la tarjeta micro SD que contiene el nuevo software de la regulación W3000.
  El archivo de actualización debe estar en la raíz de la tarjeta micro SD.
- Vuelva a poner en tensión el regulador. La pantalla permanece apagada durante la actualización del software (unos 20 segundos).
- Cuando se inicie la regulación, vuelva a apagarla y reposicione el puente (para utilizar el software).
- Vuelva a poner en tensión el regulador.
- Desde la pantalla principal, pulse **MEN** y seleccione **Información**. Compruebe que la versión de software mostrada se corresponde con la que quiere.

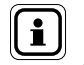

NOTA:

La actualización de la regulación provoca la pérdida de los datos guardados

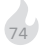

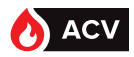

# **COMUNICACIÓN MODBUS**

| Interconexión con u              | n autómata RS485                                                                                           |                                    |                                                     |
|----------------------------------|----------------------------------------------------------------------------------------------------|------------------------------------|-----------------------------------------------------|
| NAVISTEM W3000<br>esclave Modbus | RS485                                                                                                    |                                    | Automate maître<br>Modbus<br>Liaison RS485          |
| Interconexión con ι              | n autómata Ethernet en R.                                                                                  | 45 –                               |                                                     |
| NAVISTEM W3000<br>esclave Modbus | Ethernet                                                                                                   |                                    | Automate maître<br>Modbus<br>Liaison Ethernet       |
| Interconexión con u              | n autómata RS232 o un PC                                                                                   |                                    |                                                     |
| NAVISTEM W3000<br>esclave Modbus | Spectral      B      -      Interfa        40      A      -      ou autr        22      +      +      RS48 | ze CB485<br>∋ interface<br>5-RS232 | Automate maître<br>Modbus<br>Liaison RS232<br>ou PC |
|                                  | no_pro                                                                                                    | <u>porcionada</u>                  |                                                     |

figure 24 - Interconexión del NAVISTEM W3000 con un autómata o un PC

Parámetros de comunicación: Los parámetros se pueden configurar en el menú Modbus

Por defecto: Modbus RTU:

- 56000 bds, 8 bits, sin paridad, 1 bit de Stop.
- Resistencia de terminación configurable mediante el puente J8 (resistencia conectada si el puente está entre 1 y 2).
- Resistencias de polarización conectadas mediante los puentes J7 y J8 (resistencias conectadas si los puentes están entre 1 y 2).

Dirección del NAVISTEM W3000 = 1 (por defecto), modificable de 1 a 255.

#### Modbus TCP/IP:

dirección, máscara y puerto (configurables).

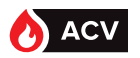

### Comunicación MODBUS RTU (RS485) con el W3000

<u>Recuerde</u>: la configuración de la dirección del W3000 se debe realizar en la caja mediante «Configuración»,

«Comunicación externa», «Bus de comunicación», «Dirección de bus».

Los datos están codificados con 1 bit, es decir, 256 posibilidades (equivalente a FF en hexadecimal).

Las funciones disponibles en W3000 son:

- lectura de uno o varios datos: 3
- escritura de un registro: 6

En el W3000, el número del parámetro y el valor del parámetro están codificados con 2 bits. Las tramas presentan la siguiente forma:

|                    | Dirección del<br>elemento               | Función<br>utilizada | N.º del parámetro                                                                                         | Valor del pará-<br>metro                               |                          |
|--------------------|-----------------------------------------|----------------------|----------------------------------------------------------------------------------------------------|--------------------------------------------------------|--------------------------|
| Hexa               | [01]                                    | [03]                 | [01] [f4]                                                                                                 | [00] [01]                                              | [CRC] [CRC] *            |
| Decimal            | [001]                                   | [003]                | [001] [244]                                                                                               | [000] [001]                                            | [CRC] [CRC] *            |
| Explica-<br>ción ➔ | Dirección<br>n.º 1<br>apara el<br>W3000 | Lectura              | [01] $\circ$ [001] $\rightarrow$ 01x256<br>[f4] $\rightarrow$ 244<br>Parámetro = 256+244<br>es decir, 500 | [00] <b>→</b> 0<br>[01] <b>→</b> 1<br>Leer 1 parámetro | Función de<br>validación |
|                    | Dirección del<br>elemento               | Función<br>utilizada | N.º del parámetro                                                                                         | Valor del pará-<br>metro                               |                          |
| Hexa               | [01]                                    | [06]                 | [01] [f4]                                                                                                 | [01] [C2]                                              | [CRC] [CRC] *            |
| Decimal            | [001]                                   | [006]                | [001] [244]                                                                                               | [001] [194]                                            | [CRC] [CRC] *            |
| Explica-<br>ción ➔ | Dirección<br>n.º 1<br>apara el<br>W3000 | Escritura            | [01] o [001] → 01x256<br>[f4] → 244<br>Parámetro = 256+244<br>es decir, 500                               | [01] [C2] →450<br>[001] [194] →<br>450<br>Escrito 45°  | Función de<br>validación |

**Nota 1**: la lectura y la escritura de temperatura se realiza en décimas de grado. Por ejemplo, para escribir una consigna de 60°C, hay que enviar 600 como parámetro.

**Nota 2**: los 2 últimos bits de las tramas ([CRC] [CRC] en la tabla anterior) corresponden a valores generados por el protocolo Modbus. Se trata de códigos de seguridad generados automáticamente para verificar la integridad de los datos.

Ejemplo para la lectura de consigna confort (parámetro n.º 111):

| En hexadecimal: 01 03 006F 0001 CRC CRC              | En decimal: 001 003 000 111 000 001 CRC CRC    |
|------------------------------------------------------|------------------------------------------------|
| 01: dirección del W3000 (por configurar en el W3000) | 001: dirección del W3000 (por configurar en el |
| 03: lectura de datos                                 | W3000)                                         |
| 006F: N.º del parámetro 111                          | 003: lectura de datos                          |
| 0001: número de parámetro por leer (o sea 1)         | 000111: N.º del parámetro 111                  |
|                                                      | 000001: número de parámetro por leer (o sea 1) |

#### Ejemplo para escribir la consigna reducida 45°C (dirección n.º 112)

| En hexadecimal: 01 06 0070 01C2 CRC CRC              | En decimal: 001 006 000 112 001 194 CRC CRC     |
|------------------------------------------------------|-------------------------------------------------|
| 01: dirección del W3000 (por configurar en el W3000) | 001: dirección del W3000 (por configurar en el  |
| 06: escritura de datos                               | W3000)                                          |
| 0070: N.º del parámetro 112                          | 006: escritura de datos                         |
| 01C2: temperatura en décimas de grado (01C2 = 450)   | 000 112 : N.º del parámetro 112                 |
|                                                      | 001 194: temperatura en décimas de grado (1x256 |
|                                                      | + 194 = 450)                                    |

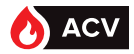

#### Gestión de los fallos:

El número "n" de fallo en curso lo da la dirección n.º 500.

El número total de fallos registrados lo da la dirección n.º 550.

Para leer la información de cada fallo, hay que configurar el índice (parámetro 501 o 551 para leer los fallos en curso o registrados). El índice del fallo más reciente equivale a 0 y el del más antiguo a «n-1».

Se pueden leer los otros datos relativos a este fallo (parámetros 502, 503, 504, 505, 506 y 507 o 552, 553, 554, 555, 556, 557).

Para acceder a la información de otro fallo, primero hay que modificar el índice para indicar el número del fallo por leer. Entonces se pueden volver a consultar los parámetros de este fallo.

| Trama enviada                      | Descripción                                                                                      | Ejemplo de<br>respuesta en<br>decimales | Interpretación                                         |
|------------------------------------|--------------------------------------------------------------------------------------------------|-----------------------------------------|--------------------------------------------------------|
| 001 003 002 038 000 001<br>CRC CRC | En W3000, dirección 1, solicitud<br>de lectura de un parámetro a partir<br>de 550                | 00002                                   | 2 fallos en curso                                      |
| 001 006 002 039 000000<br>CRC CRC  | Se elige el primer fallo (índice 0)<br>mediante una escritura (función 6)<br>en el parámetro 551 |                                         |                                                        |
| 001 003 002 040 000001<br>CRC CRC  | Solicitud del valor del parámetro 552<br>(día y mes del fallo)                                   | 006922                                  | 6922 = 1B0Ah<br>1B = 27 y 0A = 10<br>→ 27 de noviembre |
| 001 003 002 041 000001<br>CRC CRC  | Solicitud del valor del parámetro 553<br>(año del fallo)                                         | 000019                                  | 2019                                                   |
| 001 003 002 042 000001<br>CRC CRC  | Solicitud del valor del parámetro 554<br>(hora y minuto del fallo)                               | 000530                                  | 530 = 212h<br>02 = 02 y 12 = 18<br>➔ 02H18             |
| 001 003 002 043 000001<br>CRC CRC  | Solicitud del valor del parámetro 555<br>(duración del fallo)                                    | 000776                                  | → 776 minutos                                          |
| 001 006 002 039 000001<br>CRC CRC  | Se consulta el segundo fallo                                                                     |                                         |                                                        |
| 001 003 002 040 000001<br>CRC CRC  | Solicitud del valor del parámetro 552<br>(día y mes del fallo)                                   | 004363                                  | 4363 = 110Bh<br>11 = 11 y 0B = 10<br>→ 11 de noviembre |

#### Ejemplo en decimal:

#### Ejemplo en hexadecimales para un fallo "en curso" con índice 3 (cuarto fallo)

| Trama enviada            | Descripción                                                                                      | Ejemplo de<br>respuesta en<br>hexadecimales | Interpretación                         |
|--------------------------|--------------------------------------------------------------------------------------------------|---------------------------------------------|----------------------------------------|
| 01 03 01F4 00 01 CRC CRC | En W3000, dirección 1, solicitud<br>de lectura de un parámetro a partir<br>de 500                | 6h                                          | 6 fallos en curso                      |
| 01 06 01F5 00 03 CRC CRC | Se elige el cuarto fallo (índice 3)<br>mediante una escritura (función 6)<br>en el parámetro 501 |                                             |                                        |
| 01 03 01F6 00 01 CRC CRC | Solicitud del valor del parámetro 502<br>(día y mes del fallo)                                   | 1B0Ah                                       | 1B = 27 y 0A = 10<br>→ 27 de noviembre |
| 01 03 01F7 00 01 CRC CRC | Solicitud del valor del parámetro 503<br>(año del fallo)                                         | 0013h                                       | 00 = 0 y 13 = 19<br>→ 2019             |
| 01 03 01F8 00 01 CRC CRC | Solicitud del valor del parámetro 504<br>(hora y minuto del fallo)                               | 0212h                                       | 02 = 02 y 12 = 18<br>→ 02H18           |
| 01 03 01F9 00 01 CRC CRC | Solicitud del valor del parámetro 505<br>(duración del fallo)                                    | 308h                                        | 308 = 776<br>→ 2776 minutos            |

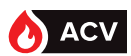

### Tabla resumen de los parámetros

| Número o   | le parámetro |                                          |                                                                                                    | Valores Acce   |              | eso          |
|------------|--------------|------------------------------------------|----------------------------------------------------------------------------------------------------|----------------|--------------|--------------|
| Decimal    | Hexadecimal  | Función                                  | Valores posibles                                                                                                    | por<br>defecto | Lectura      | Escritura    |
| General    |              |                                          |                                                                                                    |                |              |              |
| 100        | 64           | Reloj 1                                  | [HH MM]                                                                                                    |                | $\checkmark$ | ~            |
| 101        | 65           | Reloj 2                                  | [SS 00]                                                                                                    |                | $\checkmark$ | ~            |
| 102        | 66           | Fecha 1                                  | [SS 00]                                                                                                    |                | $\checkmark$ | ~            |
| 103        | 67           | Fecha 2                                  | [AAAA]                                                                                                    |                | $\checkmark$ | $\checkmark$ |
| 104        | 68           | ldioma                                   | 0 = Francés 1 = Inglés<br>2 = Español 3 =<br>4 = Italiano Flamenco                                                                                       | 0              | V            | ~            |
| 107        | 6B           | Nivel de acceso                          | 0 = Usuario final 1= Experto                                                                                                    | 0              | $\checkmark$ |              |
| Gestión de | ACS          |                                          |                                                                                                    |                |              |              |
| 110        | 6E           | Número de consigna                       | 1 = 1 sola consigna confort<br>2 = permutación confort<br>reducido según un programa<br>horario si Consigna Reducida<br>diferente de Consigna<br>Confort | 1              | $\checkmark$ |              |
| 111        | 6F           | Consigna Confort                         | 0 110                                                                                                    | 58             | $\checkmark$ | $\checkmark$ |
| 112        | 70           | Consigna Reducida                        | 0 110                                                                                                    | 58             | ~            | ~            |
| 113        | 71           | Diferencia para turbo                    | 1 30                                                                                                    | 10             | $\checkmark$ | $\checkmark$ |
| 114        | 72           | Lunes: Inicio consigna 2 franja 1        | [00 00] [23 59]                                                                                                    | [00 00]        | $\checkmark$ | $\checkmark$ |
| 115        | 73           | Lunes: Fin consigna 2 franja 1           | [00 00] [23 59]                                                                                                    | [00 00]        | $\checkmark$ | $\checkmark$ |
| 116        | 74           | Martes: Inicio consigna 2<br>franja 1    | [00 00] [23 59]                                                                                                    | [00 00]        | $\checkmark$ | $\checkmark$ |
| 117        | 75           | Martes: Fin consigna 2 franja 1          | [00 00] [23 59]                                                                                                    | [00 00]        | $\checkmark$ | $\checkmark$ |
| 118        | 76           | Miércoles: Inicio consigna 2<br>franja 1 | [00 00] [23 59]                                                                                                    | [00 00]        | $\checkmark$ | $\checkmark$ |
| 119        | 77           | Miércoles: Fin consigna 2<br>franja 1    | [00 00] [23 59]                                                                                                    | [00 00]        | ~            | ~            |
| 120        | 78           | Jueves: Inicio consigna 2<br>franja 1    | [00 00] [23 59]                                                                                                    | [00 00]        | $\checkmark$ | ~            |
| 121        | 79           | Jueves: Fin consigna 2 franja 1          | [00 00] [23 59]                                                                                                    | [00 00]        | $\checkmark$ | $\checkmark$ |
| 122        | 7A           | Viernes: Inicio consigna 2<br>franja 1   | [00 00] [23 59]                                                                                                    | [00 00]        | ~            | ~            |
| 123        | 7B           | Viernes: Fin consigna 2 franja 1         | [00 00] [23 59]                                                                                                    | [00 00]        | $\checkmark$ | $\checkmark$ |
| 124        | 7C           | Sábado: Inicio consigna 2 franja 1       | [00 00] [23 59]                                                                                                    | [00 00]        | $\checkmark$ | ~            |
| 125        | 7D           | Sábado: Fin consigna 2 franja 1          | [00 00] [23 59]                                                                                                    | [00 00]        | $\checkmark$ | $\checkmark$ |
| 126        | 7E           | Domingo: Inicio consigna 2<br>franja 1   | [00 00] [23 59]                                                                                                    | [00 00]        | $\checkmark$ | ~            |
| 127        | 7F           | Domingo: Fin consigna 2 franja 1         | [00 00] [23 59]                                                                                                    | [00 00]        | $\checkmark$ | $\checkmark$ |
| 128        | 80           | Lunes: Inicio consigna 2<br>franja 2     | [00 00] [23 59]                                                                                                    | [00 00]        | ~            | ~            |
| 129        | 81           | Lunes: Fin consigna 2 franja 2           | [00 00] [23 59]                                                                                                    | [00 00]        | ~            | ~            |
| 130        | 82           | Martes: Inicio consigna 2<br>franja 2    | [00 00] [23 59]                                                                                                    | [00 00]        | $\checkmark$ | $\checkmark$ |
| 131        | 83           | Martes: Fin consigna 2 franja 2          | [00 00] [23 59]                                                                                                    | [00 00]        | $\checkmark$ | $\checkmark$ |
| 132        | 84           | Miércoles: Inicio consigna 2<br>franja 2 | [00 00] [23 59]                                                                                                    | [00 00]        | $\checkmark$ | $\checkmark$ |
| 133        | 85           | Miércoles: Fin consigna 2<br>franja 2    | [00 00] [23 59]                                                                                                    | [00 00]        | $\checkmark$ | $\checkmark$ |
| 134        | 86           | Jueves: Inicio consigna 2<br>franja 2    | [00 00] [23 59]                                                                                                    | [00 00]        | ~            | ~            |
| 135        | 87           | Jueves: Fin consigna 2 franja 2          | [00 00] [23 59]                                                                                                    | [00 00]        | $\checkmark$ | $\checkmark$ |
| 136        | 88           | Viernes: Inicio consigna 2<br>franja 2   | [00 00] [23 59]                                                                                                    | [00 00]        | ~            | ~            |

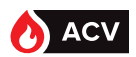

| Número c    | le parámetro |                                                                                                 |                                                                                                 | Valores        | Valores Acce |              |
|-------------|--------------|-------------------------------------------------------------------------------------------------|-------------------------------------------------------------------------------------------------|----------------|--------------|--------------|
| Decimal     | Hexadecimal  | Función                                                                                         | Valores posibles                                                                                | por<br>defecto | Lectura      | Escritura    |
| 137         | 89           | Viernes: Fin consigna 2 franja 2                                                                | [00 00] [23 59]                                                                                 | [00 00]        | ~            | ~            |
| 138         | 8A           | Sábado: Inicio consigna 2 franja 2                                                              | [00 00] [23 59]                                                                                 | [00 00]        | ~            | $\checkmark$ |
| 139         | 8B           | Sábado: Fin consigna 2 franja 2                                                                 | [00 00] [23 59]                                                                                 | [00 00]        | ~            | $\checkmark$ |
| 140         | 8C           | Domingo: Inicio consigna 2 franja 2                                                             | [00 00] [23 59]                                                                                 | [00 00]        | ~            | $\checkmark$ |
| 141         | 8D           | Domingo: Fin consigna 2 franja 2                                                                | [00 00] [23 59]                                                                                 | [00 00]        | ~            | $\checkmark$ |
| Función an  | tilegionela  |                                                                                                 |                                                                                                 |                |              |              |
| 150         | 96           | Activación antilegionela                                                                        | 0 = sin ciclo AL 1 = Ciclo<br>AL                                                                | 0              | $\checkmark$ | $\checkmark$ |
| 151         | 97           | Día antilegionela                                                                               | 0 = lunes 4 =<br>1 = martes viernes<br>2 = miércoles 5 =<br>3 = jueves sábado<br>6 =<br>domingo | 0              | √            | ~            |
| 152         | 98           | Hora de inicio de antilegionela                                                                 | [00 00] [23 59]                                                                                 | [00 00]        | ~            | $\checkmark$ |
| 153         | 99           | Consigna temperatura antilegionela                                                              | 0 99                                                                                            | 70             | ~            | $\checkmark$ |
| 154         | 9A           | Duración antilegionela (en minutos)                                                             | 1 300                                                                                           | 3              | ~            | $\checkmark$ |
| 155         | 9B           | Control ciclo antilegionela duración<br>máxima                                                  | 0 = sin control<br>1 = función activa                                                           | 1              | ~            | ~            |
| 156         | 9C           | Duración máxima antilegionela (en<br>minutos)                                                   | 1 255                                                                                           | 120            | ~            | $\checkmark$ |
| 157         | 9D           | Periodicidad antilegionela (en semanas)                                                         | 1 26                                                                                            | 4              | ~            | ~            |
| 158         | 9E           | Seguimiento temperatura retorno                                                                 | 0 = función no activa<br>1 = función activa                                                     | 0              | 1            | 1            |
| 159         | 9F           | Bomba de homogeneización                                                                        | 0 = sin bomba<br>1 = bomba activa con<br>antilegionela activo                                   | 0              | ~            | ~            |
| 160         | AO           | Activación inmediata antilegionela                                                              | 0 = sin forzar<br>1 = lanzamiento de un<br>ciclo antilegionela no<br>programado                 | 0              | V            | ~            |
| Proteccione | es           | ·                                                                                               |                                                                                                 |                |              | ,            |
| 170         | АА           | Control de la presión                                                                           | 0 = sin sensor<br>1 = sensor de presión en<br>circuito primario                                 | 0              | ~            | ~            |
| 171         | AB           | Tipo de contacto presostato                                                                     | 0 = contacto NO<br>1 = contacto NC                                                              | 1              | ~            | ~            |
| 172         | AC           | Temporización presostato<br>(antes del registro del fallo, en<br>segundos)                      | 0 255                                                                                           | 5              | ~            | ~            |
| 173         | AD           | Consigna de temperatura máxima<br>primaria antes de la activación del<br>mecanismo de seguridad | 0 120                                                                                           | 80             | ~            | ~            |
| 174         | AE           | Control de temperatura primaria                                                                 | 0 = función inactiva<br>1 = función activa                                                      | 0              | ~            | ~            |
| 175         | AF           | Control de la temperatura ACS                                                                   | 0 = función inactiva<br>1 = función activa                                                      | 0              | ~            | $\checkmark$ |
| 176         | В0           | Temperatura alarma alta                                                                         | 0 110                                                                                           | 65             | ~            | $\checkmark$ |
| 177         | B1           | Temperatura alarma baja                                                                         | 0 110                                                                                           | 50             | $\checkmark$ | $\checkmark$ |
| 178         | B2           | Gradiente de bajada de temperatura en<br>°C por segundo                                         | 0 50                                                                                            | 2              | ~            | ~            |
| 179         | B3           | Temporización de temperatura salida<br>ACS (en segundos)                                        | 0 900                                                                                           | 30             | ~            | ~            |

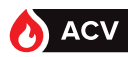

| Núm<br>para | iero de<br>ámetro | Función                                                                                        | Valores                                                    |                                           |         | Aco     | ceso         |
|-------------|-------------------|------------------------------------------------------------------------------------------------|------------------------------------------------------------|-------------------------------------------|---------|---------|--------------|
| Dec         | Hexa              | Funcion                                                                                        | Valores                                                    | posibles                                  | defecto | Lectura | Escritura    |
| 180         | B4                | Control de temperatura de<br>almacenamiento                                                    | 0                                                          | 110                                       | 65      | ~       | ~            |
| 181         | B5                | Temperatura almacenamiento<br>alarma alta                                                      | 0                                                          | 110                                       | 65      | ~       | ~            |
| 182         | B6                | Temperatura almacenamiento<br>alarma baja                                                      | 0                                                          | 110                                       | 55      | ~       | ~            |
| 183         | В7                | Temporización alarma<br>presostato<br>(antes del registro del fallo,<br>en segundos)           | 0                                                          | 255                                       | 60      | ~       | ~            |
| 184         | B8                | Temporización alarma<br>temperatura primaria<br>(antes del registro del fallo,<br>en segundos) | 0                                                          | 255                                       | 60      | ~       | $\checkmark$ |
| Gestión d   | de las alarma     | S                                                                                              |                                                            |                                           |         |         |              |
| 190         | BE                | Tipo de fallo Temperatura<br>salida ACS                                                        | 0 = fallo no bloquea<br>1 = bloqueante                     | ante                                      | 0       | ~       | ~            |
| 191         | BF                | Tipo de fallo temperatura<br>primaria                                                          | 0 = fallo no bloquea<br>1 = bloqueante                     | ante                                      | 0       | ~       | ~            |
| 192         | C0                | Tipo fallo ciclo AL                                                                            | 0 = fallo no bloquea                                       | ante                                      | 0       | ~       | ~            |
| 193         | C1                | Tipo fallo presión                                                                             | 0 = fallo no bloquea                                       | 0 = fallo no bloqueante                   |         | ~       | ~            |
| 194         | C2                | Tipo de fallo termostato                                                                       | 0 = fallo no bloqueante                                    |                                           | 0       | ~       | ~            |
| 195         | C3                | Tipo fallo sondas                                                                              | 0 = fallo no bloquea<br>1 = bloqueante                     | 0 = fallo no bloqueante<br>1 = bloqueante |         | ~       | ~            |
| 196         | C4                | Tipo fallo gradiente ACS                                                                       | 0 = fallo no bloquea<br>1 = bloqueante                     | ante                                      | 0       | ~       | ~            |
| 197         | C5                | Tipo fallo servicio no<br>suministrado                                                         | 0 = fallo no bloquea<br>1 = bloqueante                     | ante                                      | 0       | ~       | ~            |
| 198         | C6                | Tipo fallo almacenamiento                                                                      | 0 = fallo no bloquea<br>1 = bloqueante                     | ante                                      | 0       | ~       | ~            |
| Gestión d   | de las bomba      | IS                                                                                             | •                                                          |                                           |         |         |              |
| 210         | D2                | PWM retour de la pompe 1                                                                       | WILO                                                       | Grundfos                                  |         | ~       |              |
| 211         | D3                | PWM retour de la pompe 2                                                                       | 0-Défaut Pompe                                             | 068-OK<br>>6872-OK                        |         | ~       |              |
| 212         | D4                | PWM retour de la pompe 3                                                                       | >377-OK                                                    | >7293-Défaut<br>pompe                     |         | ~       |              |
| 213         | D5                | PWM retour de la pompe 4                                                                       | -//-Deraut pompe                                           | >93100-Stand by                           |         | ~       |              |
| 214         | D6                | Pompe 1 & 2 (Wilo ou<br>Grundfoss)                                                             | 0                                                          | 1                                         |         | ~       | $\checkmark$ |
| 215         | D7                | Pompe 3 & 4 (Wilo ou<br>Grundfoss)                                                             | 0                                                          | 1                                         |         | ~       | ~            |
| 220         | DC                | Número de bombas primarias                                                                     | 0.                                                         | 2                                         | 1       | ~       | $\checkmark$ |
| 221         | DD                | Tipo de bomba primaria                                                                         | 0 = STD 1=0-10V<br>2 = 0-10V + activaci<br>3 = PWM 4=PWM + | ón<br>activación                          | 0       | ~       | ~            |

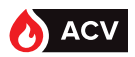

| Número d   | e parámetro    |                                                                                        |                                                                                                    | Valores        | Aco     | eso       |
|------------|----------------|----------------------------------------------------------------------------------------|----------------------------------------------------------------------------------------------------|----------------|---------|-----------|
| Dec        | Hexa           | Función                                                                                | Valores posibles                                                                                                    | por<br>defecto | Lectura | Escritura |
| 222        | DE             | Tensión máxima bomba<br>primaria                                                       | 0 10                                                                                                    | 10             | ~       | ~         |
| 223        | DF             | Tensión mínima bomba<br>primaria                                                       | 1 10                                                                                                    | 3,5            | ~       | ~         |
| 224        | EO             | Desactivación bomba primaria                                                           | 0 = Ninguna bomba desactivada<br>1 = P1 desactivada<br>2 = P2 desactivada                                                                                    | 0              | ~       | ~         |
| 225        | E1             | Hora de permutación primaria                                                           | 0 = Permutación a las 08:00<br>1 =Permutación a mediodía y a<br>medianoche                                                                                   | 1              | ~       | ~         |
| 226        | E2             | Número de bomba secundaria                                                             | 0 = Desconocido 1= Instantáneo<br>2 = balón primario 1 bomba<br>3 = balón primario 2 bombas<br>4 = balón secundario 1 bomba<br>5 = balón secundario 2 bombas | 0              | V       | √         |
| 227        | E3             | Tipo de bomba secundaria                                                               | 0 = STD 1=0-10V<br>2 = 0-10V + activación<br>3 = PWM 4 = PWM + activación                                                                                    | 0              | ~       | ~         |
| 228        | E4             | Tensión máxima bomba<br>secundaria                                                     | 0 10                                                                                                    | 10             | ~       | 1         |
| 229        | E5             | Tensión mínima bomba<br>secundaria                                                     | 0 10                                                                                                    | 3,5            | ~       | 1         |
| 230        | E6             | Desactivación bomba<br>secundaria                                                      | 0 = Ninguna bomba desactivada<br>1 = P3 desactivada<br>2 = P4 desactivada                                                                                    | 0              | ~       | ~         |
| 231        | E7             | Hora de permutación<br>secundaria                                                      | 0 = Permutación a las 08:00<br>1 = Permutación a<br>mediodía y a medianoche                                                                                  | 1              | ~       | ~         |
| 232        | E8             | PAC contador primario                                                                  | 0 1                                                                                                    | 0              | ~       | ~         |
| 233        | E9             | PAC contador secundario                                                                | 0 1                                                                                                    | 0              | ~       | ~         |
| Gestión de | e la válvula d | e 3 vías                                                                               | •                                                                                                    |                | •       |           |
| 240        | FO             | Pilotaje de la V3V                                                                     | 1 = pilotaje auto<br>0 = sin pilotaje (modo manual)                                                                                                    | 1              | ~       | ~         |
| 241        | F1             | Tipo de pilotaje V3V                                                                   | 0 = control 230 V 3 puntos<br>1 = control 0.10 voltios                                                                                                    | 1              | ~       | ~         |
| 242        | F2             | Coeficiente proporcional "P"<br>del control de V3V 230V                                | 0 100                                                                                                    | 2              | ~       | ~         |
| 243        | F3             | Tiempo del periodo de control<br>V3V en 230 voltios                                    | 1 50                                                                                                    | 10             | ~       | ~         |
| 244        | F4             | Porcentaje máximo del control<br>durante el periodo                                    | 0 100                                                                                                    | 50             | ~       | ~         |
| 245        | F5             | Banda muerta en la regulación<br>de temperatura para el control<br>de una V3V 3 puntos | 0 100                                                                                                    | 2              | ~       | ~         |
| 246        | F6             | Tiempo requerido por la<br>válvula para pasar de cerrada<br>a abierta                  | 0 99                                                                                                    | 30             | ~       | ~         |
| 247        | F7             | Coeficiente proporcional del<br>control de V3V 0-10V                                   | 0 100                                                                                                    | 2              | ~       | ~         |
| 248        | F8             | Coeficiente integral del control<br>de V3V 0-10V                                       | 0 100                                                                                                    | 5              | ~       | ~         |
| 249        | F9             | Coeficiente derivado del<br>control de V3V 0-10V                                       | 0 100                                                                                                    | 0              | ~       | ~         |

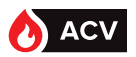

| Número de  | parámetro     |                                   |                                                                                                 |                                                                 | Valores Acc    |              | ceso         |
|------------|---------------|-----------------------------------|-------------------------------------------------------------------------------------------------|-----------------------------------------------------------------|----------------|--------------|--------------|
| Dec        | Hexa          | Fu                                | inción                                                                                          | Valores posibles                                                | por<br>defecto | Lectura      | Escritura    |
| Gestión de | las sondas    |                                   |                                                                                                 |                                                                 |                |              |              |
| 260        | 104           | Tipo de sonda                     | para sonda n.º 1                                                                                |                                                                 | 2              | $\checkmark$ | $\checkmark$ |
| 261        | 105           | Tipo de sonda                     | para sonda n.º 2                                                                                |                                                                 | 2              | ~            | $\checkmark$ |
| 262        | 106           | Tipo de sonda                     | para sonda n.º 3                                                                                | 1 = sonda P1100<br>2 = sonda PT1000                             | 2              | ~            | $\checkmark$ |
| 263        | 107           | Tipo de sonda                     | para sonda n.º 4                                                                                | 2 301001110000                                                  | 2              | ~            | $\checkmark$ |
| 264        | 108           | Tipo de sonda                     | para sonda n.º 5                                                                                |                                                                 | 2              | ~            | $\checkmark$ |
| 265        | 109           | Asignación so                     | nda n.º 1                                                                                       | 0 = No utilizado                                                | 0              | ~            | $\checkmark$ |
| 266        | 10A           | Asignación so                     | nda n.º 2                                                                                       | 1 = Salida ACS<br>2 = Retorno secundario                        | 0              | ~            | 1            |
| 267        | 10B           | Asignación so                     | nda n.º 3                                                                                       | 3 = Entrada primaria<br>4 = Central balón<br>5 = Inferior balón | 0              | ~            | ~            |
| 268        | 10C           | Asignación so                     | nda n.º 4                                                                                       | 6 = Sonda de seguimiento 1<br>7 = Sonda de seguimiento 2        | 0              | ~            | $\checkmark$ |
| 269        | 10D           | Asignación so                     | nda n.º 5                                                                                       | 8 = Sonda de control de balón                                   | 1              | ~            | ~            |
| 270        | 10E           | Corrección de<br>la sonda 1 (en ° | la T° medida por<br>°C)                                                                         |                                                                 | 0              | ~            | $\checkmark$ |
| 271        | 11e           | Corrección de<br>la sonda 2 (en   | la T° medida por<br>°C)                                                                         |                                                                 | 0              | ~            | $\checkmark$ |
| 272        | 12e           | Corrección de<br>la sonda 3 (en   | la T° medida por<br>°C)                                                                         | -3 3                                                            | 0              | ~            | $\checkmark$ |
| 273        | 13e           | Corrección de<br>la sonda 4 (en   | la T° medida por<br>°C)                                                                         |                                                                 | 0              | ~            | $\checkmark$ |
| 274        | 14e           | Corrección de<br>la sonda 5 (en   | la T° medida por<br>°C)                                                                         |                                                                 | 0              | ~            | $\checkmark$ |
| Configurac | ión salidas 0 | 10 voltios                        |                                                                                                 |                                                                 |                |              |              |
| 280        | 118           | Selección<br>función<br>salida 1  | 0 = Sin función<br>1 = Tiempo ACS<br>2 = Retorno                                                | 0                                                               | ~              | ~            |              |
| 281        | 119           | Selección<br>función<br>salida 2  | secundario<br>3 = Entrada<br>primaria<br>4 =<br>Retransmisión<br>control V3V<br>5 = Desconocido | 0                                                               | ~              | ~            |              |

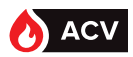

| Número de   | parámetro      |                                               |                                                            | Valores        | Ac           | ceso         |
|-------------|----------------|-----------------------------------------------|------------------------------------------------------------|----------------|--------------|--------------|
| Dec         | Hexa           | Función                                       | Valores posibles                                           | por<br>defecto | Lectura      | Escritura    |
| Configurac  | ión salidas re | elés                                          |                                                            |                |              |              |
|             |                |                                               | 0 = sin función                                            | 0              | ~            | $\checkmark$ |
|             |                |                                               | 1 = fallo bloqueante<br>2 = fallo no bloqueante            | 0              | ~            | ~            |
|             |                |                                               | 3 = Alarma de alta temperatura                             | 0              | ~            | ~            |
| 282         | 11A            | Salida relé 1                                 | 5 = Alarma de alta temperatura                             | 0              | <i>✓</i>     | <i>\</i>     |
|             |                |                                               | primaria<br>6 = Fallo Al                                   | 0              | V<br>./      | √<br>./      |
|             |                |                                               | 7 = Falta agua                                             | 0              | v<br>√       | v<br>√       |
|             |                |                                               | 8 = Alarma bomba<br>9 = Fallo sonda                        | 0              | ~            | ~            |
|             |                |                                               | 10 = Bomba de homogeneización                              | 0              | ~            | ~            |
|             |                |                                               | 12 = Turbo activo                                          | 0              | ~            | ~            |
|             |                |                                               | 13 = Alarma almacenamiento alta                            | 0              | ~            | ~            |
| 283         | 11B            | Salida relé 2                                 | 15 = Prioridad ACS                                         | 0              | <i>✓</i>     | √            |
|             |                |                                               | 16 = Servicio no suministrado<br>17 = Alarma Seguimiento 1 | 0              | ~            | ~            |
|             |                |                                               | 18 = Alarma Seguimiento 2                                  | 0              | ~            | ~            |
|             |                |                                               | 20 = Desconocido                                           |                |              |              |
| Configuraci | ión Función I  | ECO                                           | 1                                                          | 1              | 1            | 1            |
| 300         | 12C            | Lunes: Inicio prohibición ECO<br>franja 1     | [00 00] [23 59]                                            | [06 00]        | ~            | $\checkmark$ |
| 301         | 12D            | Lunes: Fin prohibición ECO<br>franja 1        | [00 00] [23 59]                                            | [10 00]        | ~            | $\checkmark$ |
| 302         | 12E            | Martes: Inicio prohibición ECO<br>franja 1    | [00 00] [23 59]                                            | [06 00]        | ~            | ~            |
| 303         | 12F            | Martes: Fin prohibición ECO<br>franja 1       | [00 00] [23 59]                                            | [10 00]        | ~            | ~            |
| 304         | 130            | Miércoles: Inicio prohibición<br>ECO franja 1 | [00 00] [23 59]                                            | [06 00]        | ~            | ~            |
| 305         | 131            | Miércoles: Fin prohibición ECO<br>franja 1    | [00 00] [23 59]                                            | [10 00]        | ~            | ~            |
| 306         | 132            | Jueves: Inicio prohibición ECO<br>franja 1    | [00 00] [23 59]                                            | [06 00]        | ~            | $\checkmark$ |
| 307         | 133            | Jueves: Fin prohibición ECO<br>franja 1       | [00 00] [23 59]                                            | [10 00]        | ~            | ~            |
| 308         | 134            | Viernes: Inicio prohibición ECO<br>franja 1   | [00 00] [23 59]                                            | [06 00]        | ~            | ~            |
| 309         | 135            | Viernes: Fin prohibición ECO<br>franja 1      | [00 00] [23 59]                                            | [10 00]        | ~            | ~            |
| 310         | 136            | Sábado: Inicio prohibición ECO<br>franja 1    | [00 00] [23 59]                                            | [06 00]        | ~            | ~            |
| 311         | 137            | Sábado: Fin prohibición ECO<br>franja 1       | [00 00] [23 59]                                            | [10 00]        | ~            | ~            |
| 312         | 138            | Domingo: Inicio prohibición ECO<br>franja 1   | [00 00] [23 59]                                            | [06 00]        | ~            | ~            |
| 313         | 139            | Domingo: Fin prohibición ECO<br>franja 1      | [00 00] [23 59]                                            | [10 00]        | ~            | ~            |
| 314         | 13A            | Lunes: Inicio prohibición ECO<br>franja 2     | [00 00] [23 59]                                            | [16 30]        | ~            | ~            |
| 315         | 13B            | Lunes: Fin prohibición ECO<br>franja 2        | [00 00] [23 59]                                            | [22 30]        | ~            | ~            |
| 314         | 13C            | Martes: Inicio prohibición ECO<br>franja 2    | [00 00] [23 59]                                            | [16 30]        | ~            | ~            |
| 317         | 13D            | Martes: Fin prohibición ECO<br>franja 2       | [00 00] [23 59]                                            | [22 30]        | $\checkmark$ | $\checkmark$ |

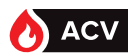

| Número de<br>parámetro |      | Función                                       | Valores posibles | Valores    | Acceso       |           |
|------------------------|------|-----------------------------------------------|------------------|------------|--------------|-----------|
| Dec                    | Hexa | runcion                                       | valores posibles | defecto    | Lectura      | Escritura |
| 318                    | 13E  | Miércoles: Inicio prohibición<br>ECO franja 2 | [00 00] [23 59]  | [16 30]    | ~            | ~         |
| 319                    | 13F  | Miércoles: Fin prohibición ECO<br>franja 2    | [00 00] [23 59]  | [22 30]    | ~            | ~         |
| 320                    | 140  | Jueves: Inicio prohibición ECO<br>franja 2    | [00 00] [23 59]  | [16 30]    | ~            | ~         |
| 321                    | 141  | Jueves: Fin prohibición ECO<br>franja 2       | [00 00] [23 59]  | [22 30]    | ~            | ~         |
| 322                    | 142  | Viernes: Inicio prohibición ECO<br>franja 2   | [00 00] [23 59]  | [16 30]    | ~            | ~         |
| 323                    | 143  | Viernes: Fin prohibición ECO<br>franja 2      | [00 00] [23 59]  | [22 30]    | ~            | ~         |
| 324                    | 144  | Sábado: Inicio prohibición ECO<br>franja 2    | [00 00] [23 59]  | [16 30]    | $\checkmark$ | ~         |
| 325                    | 145  | Sábado: Fin prohibición ECO<br>franja 2       | [00 00] [23 59]  | [22 30]    | $\checkmark$ | ~         |
| 326                    | 146  | Domingo: Inicio prohibición<br>ECO franja 2   | [00 00] [23 59]  | [16 30]    | ~            | ~         |
| 327                    | 147  | Domingo: Fin prohibición ECO<br>franja 2      | [00 00] [23 59]  | [22 30]    | ~            | ~         |
| 328                    | 148  | Lunes: Inicio prohibición ECO<br>franja 3     | [00 00] [23 59]  | [00 00]    | ~            | ~         |
| 329                    | 149  | Lunes: Fin prohibición ECO<br>franja 3        | [00 00] [23 59]  | [00 00]    | ~            | ~         |
| 330                    | 14A  | Martes: Inicio prohibición ECO<br>franja 3    | [00 00] [23 59]  | [00 00]    | ~            | ~         |
| 331                    | 14B  | Martes: Fin prohibición ECO<br>franja 3       | [00 00] [23 59]  | [00 00]    | ~            | ~         |
| 332                    | 14C  | Miércoles: Inicio prohibición<br>ECO franja 3 | [00 00] [23 59]  | [00 00]    | ~            | ~         |
| 333                    | 14D  | Miércoles: Fin prohibición ECO<br>franja 3    | [00 00] [23 59]  | [00 00]    | ~            | ~         |
| 334                    | 14E  | Jueves: Inicio prohibición ECO<br>franja 3    | [00 00] [23 59]  | [00 00]    | ~            | ~         |
| 335                    | 14F  | Jueves: Fin prohibición ECO<br>franja 3       | [00 00] [23 59]  | [00 00]    | ~            | ~         |
| 336                    | 150  | Viernes: Inicio prohibición ECO<br>franja 3   | [00 00] [23 59]  | [00 00]    | ~            | ~         |
| 337                    | 151  | Viernes: Fin prohibición ECO<br>franja 3      | [00 00] [23 59]  | [00 00]    | ~            | ~         |
| 338                    | 152  | Sábado: Inicio prohibición ECO<br>franja 3    | [00 00] [23 59]  | [00 00]    | ~            | ~         |
| 339                    | 153  | Sábado: Fin prohibición ECO<br>franja 3       | [00 00] [23 59]  | [00 00]    | ~            | ~         |
| 340                    | 154  | Domingo: Inicio prohibición<br>ECO franja 3   | [00 00] [23 59]  | [00 00]    | ~            | ~         |
| 341                    | 155  | Domingo: Fin prohibición ECO<br>franja 3      | [00 00] [23 59]  | [00 00]    | ~            | ~         |
| 342                    | 156  | día/mes para inicio de<br>vacaciones franja 1 | [DD MM]          | [DD<br>MM] | ~            | ~         |
| 343                    | 157  | año para inicio de vacaciones<br>franja 1     | [AAAA]           | [AAAA]     | ~            | ~         |
| 344                    | 158  | día/mes para fin de vacaciones<br>franja 1    | [DD MM]          | [DD<br>MM] | ~            | ~         |
| 345                    | 159  | año para fin de vacaciones<br>franja 1        | [AAAA]           | [AAAA]     | ~            | ~         |
| 346                    | 15A  | día/mes para inicio de<br>vacaciones franja 2 | [DD MM]          | [DD<br>MM] | ~            | ~         |
| 347                    | 15B  | año para inicio de vacaciones<br>franja 2     | [AAAA]           | [AAAA]     | ~            | ~         |

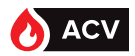

| Número de parámetro |      |                                               |                  | Valores        | Acc          | eso          |
|---------------------|------|-----------------------------------------------|------------------|----------------|--------------|--------------|
| Dec                 | Hexa | Función                                       | Valores posibles | por<br>defecto | Lectura      | Escritura    |
| 348                 | 15C  | día/mes para fin de vacaciones<br>franja 2    | [DD MM]          | [DD<br>MM]     | $\checkmark$ | ~            |
| 349                 | 15D  | año para fin de vacaciones franja 2           | [AAAA]           | [AAAA]         | ~            | ~            |
| 350                 | 15E  | día/mes para inicio de vacaciones<br>franja 3 | [DD MM]          | [DD<br>MM]     | ~            | ~            |
| 351                 | 15F  | año para inicio de vacaciones franja 3        | [AAAA]           | [AAAA]         | ~            | ~            |
| 352                 | 160  | día/mes para fin de vacaciones<br>franja 3    | [DD MM]          | [DD<br>MM]     | $\checkmark$ | ~            |
| 353                 | 161  | año para fin de vacaciones franja 3           | [AAAA]           | [AAAA]         | ~            | $\checkmark$ |
| 354                 | 162  | día/mes para inicio de vacaciones<br>franja 4 | [DD MM]          | [DD<br>MM]     | $\checkmark$ | $\checkmark$ |
| 355                 | 163  | año para inicio de vacaciones franja 4        | [AAAA]           | [AAAA]         | $\checkmark$ | $\checkmark$ |
| 356                 | 164  | día/mes para fin de vacaciones<br>franja 4    | [DD MM]          | [DD<br>MM]     | $\checkmark$ | $\checkmark$ |
| 357                 | 165  | año para fin de vacaciones franja 4           | [AAAA]           | [AAAA]         | ~            | ~            |
| 358                 | 166  | día/mes para inicio de vacaciones<br>franja 5 | [DD MM]          | [DD<br>MM]     | $\checkmark$ | $\checkmark$ |
| 359                 | 167  | año para inicio de vacaciones franja 5        | [AAAA]           | [AAAA]         | ~            | $\checkmark$ |
| 360                 | 168  | día/mes para fin de vacaciones<br>franja 5    | [DD MM]          | [DD<br>MM]     | $\checkmark$ | $\checkmark$ |
| 361                 | 169  | año para fin de vacaciones franja 5           | [AAAA]           | [AAAA]         | $\checkmark$ | $\checkmark$ |
| 362                 | 16A  | día/mes para inicio de vacaciones<br>franja 6 | [DD MM]          | [DD<br>MM]     | $\checkmark$ | $\checkmark$ |
| 363                 | 16B  | año para inicio de vacaciones franja 6        | [AAAA]           | [AAAA]         | ~            | ~            |
| 364                 | 16C  | día/mes para fin de vacaciones<br>franja 6    | [DD MM]          | [DD<br>MM]     | $\checkmark$ | $\checkmark$ |
| 365                 | 16D  | año para fin de vacaciones franja 6           | [AAAA]           | [AAAA]         | $\checkmark$ | ~            |
| 366                 | 16E  | día/mes para inicio de vacaciones<br>franja 7 | [DD MM]          | [DD<br>MM]     | $\checkmark$ | $\checkmark$ |
| 367                 | 16F  | año para inicio de vacaciones franja 7        | [AAAA]           | [AAAA]         | ~            | ~            |
| 368                 | 170  | día/mes para fin de vacaciones<br>franja 7    | [DD MM]          | [DD<br>MM]     | $\checkmark$ | $\checkmark$ |
| 369                 | 171  | año para fin de vacaciones franja 7           | [AAAA]           | [AAAA]         | ~            | ~            |
| 370                 | 172  | día/mes para inicio de vacaciones<br>franja 8 | [DD MM]          | [DD<br>MM]     | $\checkmark$ | $\checkmark$ |
| 371                 | 173  | año para inicio de vacaciones franja 8        | [AAAA]           | [AAAA]         | $\checkmark$ | $\checkmark$ |
| 372                 | 174  | día/mes para fin de vacaciones<br>franja 8    | [DD MM]          | [DD<br>MM]     | $\checkmark$ | $\checkmark$ |
| 373                 | 175  | año para fin de vacaciones franja 8           | [AAAA]           | [AAAA]         | ~            | ~            |
| 374                 | 176  | Delta T° antes de carga de balón              | 0 110            | 5              | $\checkmark$ | $\checkmark$ |
| 375                 | 177  | N.º de sonda balón                            | 1 o 2            | 2              | ~            | $\checkmark$ |
| 376                 | 178  | Consigna carga balón                          | 0 110            | 55             | $\checkmark$ | $\checkmark$ |

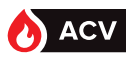

| Número de parámetro |                              |                                                                        |                                                                                           | Valores        | Acceso       |              |
|---------------------|------------------------------|------------------------------------------------------------------------|-------------------------------------------------------------------------------------------|----------------|--------------|--------------|
| Decimal             | Hexa                         | Función                                                                | Valores posibles                                                                          | por<br>defecto | Lectura      | Escritura    |
| 377                 | 179                          | Plazo post-barrido de bomba<br>tras parada prioridad ACS               | 0 255                                                                                     | 30             | $\checkmark$ | ~            |
| 378                 | 17A                          | Función Ahorro y<br>rendimiento                                        | 0 = función no activa<br>1 = función activa                                               | 0              | $\checkmark$ | $\checkmark$ |
| 379                 | 17B                          | Tipo de perfil de consumo                                              | 0 = Sin perfil de consumo<br>1 = Tipo vivienda<br>2 = Tipo terciario<br>3 = Personalizado | 1              | $\checkmark$ | ~            |
| 390                 | 186                          | N.º de balón de<br>almacenamiento                                      | 0 3                                                                                       | 1              | $\checkmark$ | $\checkmark$ |
| Función So          | nda de segu                  | imiento                                                                | ^                                                                                         | ·              |              |              |
| 380                 | 17C                          | Temperatura alarma alta en<br>sonda de seguimiento n.º 1               | 0 110                                                                                     | 80             | $\checkmark$ | ~            |
| 381                 | 17D                          | Temperatura alarma alta en<br>sonda de seguimiento n.º 2               | 0 110                                                                                     | 80             | $\checkmark$ | $\checkmark$ |
| 382                 | 17E                          | Temperatura alarma baja en<br>sonda de seguimiento n.º 1               | 0 110                                                                                     | 20             | $\checkmark$ | $\checkmark$ |
| 383                 | 17F                          | Temperatura alarma baja en<br>sonda de seguimiento n.º 2               | 0 110                                                                                     | 20             | $\checkmark$ | $\checkmark$ |
| 384                 | 180                          | Activación control de<br>temperatura en sonda n.º 1                    | 0 = función no activa<br>1 = función activa                                               | 0              | $\checkmark$ | ~            |
| 385                 | 181                          | Activación control de<br>temperatura en sonda n.º 2                    | 0 = función no activa<br>1 = función activa                                               | 0              | ~            | ~            |
| 386                 | 182                          | Plazo antes de activar<br>la alarma para sonda de<br>seguimiento n.º 1 | 0 255                                                                                     | 60             | ~            | ~            |
| 387                 | 183                          | Plazo antes de activar<br>la alarma para sonda de<br>seguimiento n.º 2 | 0 255                                                                                     | 60             | ~            | ~            |
| Función So          | Función Sonda de seguimiento |                                                                        |                                                                                           |                |              |              |
| 400                 | 190                          | Intervalo de copia de<br>Historial (en minutos)                        | 2 15                                                                                      | 2              |              | $\checkmark$ |
| 401                 | 191                          | Tipo de grabación                                                      | 0 = cíclico<br>1 = lineal                                                                 | 0              |              | $\checkmark$ |
| 402                 | 192                          | Supresión de datos                                                     | 0 = sin acción<br>1 = supresión y puesta a 0                                              | 0              |              | ~            |

86

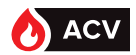

| Número de                                    | parámetro                           |                                      |                                |                          | Valores        | Acc                        | eso       |
|----------------------------------------------|-------------------------------------|--------------------------------------|--------------------------------|--------------------------|----------------|----------------------------|-----------|
| Decimal                                      | Hexa                                | Fun                                  | ción                           | Valores posibles         | por<br>defecto | Lectura                    | Escritura |
| Estado de e                                  | Estado de entradas/salidas: Errores |                                      |                                | <u>.</u>                 | delecto        |                            |           |
| Códinos de error                             |                                     |                                      |                                |                          |                |                            |           |
| Fallo_Alarm                                  | naAlta = 0                          |                                      |                                |                          |                |                            |           |
| Fallo_Alarm                                  | naBaja = 1                          |                                      | Fallo_Bomba 2                  | 2 = 6                    | Fallo_So       | nda 3 = 12                 |           |
| Fallo_<br>AlarmaTemi                         | peraturaAlma                        | acenamiento                          | Fallo_Bomba 3                  | 3 = /<br>1 = 8           | Fallo_So       | onda 4 = 13                |           |
| = 2                                          |                                     |                                      | Fallo_Alarma T                 | Temperatura Primaria = 9 | Fallo_So       | nda 5 = 14<br>arma Gradier | ite = 15  |
| Fallo_Alarm                                  | 1aAL = 3<br>1aPresión = 4           | 1                                    | Fallo_Sonda 1<br>Fallo_Sonda 2 | = 10<br>= 11             | Fallo_Ala      | arma Sucieda               | ad = 16   |
| Fallo_Bomb                                   | ba 1 = 5                            |                                      | 1 dilo_501dd 2                 |                          |                |                            |           |
|                                              |                                     |                                      | Er                             | rores en curso:          |                |                            |           |
| 500                                          | 1F4                                 | Número de err<br>curso "n"           | ores en                        | 0 n                      |                | $\checkmark$               |           |
| 501                                          | 1F5                                 | Índice del erro<br>lectura (de 0 a   | r para la<br>n-1)              | 0 n-1                    |                | $\checkmark$               |           |
| 502                                          | 1F6                                 | Día y mes de a                       | parición                       |                          |                | $\checkmark$               |           |
| 503                                          | 1F7                                 | Año de aparici                       | ón                             | [2014] [2100]            |                | $\checkmark$               |           |
| 504                                          | 1F8                                 | Horas/minutos                        | de aparición                   | [00 00] [23 59]          |                | $\checkmark$               |           |
| 505                                          | 1F9                                 | Duración del e                       | rror                           | 0 65535                  |                | $\checkmark$               |           |
| 506                                          | 1FA                                 | Duración msb                         |                                | 0 65535                  |                | $\checkmark$               |           |
| 507                                          | 1FB                                 | Código de erro                       | r                              | Lista arriba             |                | $\checkmark$               |           |
|                                              |                                     |                                      | Err                            | ores en historial        |                |                            |           |
| 550                                          | 226                                 | Número de erro<br>historial          | ores en el                     | 0 n                      |                | $\checkmark$               |           |
| 551                                          | 227                                 | Índice para la l<br>error en el hist | ectura del<br>orial            | 0 n-1                    |                | $\checkmark$               |           |
| 552                                          | 228                                 | Día y mes de a                       | parición                       |                          |                | $\checkmark$               |           |
| 553                                          | 229                                 | Año de aparici                       | ón                             | [2014] [2100]            |                | $\checkmark$               |           |
| 554                                          | 22A                                 | Horas/minutos                        | de aparición                   | [00 00] [23 59]          |                | $\checkmark$               |           |
| 555                                          | 22B                                 | Duración del e                       | rror                           | 0 65535                  |                | $\checkmark$               |           |
| 556                                          | 22C                                 | Duración msb                         |                                | 065535                   |                | $\checkmark$               |           |
| 557                                          | 22D                                 | Código de erro                       | r                              | Lista arriba             |                | $\checkmark$               |           |
| Estado de e                                  | entradas/sali                       | das: Temperatur                      | as                             |                          |                |                            |           |
| 1000                                         | 3E8                                 | Sonda 1 (en °C)                      |                                | 0 150                    |                | $\checkmark$               |           |
| 1001                                         | 3E9                                 | Sonda 2 (en °C                       | )                              | 0 150                    |                | $\checkmark$               |           |
| 1002                                         | 3EA                                 | Sonda 3 (en °C                       | )                              | 0 150                    |                | $\checkmark$               |           |
| 1003                                         | 3EB                                 | Sonda 4 (en °C                       | )                              | 0 150                    |                | $\checkmark$               |           |
| 1004                                         | 3EC                                 | Sonda 5 (en °C                       | )                              | 0 150                    |                | $\checkmark$               |           |
| 1005                                         | 3ED                                 | Consigna de re<br>curso (en °C)      | egulación en                   | 0 150                    |                | $\checkmark$               |           |
| Estado de entradas/salidas: Bombas primarias |                                     |                                      |                                |                          |                |                            |           |
| 1010                                         | 3F2                                 | Control bomba<br>230V                | 1 primaria                     | 0 - 1                    |                | $\checkmark$               |           |
| 1011                                         | 3F3                                 | Control bomba<br>TOR                 | 1 primaria                     | 0 - 1                    |                | $\checkmark$               |           |
| 1012                                         | 3F4                                 | Control bomba<br>PWM                 | 1 primaria                     | 0 - 1                    |                | $\checkmark$               |           |
| 1013                                         | 3F5                                 | Control bomba<br>0-10V               | 1 primaria                     | 0 - 1                    |                | $\checkmark$               |           |

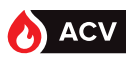

| Número de parámetro |               |                                          |                             | Valores        | Acceso       |           |
|---------------------|---------------|------------------------------------------|-----------------------------|----------------|--------------|-----------|
| Decimal             | Hexa          | Función                                  | Valores posibles            | por<br>defecto | Lectura      | Escritura |
| 1014                | 3F6           | Número de horas en<br>funcionamiento P1  | Valor multiplicable por 256 |                | 1            |           |
| 1015                | 3F7           | Número de horas en<br>funcionamiento P1  | 0 256                       |                | $\checkmark$ |           |
| 1017                | 3F9           | Control bomba 2 primaria<br>230V         | 0 - 1                       |                | $\checkmark$ |           |
| 1018                | 3FA           | Control bomba 2 primaria<br>TOR          | 0 - 1                       |                | $\checkmark$ |           |
| 1019                | 3FB           | Control bomba 2 primaria<br>PWM          | 0 - 1                       |                | $\checkmark$ |           |
| 1020                | 3FC           | Control bomba 2 primaria<br>0-10V        | 0 - 1                       |                | $\checkmark$ |           |
| 1021                | 3FD           | Número de horas en<br>funcionamiento P2  | Valor multiplicable por 256 |                | $\checkmark$ |           |
| 1022                | 3FE           | Número de horas en<br>funcionamiento P2  | 0 256                       |                | $\checkmark$ |           |
| 1024                | 400           | Estado_FcmtoTurbo                        | 0: inactivo<br>1: activo    |                | $\checkmark$ |           |
| Estado de e         | entradas/sali | das: Bombas secundarias                  |                             |                |              |           |
| 1030                | 406           | Control bomba 1 secundaria<br>230V       | 0 - 1                       |                | ~            |           |
| 1031                | 407           | Control bomba 1 secundaria<br>TOR        | 0 - 1                       |                | ~            |           |
| 1032                | 408           | Control bomba 1 secundaria<br>PWM        | 0 - 1                       |                | $\checkmark$ |           |
| 1033                | 409           | Control bomba 1 secundaria<br>0-10V      | 0 - 1                       |                | $\checkmark$ |           |
| 1034                | 40A           | Número de horas en<br>funcionamiento P3  | Valor multiplicable por 256 |                | $\checkmark$ |           |
| 1035                | 40B           | Número de horas en<br>funcionamiento P3  | 0 256                       |                | $\checkmark$ |           |
| 1037                | 40D           | Control bomba 2 secundaria<br>230V       | 0 - 1                       |                | $\checkmark$ |           |
| 1038                | 40E           | Control bomba 2 secundaria<br>TOR        | 0 - 1                       |                | $\checkmark$ |           |
| 1039                | 40F           | Control bomba 2 secundaria<br>PWM        | 0 - 1                       |                | $\checkmark$ |           |
| 1040                | 410           | Control bomba 2 secundaria<br>0-10V      | 0 - 1                       |                | $\checkmark$ |           |
| 1041                | 411           | Número de horas en<br>funcionamiento PS2 | Valor multiplicable por 256 |                | $\checkmark$ |           |
| 1042                | 412           | Número de horas en<br>funcionamiento PS2 | 0 256                       |                | $\checkmark$ |           |
| Estado de e         | entradas/sali | das: Válvula de 3 vías                   |                             |                |              |           |
| 1050                | 41A           | Control V3V en 0-10V                     | 010                         |                | ~            |           |

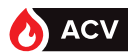

| Número de parámetro                    |                                          |                          |                          | Valores        | Acceso       |           |  |
|----------------------------------------|------------------------------------------|--------------------------|--------------------------|----------------|--------------|-----------|--|
| Decimal                                | Hexa                                     | Función                  | Valores posibles         | por<br>defecto | Lectura      | Escritura |  |
| Estado de e                            | entradas/sali                            | das: Salida relé R1 y R2 |                          |                |              |           |  |
| 1060                                   | 424                                      | Salida relé 1            | O - 1                    |                | $\checkmark$ |           |  |
| 1061                                   | 425                                      | Salida relé 2            | O - 1                    |                | $\checkmark$ |           |  |
| Estado de e                            | Estado de entradas/salidas: Salida 0-10V |                          |                          |                |              |           |  |
| 1070                                   | 42E                                      | Salida 0-10 n.º 1        | 010                      |                | $\checkmark$ |           |  |
| 1071                                   | 42F                                      | Salida 0-10 n.º 2        | 010                      |                | $\checkmark$ |           |  |
| Estado de entradas/salidas: Presostato |                                          |                          |                          |                |              |           |  |
| 1080                                   | 438                                      | Estado presostato        | 0: inactivo<br>1: activo |                | $\checkmark$ |           |  |

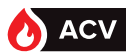

# CONTROLES HIDRÁULICOS DE LAS BOMBAS PRIMARIA Y SANITARIA DE RUBIS / RUBIS FLEX

- Control visual de fuga.
- Control del buen funcionamiento de todas las bombas (por permutación a través de la función de prueba descrita en el pagina 71). La producción de ACS no debe presentar defectos después de la permutación y tiempo de marcha de 5 minutos aproximadamente.
- Control ausencia de fallo.

# CONTROLES ELÉCTRICOS DEL REGULADOR NAVISTEM W3000

- Control de las conexiones y reapriete eventual.
- Control del estado de los cableados y platinas.
- Control de la visualización en NAVISTEM W3000 (ausencia de defecto).

### MANTENIMIENTO DE HEATSWITCH

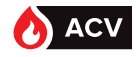

|                          | PELIGRO:  | Antes de realizar cualquier intervención, asegúrese de cortar la corriente eléctrica general.   |
|--------------------------|-----------|-------------------------------------------------------------------------------------------------|
|                          |           |                                                                                                 |
| $\underline{\mathbb{A}}$ | ATENCIÓN: | Las distintas operaciones de mantenimiento deben ser efectuadas por un profesional cualificado. |
|                          |           |                                                                                                 |
| $\triangle$              | PELIGRO:  | Antes de cualquier intervención, asegúrese de que el RUBIS esté<br>aislado hidráulicamente.     |

#### INTERCAMBIADOR DE PLACA Apertura del intercambiador

Deje enfriar el intercambiador.

Conviene calcular la cota de apriete antes del desmontaje (ver fig. 26).

Vacíe el intercambiador aflojando ligeramente los tirantes de apriete.

Desatornille y retire los tirantes 1.

Afloje progresivamente los tirantes 2 conservando los bastidores bien paralelos. Retire los tirantes 2.

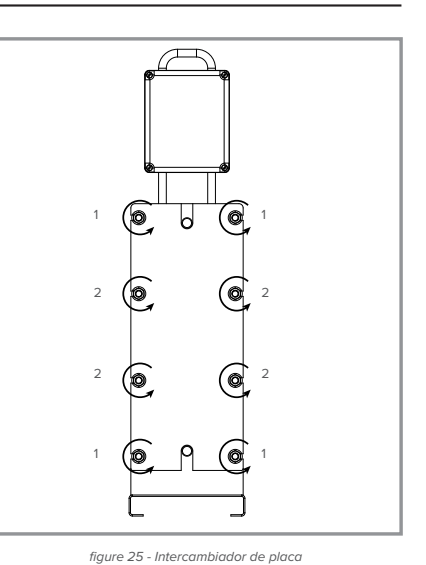

### Retirada de las placas

PELIGRO:

Las placas son cortantes, por lo que es importante para toda intervención llevar guantes con un índice de protección 5.

Deslice una a una la placas a lo largo de las guías marcándolas.

Si una placa está dañada y no puede ser remplazada durante la intervención, retirarla con la que le sigue o la precede.

Recalcular la "cota de apriete" (MONTAJE 6-1-5).

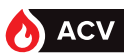

#### Limpieza de las placas

PELIGRO:

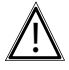

El hidróxido de sodio y el ácido nítrico concentrado pueden afectar gravemente a la piel y las membranas mucosas. La solución se debe manipular con mucho cuidado. Lleve siempre gafas de protección y guantes de goma.

- Enjuagar con agua la superficie de intercambio y frotarla con un cepillo suave (Nylon o equivalente).
  - Atención a no dañar las juntas. Verificar su estado.

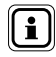

Contacte con el Servicio de Asistencia Técnica a Clientes (tel.: INFORMACIÓN: +33 (0)3.51.42.70.03) para el cifrado y el control de las juntas de placas que hay que cambiar con cada apertura.

- Para los depósitos de óxido o de cal, utilizar un cepillo y una solución de ácido nítrico de 2 - 5 % (no utilizar ácido clorhídrico o sulfúrico).
- Para los depósitos orgánicos, utilizar un cepillo y una solución al 2 % de hidróxido de sodio a 50°C.
- Para los depósitos grasos, utilizar un cepillo y queroseno.
- Tras la limpieza, enjuagar abundantemente con agua.

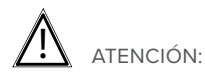

Nunca utilizar un cepillo metálico o cualquier otro objeto susceptible de dañar las placas y las juntas. La utilización de productos de limpieza debe realizarse según las recomendaciones del fabricante.

En el caso de una intervención, siempre es más seguro acudir al fabricante con el fin de conservar todas las calidades y rendimientos de su intercambiador.

### Ensamblaje de las placas

#### **Placas paralelas**

La placa delantera lleva la V hacia abaio La placa 2 lleva la V hacia arriba La placa 3 lleva la V hacia abajo Etc.

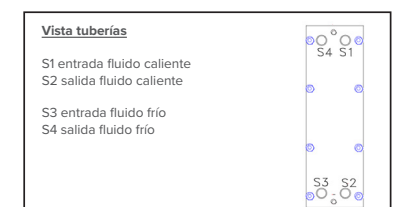

### El número de placas es par, la placa de fondo lleva la V hacia arriba

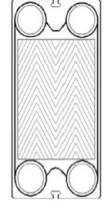

1

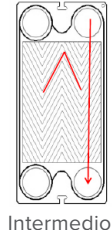

2

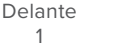

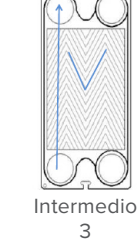

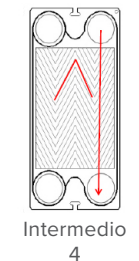

Etc.

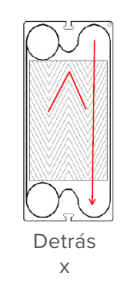

### MANTENIMIENTO DE HEATSWITCH

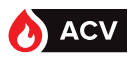

#### Placas diagonales (H en Rubis)

La placa delantera lleva la V hacia abajo La placa 2 par/derecha lleva la V hacia arriba La placa 3 impar/izquierda lleva la V hacia abajo La placa 4 par/derecha lleva la V hacia arriba La placa 5 impar/izquierda lleva la V hacia abajo Etc.

| <u>Vista tuberías</u>                                   |              |
|---------------------------------------------------------|--------------|
| S1 entrada fluido caliente<br>S3 salida fluido caliente | 0 0          |
| S2 entrada fluido frío<br>S4 salida fluido frío         | 5 0          |
|                                                         | S3<br>00 500 |

El número de placas es par, la placa de fondo lleva la V hacia arriba

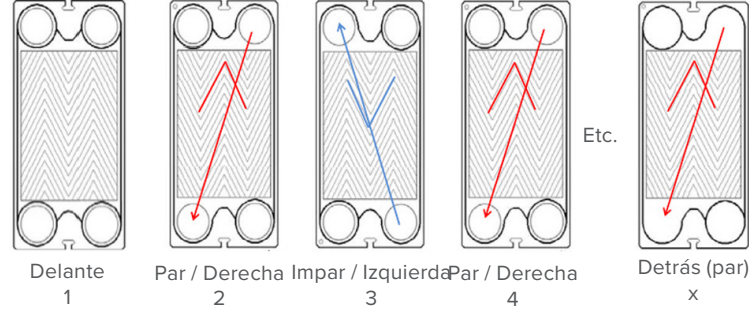

### Montaje

El juego de placas se volverá a montar como en su configuración inicial.

Cerciórese de que ninguna partícula impida el cierre del intercambiador y su buena estanqueidad.

Por último, deberá controlar que las placas estén correctamente posicionadas.

Asegúrese de que las juntas estén bien sujetas y posicionadas sobre las placas.

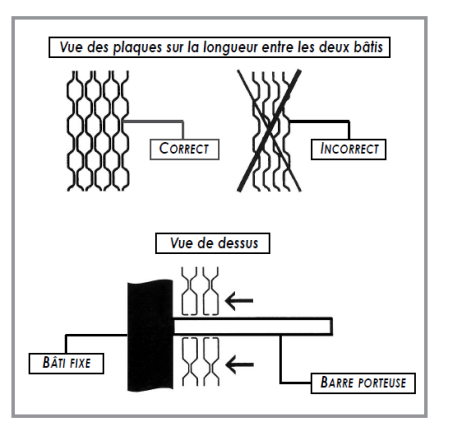

figure 26 - Posición de las placas

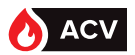

### Apriete del intercambiador

La cota de apriete (A) de su intercambiador, depende del tipo y del número de placas en el intercambiador. A es la longitud comprendida entre los dos bastidores. La tolerancia de apriete es de +/-3 %.

¿Cómo determinar A?

A(mm) = Núm. de placas x Coef. del intercambiador

| Tipo de placas                                                      | Coeficiente<br>intercambiador (*) |
|---------------------------------------------------------------------|-----------------------------------|
| GCP-012 H (gros. = 0,6 mm)<br>Para RUBIS / RUBIS FLEX ga            | Coef : 3,1<br>mas 000/200         |
| GCP-009 H (gros. = 0,5<br>mm)<br>Para RUBIS / RUBIS FLEX<br>400/800 | Coef:3,0<br>( gamas 100/600 y     |
| GLD-013 H (gros. = 0,4 mm)<br>Para RUBIS / RUBIS FLEX gai           | Coef : 3,3<br>mas 2200/2400       |
| (*) coeficiente para grosor est                                     | ándar do las plaças               |

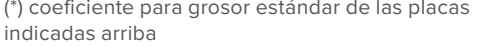

Durante la fase de apriete, los armazones seguirán estando paralelos. El cierre del intercambiador se efectuará del centro (1) a los extremos (2):

- Coloque los tirantes 1.
- Apriete progresivamente los tirantes 1 manteniendo los bastidores paralelos con un apriete en cruz de las 4 varillas roscadas.
- Coloque los tirantes 2 y fíjelos.

La cota A debe respetarse a nivel de cada tirante.

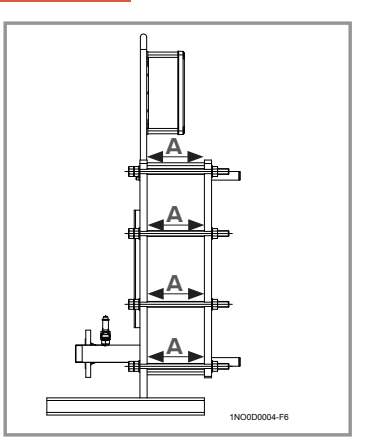

figure 28 - Vista intercambiador sobre longitud

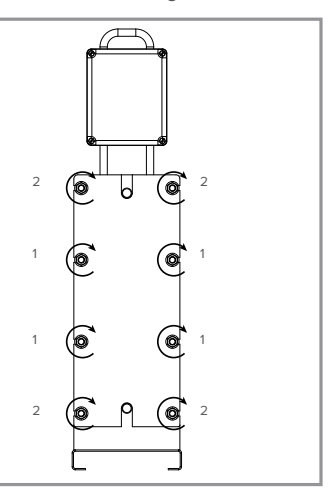

figure 27 - Cierre intercambiador

| $\underline{\mathbb{N}}$ | ATENCIÓN: C  | ualquier apriete menor a este valor puede deformar las placas.                                                |
|--------------------------|--------------|----------------------------------------------------------------------------------------------------|
| i                        | INFORMACIÓN: | Para facilitar el apriete del intercambiador, lubricar los tirantes con bisulfuro de molibdeno o equivalente. |
| À                        | ATENCIÓN:    | Nunca apretar un intercambiador bajo presión.                                                                 |

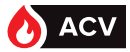

# **EXPLOTACIÓN DEL ARCHIVO DE DATOS**

Este archivo con formato CSV se puede abrir luego en una hoja de cálculo para realizar análisis.

Corresponde al cliente explotar los resultados. Nosotros no suministramos ningún software de tratamiento.

La memoria del aparato permite guardar unos 20 000 datos, lo que equivale a 4 semanas de seguimiento con una copia cada 2 minutos.

A continuación, un ejemplo de archivo con el significado de las diferentes columnas:

|          | 40 0x70    | 40 0x70    | 40 0x70    | 40 0x70    | 40 0x70    | 40 0x70    | 40 0x70    | 40 0x70    |
|----------|------------|------------|------------|------------|------------|------------|------------|------------|
|          | 7×0        | 7×0        | 7×0        | 7×0        | 7×0        | 7×0        | 7×0        | 7×0        |
|          | 0xf        | 0xf        | 0xf        | 0xf        | 0xf        | 0xf        | 0xf        | 0xf        |
|          | 0          | 0          | 0          | 0          | 0          | 0          | 0          | 0          |
|          | 0          | 0          | 0          | 0          | 0          | 0          | 0          | 0          |
|          | 0          | 0          | 0          | 0          | 0          | 0          | 0          | 0          |
| %<br>V3V | 34         | 34         | 34         | 30         | 30         | 32         | 34         | 42         |
|          | 0          | 0          | 0          | 0          | 0          | 0          | 0          | 0          |
|          | 0          | 0          | 0          | 0          | 0          | 0          | 0          | 0          |
|          | 0          | 0          | 0          | 0          | 0          | 0          | 0          | 0          |
|          | 57         | 57         | 57         | 54         | 54         | 55         | 57         | 62         |
| T° S5    | 60,1       | 60,1       | 61,2       | 60,2       | 60         | 58,9       | 60,2       | 59,9       |
| T° S4    | 129,9      | 129,9      | 129,9      | 129,9      | 129,9      | 129,9      | 129,9      | 129,9      |
| T° S3    | 129,9      | 129,9      | 129,9      | 129,9      | 129,9      | 129,9      | 129,9      | 129,9      |
| T° S2    | 51,4       | 51,4       | 51,4       | 51,4       | 51,4       | 49,6       | 51,1       | 48,1       |
| T° S1    | 60,7       | 60,7       | 62         | 61,1       | 60,7       | 60,1       | 61,1       | 61,1       |
| Hora     | 18:52      | 18:54      | 18:56      | 18:58      | 19:00      | 19:02      | 19:04      | 19:06      |
| Fecha    | 22/05/2016 | 22/05/2016 | 22/05/2016 | 22/05/2016 | 22/05/2016 | 22/05/2016 | 22/05/2016 | 22/05/2016 |

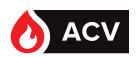

Los esquemas hidráulicos presentan preparadores ACS con una botella de desacoplamiento instalada antes del producto. Para quitar esta botella es imprescindible:

- Validar que se cumplen las obligaciones de irrigación del generador (la válvula de 3 vías del preparador funciona con mezcla, por lo que en caso de solicitudes mínimas de ACS casi no se abre)

- Verificar la autoridad de la válvula de 3 vías

- Verificar que las pérdidas de cargas previas son compatibles con la disponibilidad de las bombas primarias del preparador

Los siguientes esquemas son de funcionamiento básico y no incluyen, por ejemplo, los by-pass...

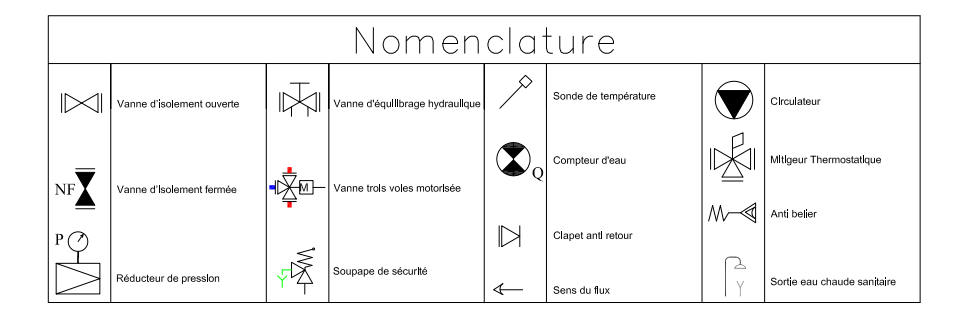

# **ESQUEMA INSTANTÁNEO**

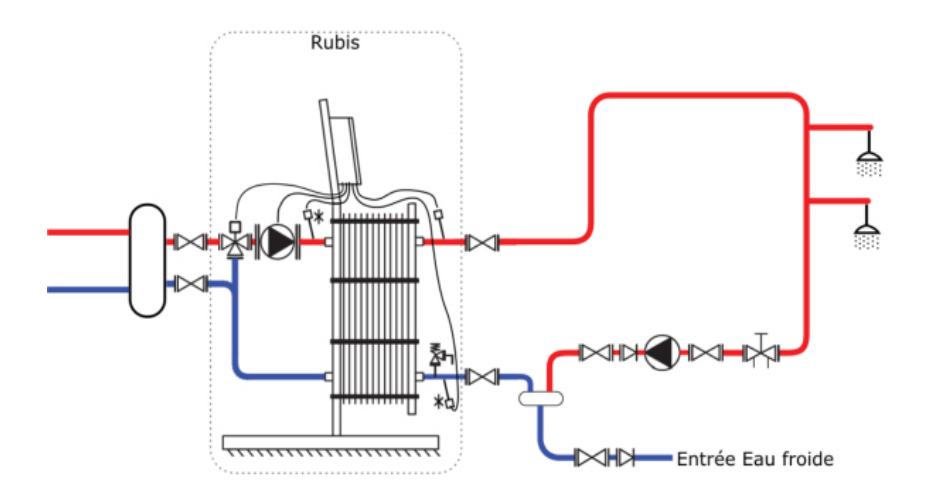

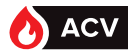

# ESQUEMAS SEMI-INSTANTÁNEOS 1 balón de almacenamiento

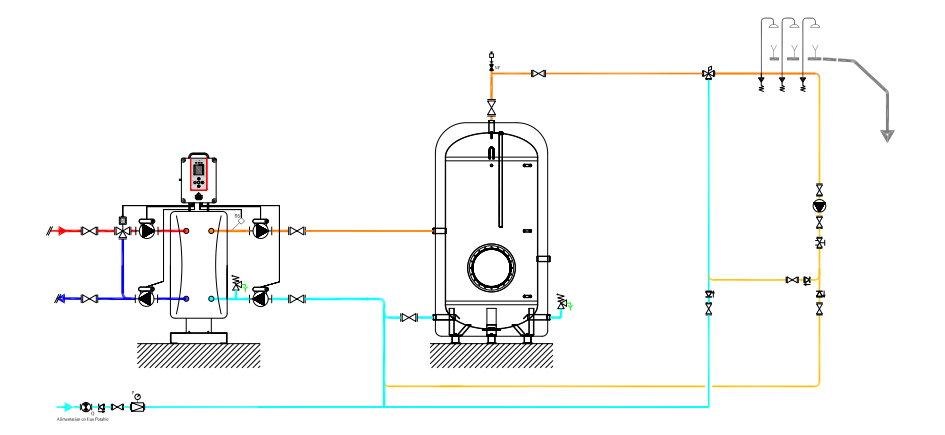

# 2 balones de almacenamiento

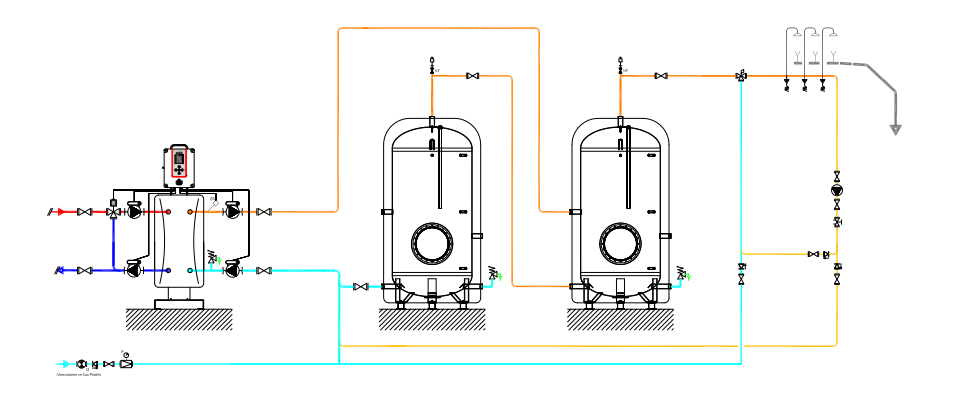

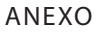

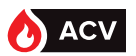

# 3 balones de almacenamiento

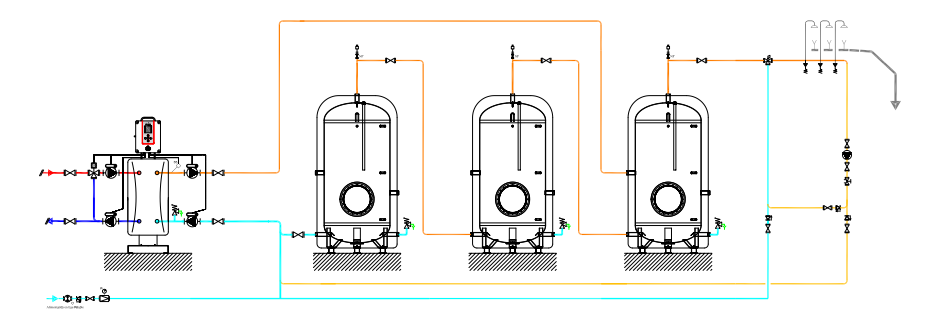

# ESQUEMAS SEMI-ACUMULADOS

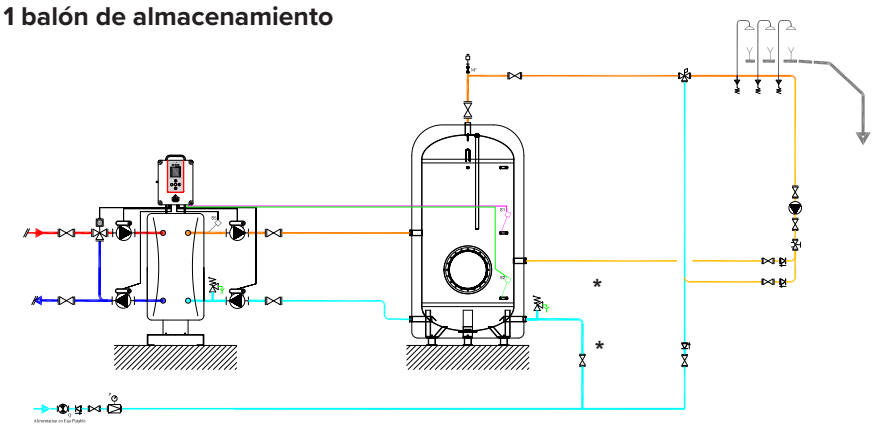

#### \*: Opcional

Ajustes recomendados para el uso de la función "Ahorro y rendimiento" (necesita las sondas de balones opcionales):

| Relé      | Asignación    |  |  |
|-----------|---------------|--|--|
| R1        | Libre         |  |  |
| R2        | Prioridad ACS |  |  |
|           |               |  |  |
| Parámetro | Ajuste        |  |  |
|           | 5000          |  |  |

| C1               | 58°C |
|------------------|------|
| T° <sub>on</sub> | 63°C |
| T° <sub>o"</sub> | 68°C |

|          | Sonda: | Asignación                       |
|----------|--------|----------------------------------|
| 1        | S1     | Sonda central de balón           |
| <b>↓</b> | S2     | Sonda inferior de balón          |
|          | S3     | Libre                            |
|          | S4     | Libre                            |
| 7        | S5     | Sonda ACS (ajuste de<br>fábrica) |

98

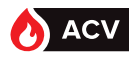

# 2 balones de almacenamiento

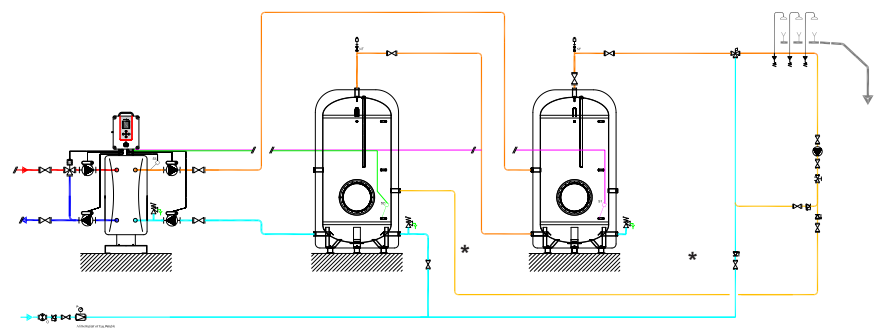

#### \*: Opcional

Ajustes recomendados para el uso de la función "Ahorro y rendimiento" (necesita las sondas de balones opcionales):

| Relé              | Asignación    |  |
|-------------------|---------------|--|
| R1                | Libre         |  |
| R2                | Prioridad ACS |  |
| Parámetro         | Ajuste        |  |
| C1                | 58°C          |  |
| T° <sub>on</sub>  | 63°C          |  |
| T° <sub>off</sub> | 68°C          |  |

|            | Sonda: | Asignación                       |
|------------|--------|----------------------------------|
| *          | S1     | Sonda central de balón           |
| <b>~</b> * | S2     | Sonda inferior de balón          |
|            | S3     | Libre                            |
|            | S4     | Libre                            |
| -          | S5     | Sonda ACS (ajuste de<br>fábrica) |

3 balones de almacenamiento

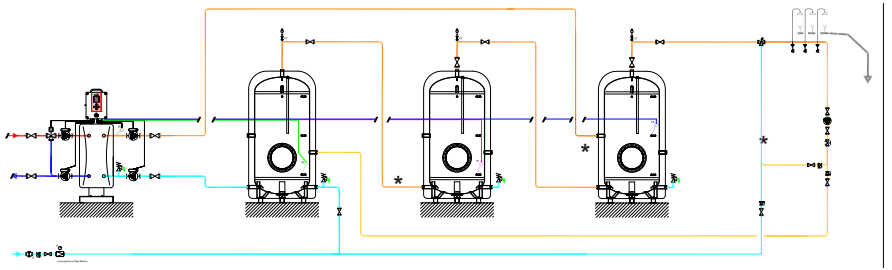

#### \*: Opcional

Ajustes recomendados para el uso de la función "Ahorro y rendimiento" (necesita las sondas de balones opcionales):

| Relé              | Asignación    |
|-------------------|---------------|
| R1                | Libre         |
| R2                | Prioridad ACS |
| Parámetro         | Ajuste        |
| C1                | 58°C          |
| T° <sub>on</sub>  | 63°C          |
| T° <sub>off</sub> | 68°C          |

|   | Sonda:      | Asignación                       |
|---|-------------|----------------------------------|
| 7 | <b>*</b> S1 | Sonda central de balón           |
| 7 | <b>*</b> S2 | Sonda inferior de balón          |
|   | <b>*</b> S3 | Sonda T° balón                   |
|   | S4          | Libre                            |
| 7 | S5          | Sonda ACS (ajuste de<br>fábrica) |

99

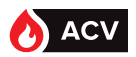

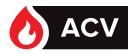

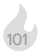

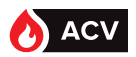

ES

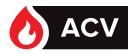

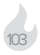

Servicio técnico de atención al cliente Tel : +34 988 14 45 66 https://www.acv.com/es/customer